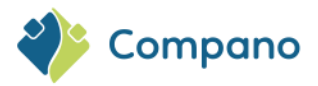

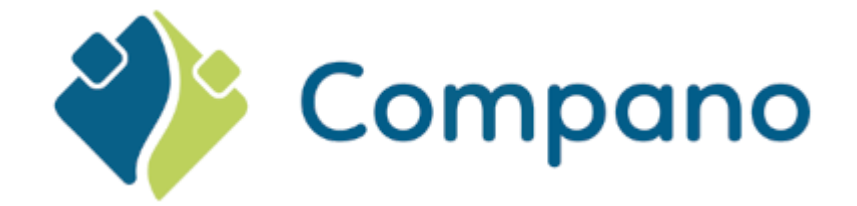

# Manual User-defined Fields

Version L7.2

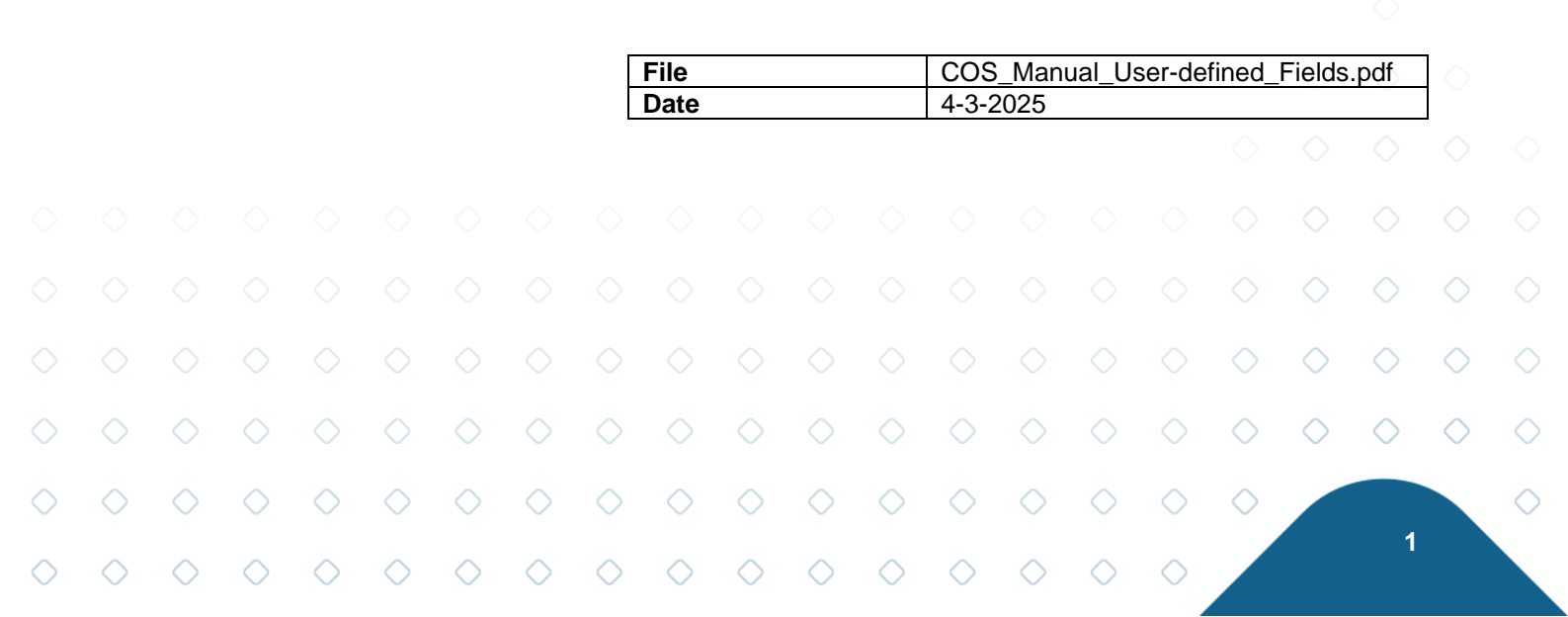

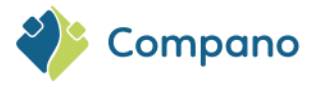

# Content

| 1 | Intro        | oduction                 |                    |                  |               |            |            |            |            |            |            |            |            |            |            |              | 4               |
|---|--------------|--------------------------|--------------------|------------------|---------------|------------|------------|------------|------------|------------|------------|------------|------------|------------|------------|--------------|-----------------|
|   | 1.1<br>1.2   | Concepts<br>Dedicated    | d appli            | cation           |               |            |            |            |            |            |            |            |            |            |            |              | 4<br>4          |
|   | 1.3          | Example                  |                    |                  |               |            |            |            |            |            |            |            |            |            |            |              | 4               |
| 2 | Field        | l chapters               | (optio             | nal)             |               |            |            |            |            |            |            |            |            |            |            |              | 4               |
|   | 2.1<br>2.1.1 | Assigning<br>L Mar       | field c<br>nipulat | hapte<br>ing fie | rs<br>Id chap | oters      |            |            |            |            |            |            |            |            |            |              | 6<br>8          |
| 3 | Crea         | ting user-o              | define             | d field          | s             |            |            |            |            |            |            |            |            |            |            |              | 10              |
|   | 3.1          | Entities s               | uitable            | for us           | ser-defi      | ned fie    | elds       |            |            |            |            |            |            |            |            |              | 10              |
|   | 3.2          | Adding a                 | user-d             | efined           | field         |            |            |            |            |            |            |            |            |            |            |              | 11              |
|   | 3.3.1        | L Style                  | e<br>e             | ttings           |               |            |            |            |            |            |            |            |            |            |            |              | 14              |
|   | 3.3.2        | 2 Spe                    | cial               |                  |               |            |            |            |            |            |            |            |            |            |            |              | 16              |
|   | 3.4          | Units                    | oult un            | ite              |               |            |            |            |            |            |            |            |            |            |            |              | 17<br>17        |
|   | 3.4.1        | 2 Met                    | ric/Im             | perial           | units         |            |            |            |            |            |            |            |            |            |            |              | 17<br>19        |
|   | 3.5          | Tooltip                  | <b>,</b>           |                  |               |            |            |            |            |            |            |            |            |            |            |              | 20              |
|   | 3.6          | Memo                     |                    |                  |               |            |            |            |            |            |            |            |            |            |            |              | 21              |
|   | 3.7          | Translatio               | ons                |                  |               |            |            |            |            |            |            |            |            |            |            |              | 21              |
| 4 | Colle        | ection tab<br>Multiple ( | collect            | ions             |               |            |            |            |            |            |            |            |            |            |            |              | <b>22</b><br>25 |
| 5 | Map          | ping user-               | define             | d field          | ls            |            |            |            |            |            |            |            |            |            |            |              | 25              |
| 6 | Rem          | oving user               | r-defin            | ed fiel          | lds           |            |            |            |            |            |            |            |            |            |            |              | 26              |
| 7 | Арр          | endix A: Ty              | pes of             | f user-          | define        | d fields   | 5          |            |            |            |            |            |            |            |            |              | 28              |
|   | 7.1          | Text                     |                    |                  |               |            |            |            |            |            |            |            |            |            |            |              | 28              |
|   | 7.1.1        | L Max                    | lengtl             | h                |               |            |            |            |            |            |            |            |            |            |            |              | 29              |
|   | 7.1.2        | 2 Calc                   | ulated             | : Com            | bining        | texts      |            |            |            |            |            |            |            |            |            |              | 29              |
|   | 7.2<br>7.3   | Price                    |                    |                  |               |            |            |            |            |            |            |            |            |            |            |              | 31              |
|   | 7.4          | Decimal                  |                    |                  |               |            |            |            |            |            |            |            |            |            |            |              | 32              |
|   | 7.5          | Single cho               | oice               |                  |               |            |            |            |            |            |            |            |            |            |            |              | 33              |
|   | 7.6          | Multiple (               | d optio<br>choice  | ns               |               |            |            |            |            |            |            |            |            |            |            |              | 33<br>35        |
|   | 7.7          | Multi-line               | e text             |                  |               |            |            |            |            |            |            |            |            |            |            |              | 36              |
|   | 7.7.1        | L Max                    | (lengtl            | h                |               |            |            |            |            |            |            |            |            |            |            |              | 37              |
|   | 7.7.2        | 2 HTN<br>Image           | /IL                |                  |               |            |            |            |            |            |            |            |            |            |            |              | 37              |
|   | 7.9          | Date                     |                    |                  |               |            |            |            |            |            |            |            |            |            |            |              | 39              |
|   | 7.10         | Time of d                | ау                 |                  |               |            |            |            |            |            |            |            |            |            |            |              | 39              |
|   | 7.11         | Range                    |                    |                  |               |            |            |            |            |            |            |            |            |            |            |              | 40              |
|   | 7.12         | Percentag                | ge                 |                  |               |            |            |            |            |            |            |            |            |            |            |              | 42              |
|   | 7.14         | Table valu               | ue<br>liet         |                  |               |            |            |            |            |            |            |            |            |            |            |              | 43              |
|   | 7.15         | .1 Crea                  | iist<br>ate (mi    | ultiple          | ) choice      | e list     |            |            |            |            |            |            |            |            |            |              | 44<br>44        |
|   | 7.15         | .2 Add                   | (multi             | iple) cł         | noice li      | st optio   | ons        |            |            |            |            |            |            |            |            |              | 46              |
|   | 7.15         | .3 Set                   | roles              | ection           | lict          |            |            |            |            |            |            |            |            |            |            | $\bigcirc$   | 47              |
|   | 7.15         | .5 Usir                  | ng a sel           | lection          | list          |            |            |            |            |            |            |            |            |            |            | $\checkmark$ | 50              |
|   |              |                          |                    |                  |               |            |            |            |            |            |            |            |            |            | $\diamond$ | $\diamond$   | $\diamond$      |
|   | $\diamond$   | $\diamond$               | $\diamond$         | $\diamond$       | $\diamond$    | $\diamond$ | $\diamond$ | $\diamond$ | $\diamond$ | $\diamond$ | $\diamond$ | $\diamond$ | $\diamond$ | $\diamond$ | $\diamond$ |              |                 |
|   | 0 0          |                          | $\bigcirc$         | $\bigcirc$       | $\bigcirc$    | $\bigcirc$ | $\bigcirc$ | $\bigcirc$ | $\bigcirc$ | $\bigcirc$ | $\diamond$ | $\bigcirc$ | $\bigcirc$ | $\bigcirc$ |            |              | Z               |

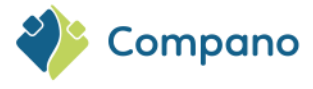

8 Appendix B: Nested single choice lists

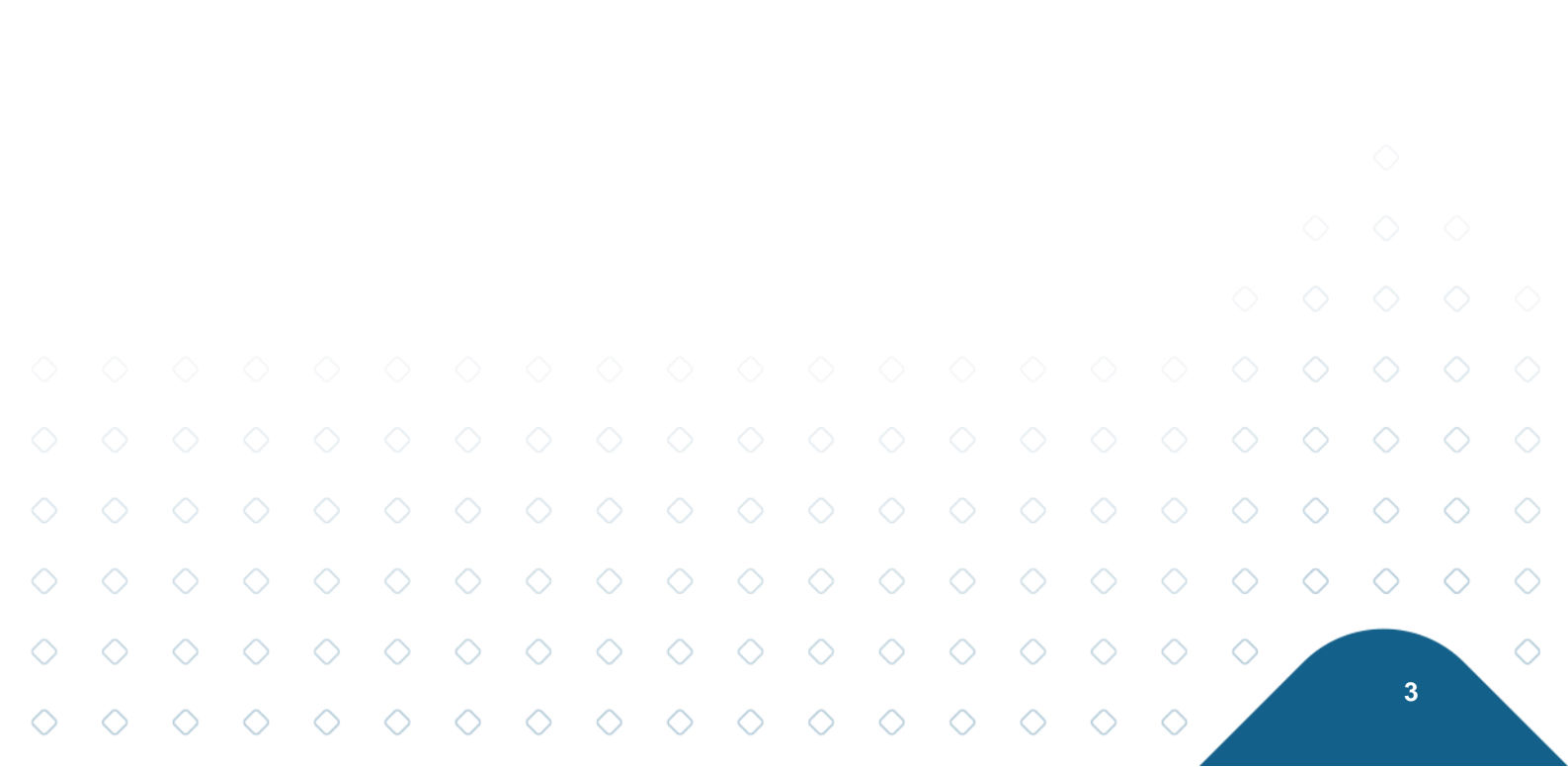

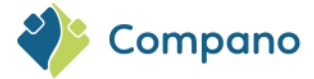

# **1** Introduction

This manual describes how to create and manage user-defined fields within Compano Online Software.

# 1.1 Concepts

```
    User-defined field (UDF)
    A User-defined field (UDF) is an 'extra' data field that can be added to most
Entities in the Compano software. A user-defined field is mostly used to add
information for which there is no standard Compano data field.
    A data object, for instance Product, Item, Project, Price, etc.
    Compano Online Software application which is not shared with other
customers, which will allow customer-specific implementation of UDFs, multiple
classifications systems, etc.
```

# **1.2 Dedicated application**

User-defined fields are only available with a *dedicated* application. Should you wish to use user-defined fields, please contact Compano Sales, <u>sales@compano.com</u> to discuss the available options.

# 1.3 Example

The example in this guide assumes the creation of user-defined fields on the Product entity. User-defined fields can of course also be created on other entities, such as Item, Assortment, etc.

Notes:

- User-defined fields are shown on the User-defined fields tab (see below) of individual items.
- User-defined fields can be grouped in Field chapters.
- The order in which user-defined fields appear on the user-defined fields tab can be manipulated.
- Subsets of user-defined fields can be collected onto a free form tab.

| 5        | Edit - 140043898 LED E T5 BATTEN 600 9W 80 | 0LM 3000K CT (langer) | Opple 06956712666 | 215                             |                     |      |
|----------|--------------------------------------------|-----------------------|-------------------|---------------------------------|---------------------|------|
| 0        | Commercial description (product) (en)      | Technical description | n (product) (en)  | Additional                      | User-defined fields | Trar |
|          | UDF_Novel                                  |                       | own               |                                 |                     |      |
| 9        | Colour white RAL variants                  |                       | ~                 |                                 |                     |      |
| <u>C</u> | Additional product information             |                       |                   | <ul> <li>Field chapt</li> </ul> | er (group) heading  |      |
| 2        | In control box                             | 🔾 Yes 🔍 No            |                   |                                 |                     |      |
| c        | Length                                     |                       | Meter             |                                 |                     |      |
|          | Length (imperial)                          |                       | Inch              |                                 |                     |      |
| 2        | Surface area (calculated)                  | 1000 Square meter     |                   |                                 |                     |      |
| Q        |                                            |                       |                   |                                 |                     |      |
|          |                                            |                       |                   |                                 |                     |      |

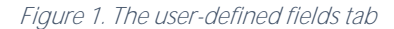

4

# 2 Field chapters (optional)

Should you need to group user-defined fields, you first need to create Field Chapters:

1. Through the Menu go to System > Configuration:

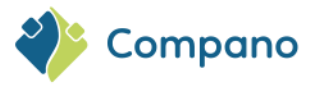

| Item search Menu        | View | Edit Functio                 | ons Print Import / Export    |
|-------------------------|------|------------------------------|------------------------------|
| 🤼 🗐 . 🗞 .               | 0.   | B.                           | 💽 🥹 . 📀 . 🎼                  |
| Contacts Products Items | DAM  | Classification               | System My details Help Logou |
| Navigation              | ۲    | <ul> <li>Archived</li> </ul> | Background tasks             |
| Product:140043899 LED   |      |                              | Configuration                |
| Edit                    | ۲    |                              | Layouts                      |
| Сору                    |      |                              | Logs                         |
| Functions               | ۲    |                              | User-defined fields (main)   |
| Sales Items »           |      |                              | 🙎 Users                      |

2. Click on Field chapters:

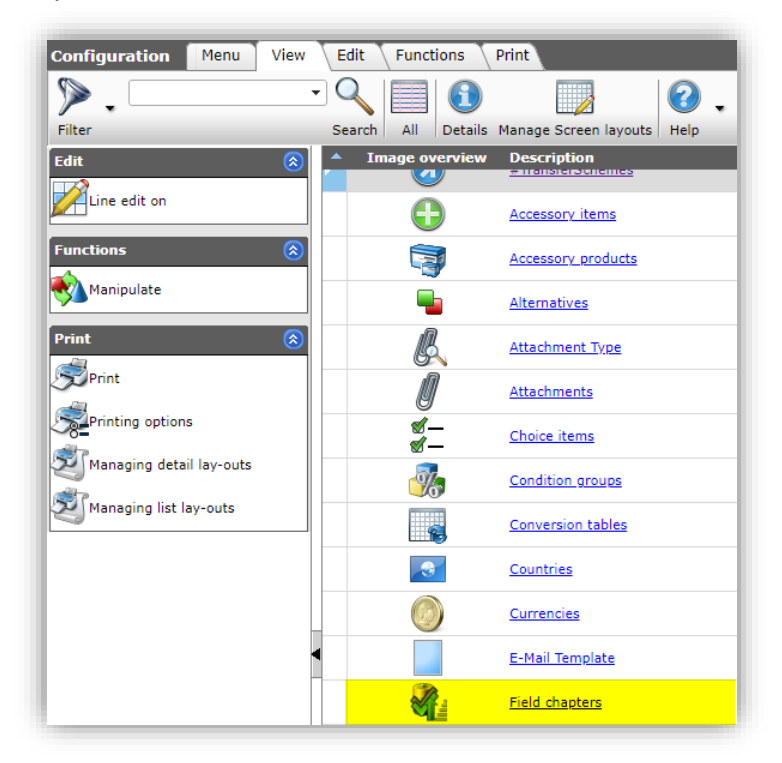

3. Under Edit, click on +Add:

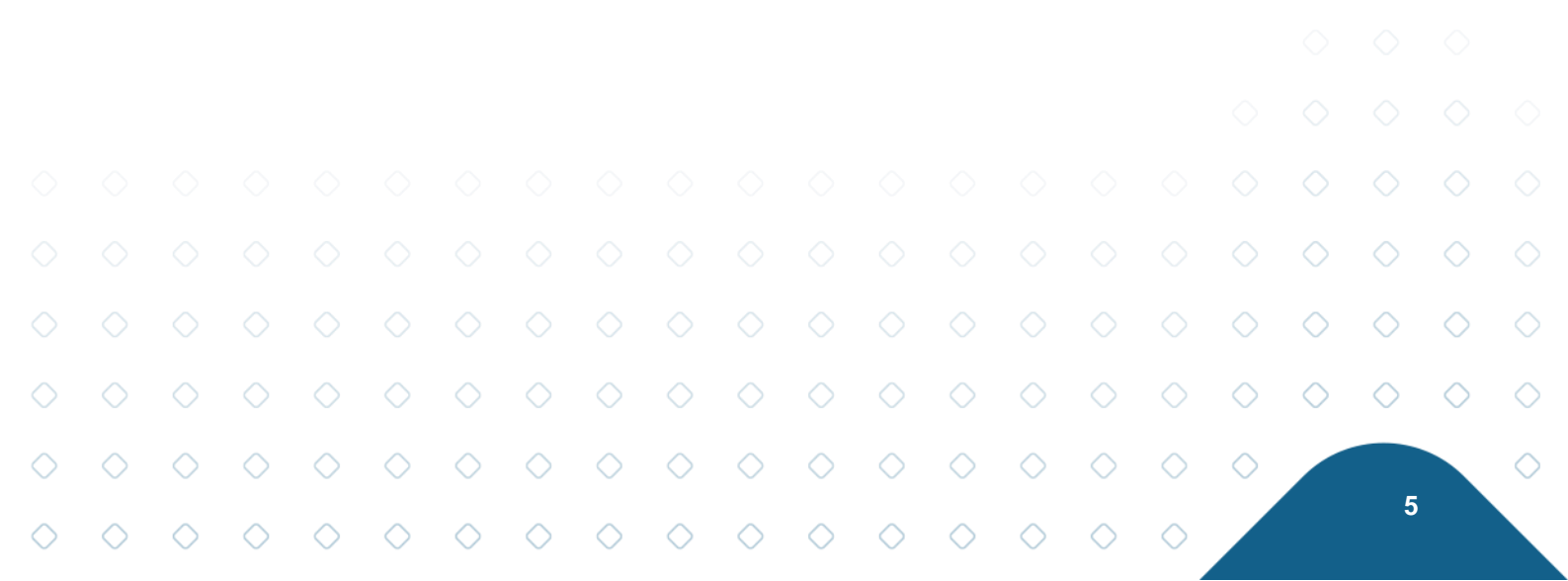

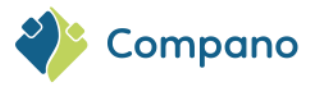

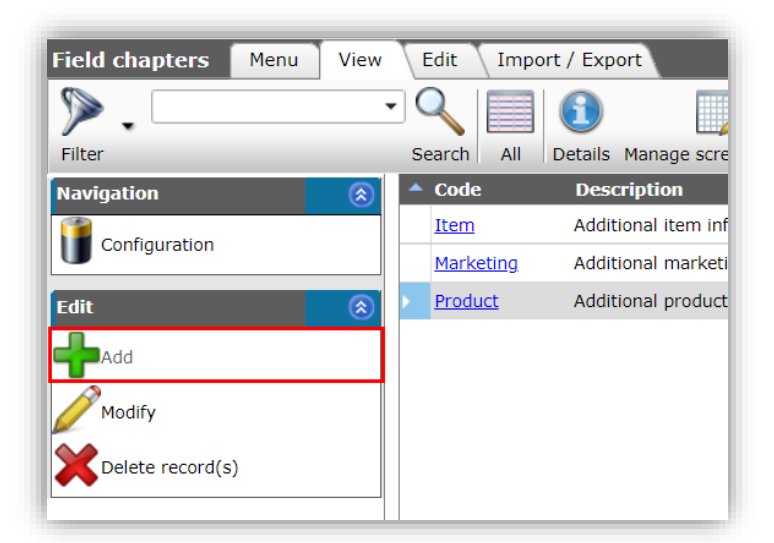

4. In the pop-up window:

| 📄 Add - New field chapter  |                         |             |        |
|----------------------------|-------------------------|-------------|--------|
| Field chapter Translations |                         |             |        |
| Code                       | Product                 |             |        |
| Description                | Additional product info | ormation    |        |
|                            |                         |             |        |
|                            |                         |             |        |
|                            |                         |             |        |
|                            | Add next record         | Save record | Cancel |

- a. Code: A short-hand code for the chapter.
- b. **Description**: A description for the chapter. This text will also show as the chapter title on the User-defined fields tab.
- c. **Translations**: Optionally, fill out the translations for this field chapter on the Translations tab. 5. Save the record.

<u>Note</u>: When using Field chapters, it is best to assign all UDFs to a field chapter as any unassigned UDFs will show at the top of the UDF tab.

### 2.1 Assigning field chapters

A field chapters can be assigned to an UDF during (or after) creation of the UDF:

To assign a field chapter:

1. Through the Menu, go to System User-defined fields (main):

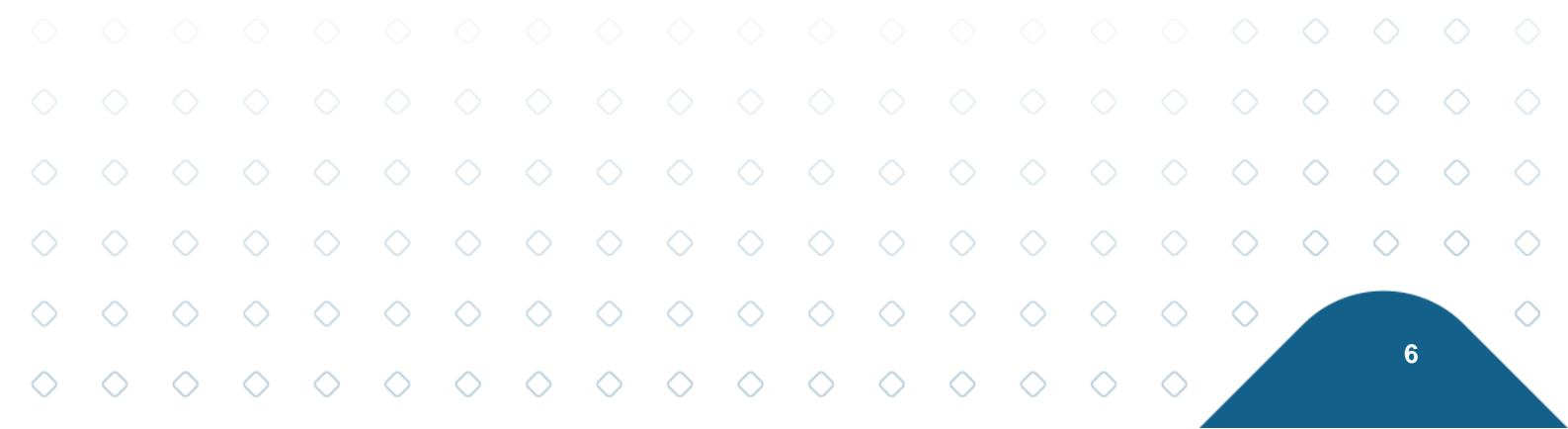

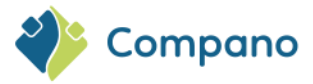

| User-defined fields (main) Menu View |      |                |          |                               |            |        |  |  |  |
|--------------------------------------|------|----------------|----------|-------------------------------|------------|--------|--|--|--|
| Contacts Products Items              | DAM. | Classification | System   | Wy details                    | 🕜 🗸        | Logout |  |  |  |
| Navigation                           | ۲    | 🔺 Imag         | Ba       | ackground ta:                 | sks        |        |  |  |  |
| User-defined fields                  |      |                | La<br>La | onfiguration<br>ayouts<br>ogs |            |        |  |  |  |
|                                      |      |                | Ve 📎     | ser-defined fi                | elds (main | )      |  |  |  |
|                                      |      |                | 🚨 Us     | sers                          |            |        |  |  |  |

2. Select an entity and, under Navigation, click on User-defined fields:

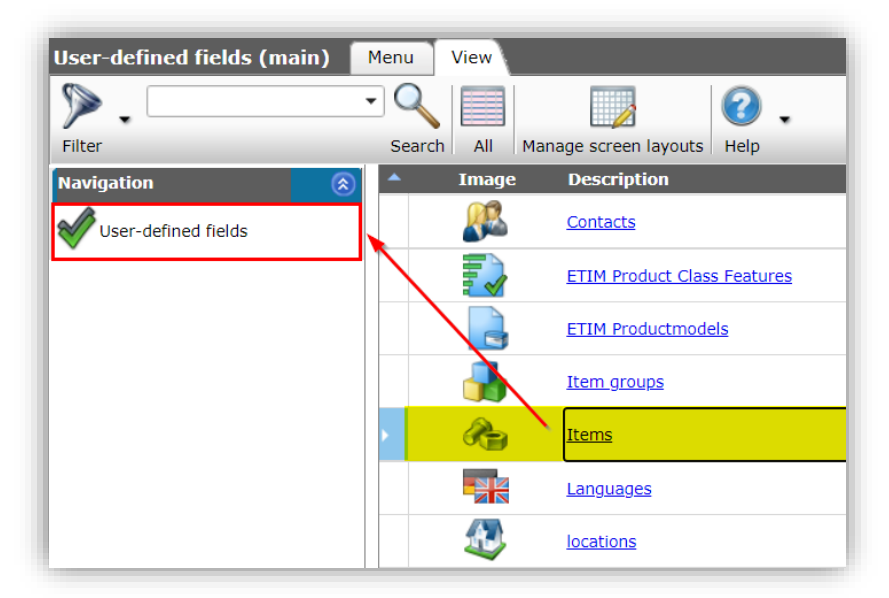

3. Either Add a new UDF(see chapter <u>3. CREATING USER-DEFINED FIELDS</u>) or Edit an existing UDF and in the pop-up window:

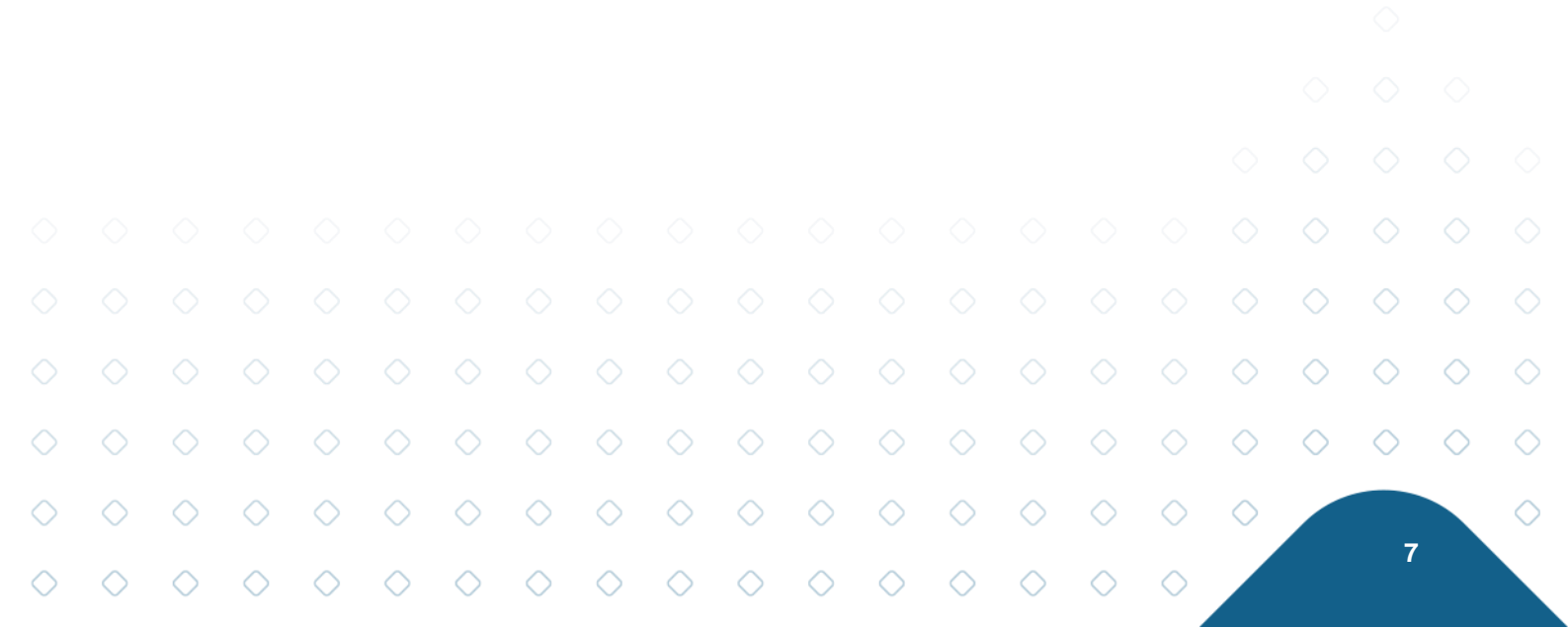

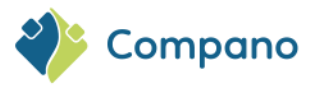

| User def field Tooltip (en) | Memo Iranslations                                                  |            |
|-----------------------------|--------------------------------------------------------------------|------------|
| Name                        | UDF_Colour_White                                                   |            |
| Normalized name             | UDE Colour White                                                   |            |
| Sequence                    | 5                                                                  |            |
| Туре                        | Single choice V                                                    |            |
| Label                       | Colour white RAL variants                                          | utomatic   |
| Header                      | White RAL                                                          | utomatic   |
| Field chapter               |                                                                    | - 🗙        |
| Style                       | Assortment Additional assortment information                       |            |
| Parent field                | Item Additional item information                                   | *+         |
| Suffix                      | Marketing Additional marketing information                         |            |
| Unit                        | Product Additional product information                             | ×          |
| Special                     |                                                                    |            |
| Default value               |                                                                    |            |
| Desided                     |                                                                    |            |
| Required                    |                                                                    |            |
| Summable                    |                                                                    |            |
| Is conv allowed             |                                                                    |            |
| Mobile interface            | There are 4 Field groups found                                     |            |
| ShowMembers                 |                                                                    |            |
|                             | Edit the previous one Edit the next one Check expression Save reco | ord Cancel |

- a. Field chapter: Select one of the field chapters.
- 4. Save the record.

### 2.1.1 Manipulating field chapters

When using many field chapters, assigning field chapters to UDFs can also be accomplished through *Manipulation*:

To manipulate field chapters:

1. Through the Menu, go to System > User-defined fields (main):

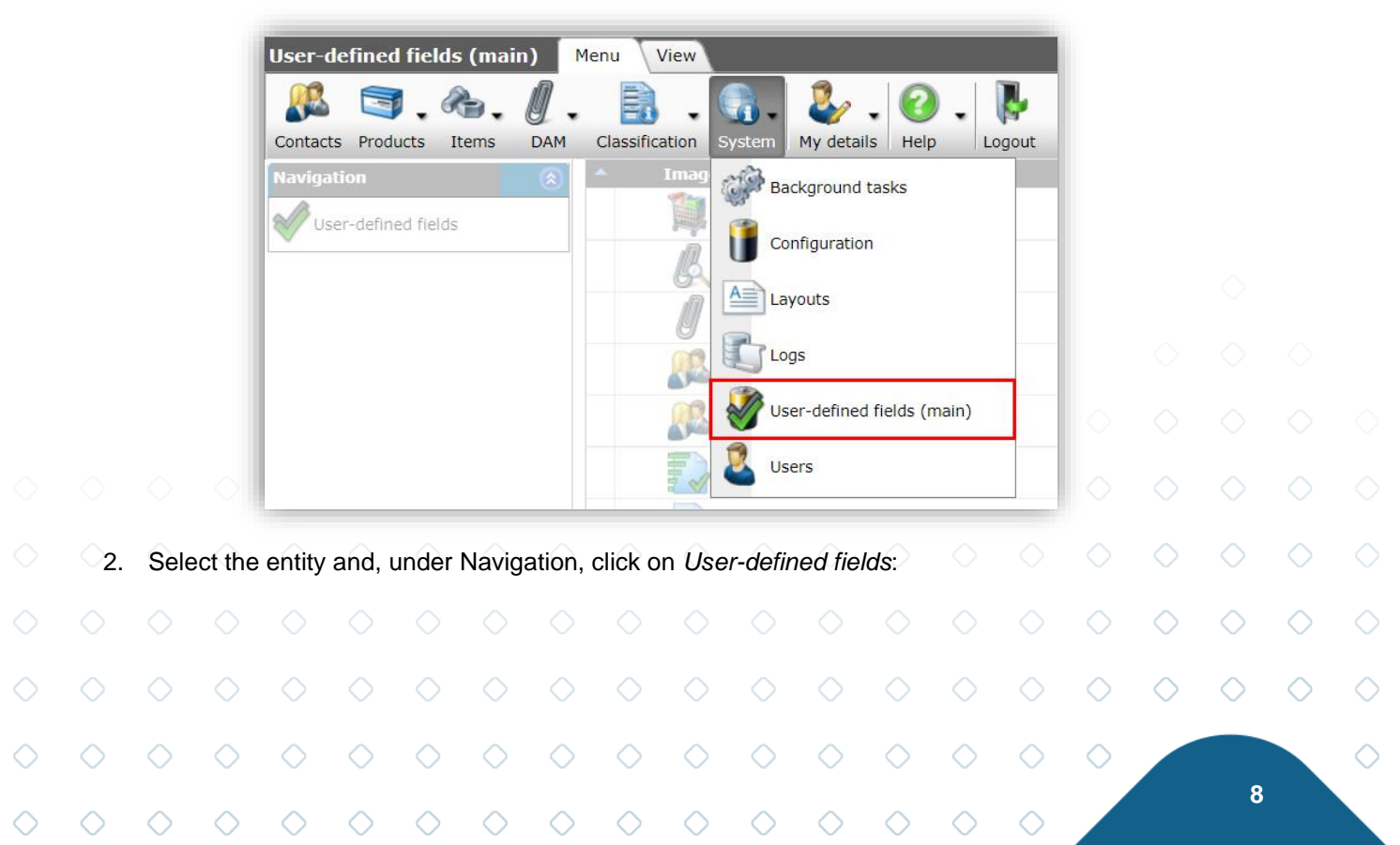

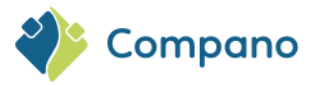

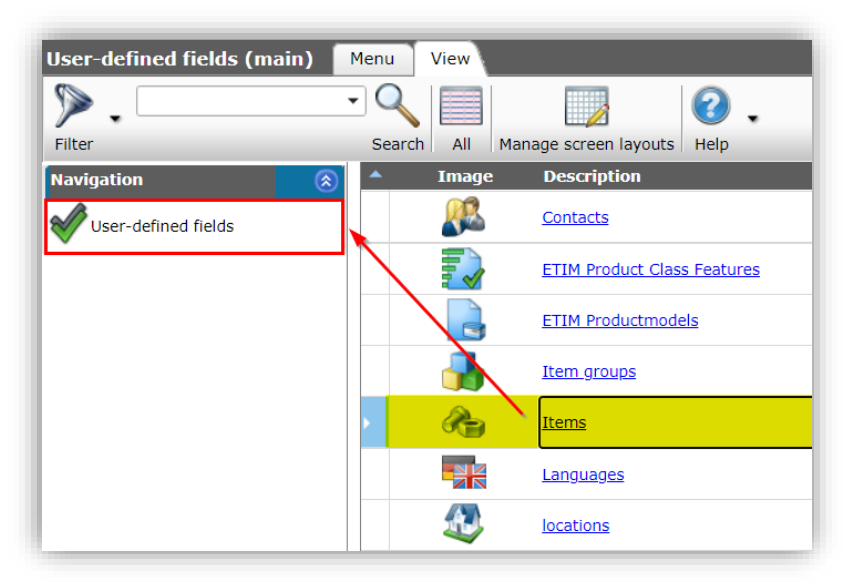

3. In the Overview, select a number of user-defined fields that need to get assigned to the same field chapter and, under Functions, click on *Manipulate*:

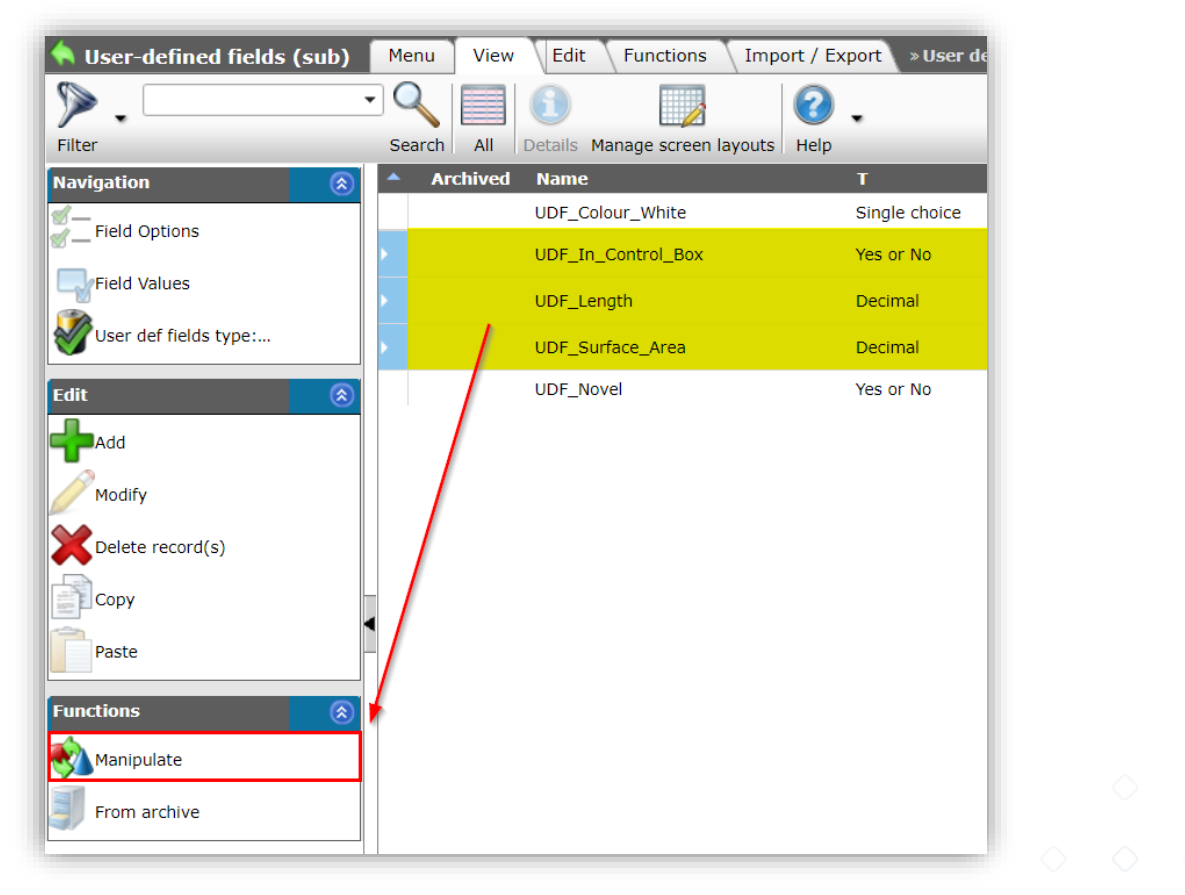

4. In the pop-up window:

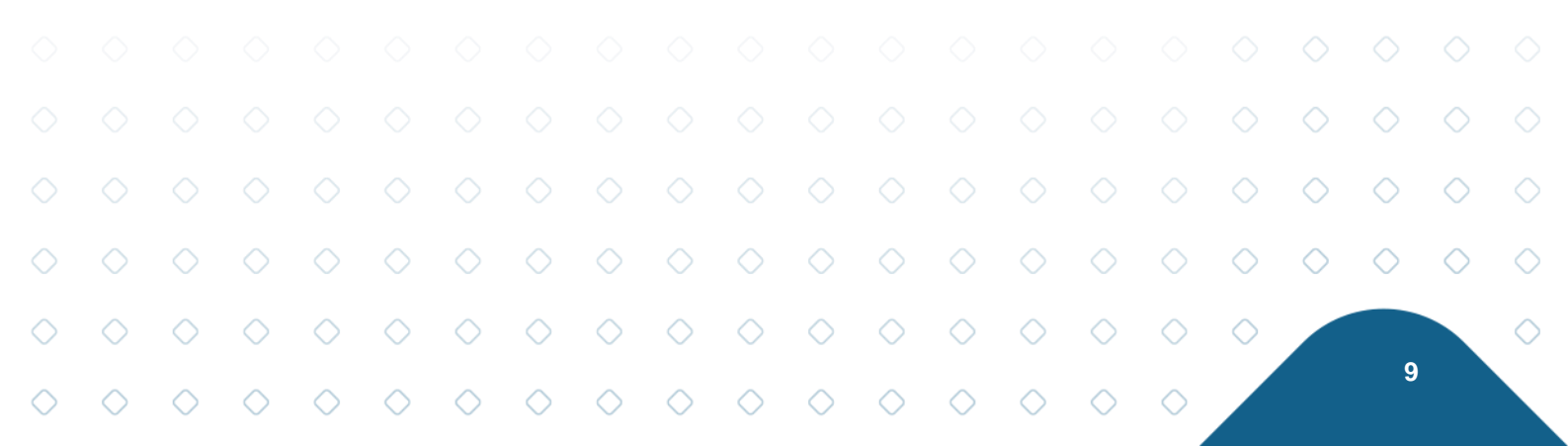

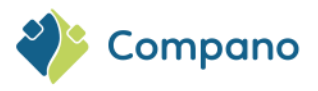

| Manipuleren          |           |        |           |                           |       |        | × |
|----------------------|-----------|--------|-----------|---------------------------|-------|--------|---|
| Manipulating Transla | ations    |        |           |                           |       |        |   |
| Name                 | No action | ~      |           |                           |       |        |   |
| Sequence             | No action | ~      |           |                           |       |        |   |
| Туре                 | No action | ~      |           |                           |       |        |   |
| Label                | No action | ~      |           |                           |       |        |   |
| Header               | No action | ~      |           |                           |       |        |   |
| Field chapter        | Grant     | ~      |           | •                         |       |        |   |
| Parent field         | No action | ~      |           | Additional                |       |        |   |
| Number notation      | No action | ✓ Asso | ortment   | assortment<br>information |       |        |   |
| Suffix               | No action | ~      |           | Additional item           |       |        |   |
| Units                |           | item   | l         | information               |       |        |   |
| Unit                 | No action | ✓ Mar  | ketina    | Additional                |       |        |   |
| Unit results         | No action | ✓      | Keting    | information               |       |        |   |
| Imperial             | No action | ✓      |           | Additional                |       |        |   |
| Special              |           | Proc   | luct      | information               |       |        |   |
| Default value        | No action | ~      |           |                           |       |        | 1 |
| Required             | No action | ~      |           |                           |       |        |   |
| In quick filter      | No action | ~      | These     | A Field service feed 1    |       |        |   |
| Translatable         | No action |        | There are | 4 Field groups found      |       |        |   |
| Calculated           | No action | ~      |           |                           |       |        |   |
| Totalizable          | No action | ~      |           |                           |       |        | - |
|                      |           |        |           |                           | Apply | Cancel |   |

- a. Field chapter: Select Grant from the drop-down menu. A second drop-down menu appears from which you can select the correct field chapter.
- 5. Click on Apply.

# 3 Creating user-defined fields

Several different *types* of user-defined fields are available for use. Depending on the Type of field, its creation consists of one or two steps:

- 1. Create the user-defined field;
- 2. Create the Field Options (only for the types Single Choice, Multiple Choice, and Selection List).

# 3.1 Entities suitable for user-defined fields

Not all entities within Compano allow for the use of user-defined fields. Suitable entities are:

|        |        |        |        |         | Entity     | 1        |            |            | UDF    | Type       | s allov    | ved        |            |        |            |            |            |            |            |
|--------|--------|--------|--------|---------|------------|----------|------------|------------|--------|------------|------------|------------|------------|--------|------------|------------|------------|------------|------------|
|        |        |        |        |         | Acces      | ssory    | produ      | cts        | All    |            |            |            |            |        |            |            |            |            |            |
|        |        |        |        |         | Assor      | tment    | t          |            | All    |            |            |            |            |        |            |            |            |            |            |
|        |        |        |        |         | Attac      | hment    | S          |            | All    |            |            |            |            |        |            |            |            |            |            |
|        |        |        |        |         | Attac      | hment    | types      | 5          | All    |            |            |            | _          |        |            |            |            |            |            |
|        |        |        |        |         | Bonu       | s agre   | emen       | t          | All    |            |            |            |            |        |            |            |            |            |            |
|        |        |        |        |         | speci      | ficatio  | n          |            | A.11   |            |            |            | -          |        |            |            |            |            |            |
|        |        |        |        |         | Certif     | icate t  | уре        |            | All    |            |            |            | _          |        |            |            |            |            |            |
|        |        |        |        |         | Certif     |          |            |            |        |            |            |            | -          |        |            |            |            |            |            |
|        |        |        |        |         | Choic      | e item   | <u>15</u>  | $\sim$     |        | $\sim$     | $\sim$     | $ \frown $ | - O        |        |            |            |            |            |            |
|        |        |        |        |         | select     | tion lie | ı<br>et    |            | All    |            |            |            |            |        |            |            |            |            |            |
|        |        |        |        |         | Conta      | ict per  | sons       | $\bigcirc$ | All    | $\bigcirc$ | $\bigcirc$ | $\bigcirc$ | $\circ$    |        |            |            |            |            |            |
|        |        |        |        |         | Conta      | icts     | 00110      |            | All    |            |            |            |            |        |            |            |            |            |            |
|        |        |        |        |         | Cost       | Гуре     | $\diamond$ | $\diamond$ | GUII   | ר כ        | $\diamond$ | $\diamond$ | $\diamond$ |        |            | $\diamond$ | $\diamond$ | $\diamond$ |            |
|        |        |        |        |         |            |          |            |            |        |            |            |            |            |        |            | -          | ~          | ~          |            |
|        |        |        |        |         |            |          |            |            |        |            |            |            |            |        | $\diamond$ | $\diamond$ | $\diamond$ | $\diamond$ | $\diamond$ |
| $\sim$ | $\sim$ | $\sim$ | $\sim$ | $\sim$  | $\sim$     | $\sim$   | $\sim$     | $\sim$     | $\sim$ | $\sim$     | $\sim$     | $\sim$     | $\sim$     | $\sim$ | $\sim$     |            |            |            | $\sim$     |
| $\sim$ | $\sim$ | $\sim$ | $\sim$ | $\sim$  | $\sim$     | $\sim$   | $\sim$     | $\sim$     | $\sim$ | $\sim$     | $\sim$     | $\sim$     | $\sim$     | $\sim$ | $\sim$     |            | 4.0        |            | $\sim$     |
| $\sim$ | $\sim$ | $\sim$ | $\sim$ | $\circ$ | $\bigcirc$ | $\sim$   | $\sim$     | $\sim$     | $\sim$ | $\sim$     | $\sim$     | $\sim$     | $\sim$     | $\sim$ |            |            | 10         |            |            |

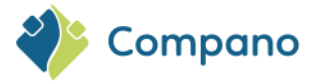

| ETIM Product Class   | All  |
|----------------------|------|
| Features             |      |
| ETIM Product models  | All  |
| Item-Item relations  | All  |
| Item Groups          | All  |
| Items                | All  |
| Locations            | All  |
| Languages            | All  |
| Manufacturers        | All  |
| Material             | All  |
| Requirements List    |      |
| Lines                |      |
| Organizations        | All  |
| Private persons      | All  |
| Product-Product      | All  |
| relations            |      |
| Product Groups       | All  |
| Products             | All  |
| Product parts        |      |
| Projects             | GUID |
| Project Monitoring / | GUID |
| Dimensions           |      |
| Project Specific     | GUID |
| Materials            |      |
| Publication Nodes    | All  |
| Publication Links    | All  |
| Purchase Contracts   | All  |
| Product order Lines  | All  |
| Purchasing           | All  |
| conditions           |      |
| Rates                | GUID |
| Recipe Lines         | All  |
| Suppliers            | All  |
| Transfer Lines       | All  |
| User-defined fields  | All  |
| Work Type            | GUID |

# 3.2 Adding a user-defined field

To add a user-defined field:

1. Through the Menu, go to System > User-defined fields (main):

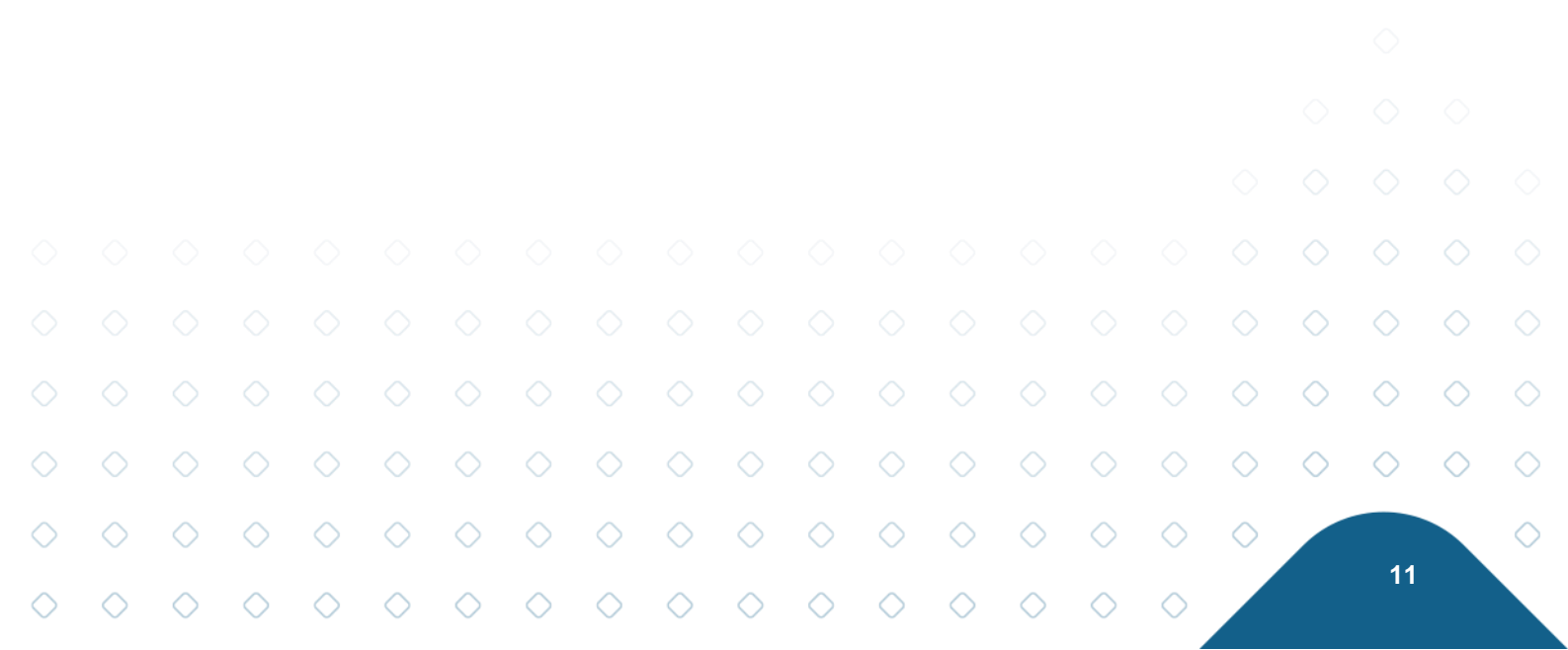

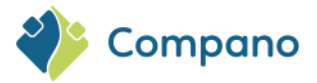

| Field chapters Menu     | View      | Edit Imp       | ort / Export                  |
|-------------------------|-----------|----------------|-------------------------------|
| 🥂 🤜 🙈                   | 0.        |                | 💽 🦆 . 📀 . 陸                   |
| Contacts Products Items | DAM       | Classification | System My details Help Logout |
| Navigation              | $\otimes$ | ▲ Code         | Background tasks              |
| Configuration           |           | <u>Item</u>    |                               |
|                         |           | Marketing      | Configuration                 |
| Edit                    | ۲         | Product        | A=1.                          |
| Add                     |           |                | Layouts                       |
| Modify                  |           |                | Logs                          |
| Delete record(s)        |           |                | User-defined fields (main)    |
|                         |           |                | Users                         |

2. Select the Entity where you need to add a user-defined field, and click on *User-defined fields* under Navigation. Alternatively, click directly on the linked Entity:

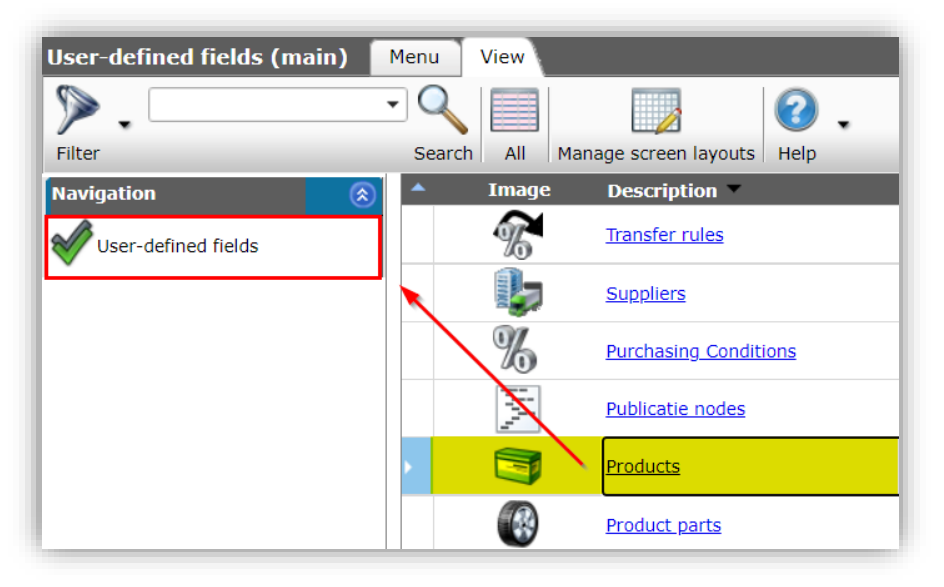

3. On the next screen, click on +Add to add a user-defined field.

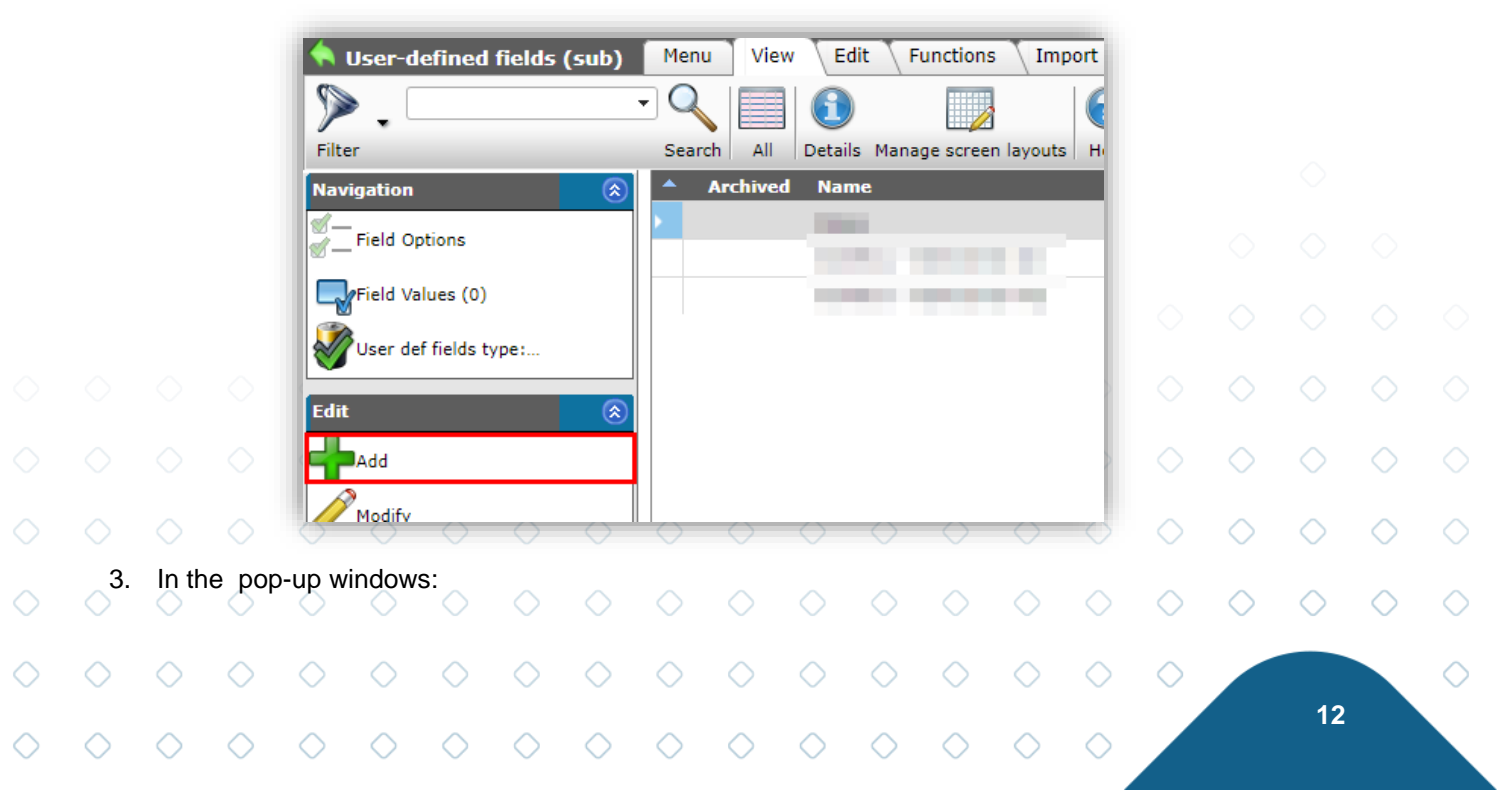

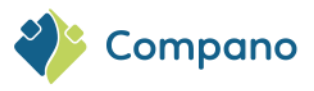

| 📄 Edit - Noise level outdoor unit |                                              |            |
|-----------------------------------|----------------------------------------------|------------|
| User def field Tooltip (en)       | Memo Translations                            |            |
| Name                              | UDF_Noise_Level_Outdoor_Unit                 | <b>^</b>   |
| Normalized name                   | UDF_Noise_Level_Outdoor_Unit                 |            |
| Sequence                          | 172                                          |            |
| Туре                              | Decimal 🗸                                    |            |
| Label                             | Noise level outdoor unit                     |            |
| Header                            | Noise level outdoor unit<br>Automatic        |            |
| Field chapter                     | Additional product information               | - ×        |
| Style                             |                                              |            |
| Number notation                   | Standard                                     | ~          |
| Suffix                            |                                              |            |
| Unit                              | DECIBELA                                     | <b>-</b> X |
| Imperial                          |                                              | - *        |
| Special                           |                                              |            |
| Default value                     |                                              |            |
| Required                          | ◯ Yes ● No                                   |            |
| In quick filter                   | 🔿 Yes 🖲 No                                   |            |
| Calculated                        | 🔿 Yes 🖲 No                                   |            |
| Summable                          | 🔿 Yes 🖲 No                                   |            |
| Is copy allowed                   | ● Yes ○ No                                   |            |
| Mobile interface                  | 🔾 Yes 💿 No                                   |            |
| ShowMembers                       | 🔿 Yes 💿 No                                   |            |
| Application feature               |                                              |            |
| ·                                 | Add next record Check expression Save record | Cancel     |
|                                   | Add next recordCheck expressionSave record   | Cancer     |

a. Name: Type a name for the user-defined field.

<u>Tip</u>: Use the prefix UDF\_ to easily distinguish the user-defined field from system fields and use underscores instead of spaces to prevent problems when using UDFs in data feeds, for example: UDF\_Noise\_Level\_Outdoor\_Unit

- b. **Sequence**: Use a number to indicate in which order the user-defined field should be visible on the User-defined fields tab.
- c. **Type**: Choose the type of user-defined field you need to use.

<u>Important</u>: If you later need to link the user-defined field to an ETIM-feature, the type of the field *must match* with the data type of the ETIM-feature.

See also <u>APPENDIX A: TYPES OF USER-DEFINED FIELDS</u> for an explanation of the different types of fields and their options:

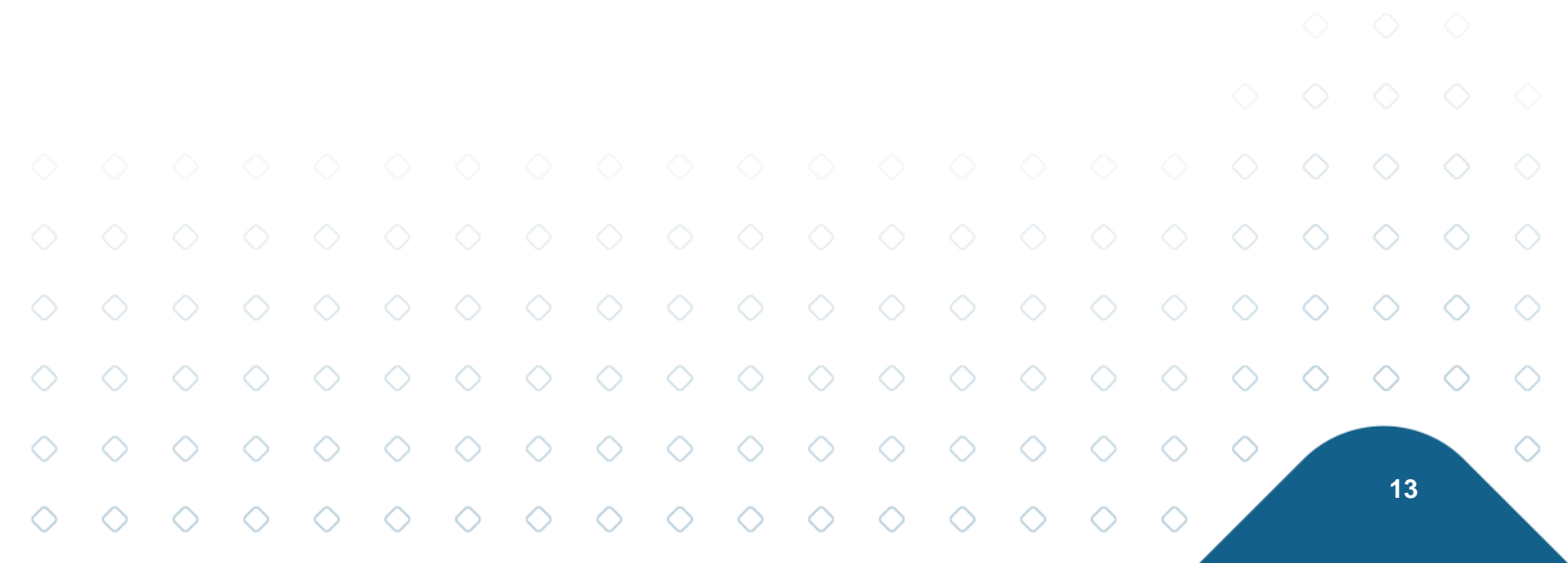

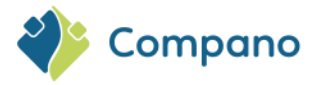

| Decimal         | ~ |
|-----------------|---|
| Text            |   |
| Integer         | - |
| Yes or No       |   |
| Price           |   |
| Decimal         |   |
| Single choice   |   |
| Multiple choice |   |
| Multi-line text |   |
| Image           | F |
| Date            |   |
| Time of day     |   |
| Range           | F |
| GTIN            | - |
| Percentage      |   |
| Table value     |   |
| Matrix          | - |
| Selection list  |   |
| GUID            |   |
| Vec O No        |   |

- d. **Label**: Enter a name for the label. The label will show on the tab User-defined fields. <u>Note</u>: You may use spaces and/or punctuation in the name for the label.
- e. **Header**: Enter a name for the header that will be given to the user-defined field when added to a screen layout. Note: You may use spaces and/or punctuation in the name for the header.
- f. **Field chapter (optional)**: Select the field chapter under which you want to sort the userdefined field.

Depending on the Type of user-defined field, one or more options can be set or checked. These options can be found under the headings *Style* and *Special* and will be discussed in the next paragraphs.

# 3.3 Field-specific settings

For certain user-defined fields a Style and Special options are available:

- **Style**: Text or number formats and units of measurement
- Special: Miscellaneous options, which differ per type of field

|           |            |            |            |            |             | Wijzigen                                         |              |                    |                                                                                                    |                    |            |            |            |            |            |            |            |            |            |            |            |
|-----------|------------|------------|------------|------------|-------------|--------------------------------------------------|--------------|--------------------|----------------------------------------------------------------------------------------------------|--------------------|------------|------------|------------|------------|------------|------------|------------|------------|------------|------------|------------|
|           |            |            |            |            |             | User defined                                     | l field Tool | tip 🔪 Memo         | Translation                                                                                           | s                  |            |            |            |            |            |            |            |            |            |            |            |
|           |            |            |            |            |             | lame                                             |              |                    |                                                                                                    |                    |            |            |            |            |            |            |            |            |            |            |            |
|           |            |            |            |            | 1           | ype                                              |              |                    | Decimal                                                                                               |                    | ~          |            |            |            |            |            |            |            |            |            |            |
|           |            |            |            |            | L. L. L.    | abel                                             |              |                    |                                                                                                    |                    |            |            |            |            |            |            |            |            |            |            |            |
|           |            |            |            |            |             | iead<br>Field chapter                            |              |                    |                                                                                                    |                    |            |            |            | - 3        | :          |            |            |            |            |            |            |
|           |            |            |            |            |             | Format<br>Number Notation<br>Jnit<br>mperal      | n            |                    | Standard                                                                                              | I                  |            |            | ~          | • 3<br>• 3 |            |            |            |            |            |            |            |
|           |            |            |            |            |             | <b>Special</b><br>Default value<br>Required      |              |                    | 🔿 Yes 💿                                                                                               | No                 |            |            |            |            |            |            |            |            |            |            |            |
|           |            |            |            |            | I<br>A<br>A | n quick filter<br>Calculated<br>ITML<br>Sommable |              |                    | <ul> <li>Yes</li> <li>Yes</li> <li>Yes</li> <li>Yes</li> <li>Yes</li> <li>Yes</li> <li>Yes</li> </ul> | No<br>No<br>No     |            |            |            |            |            |            |            |            |            |            |            |
|           |            |            |            |            | $\circ$     | Application Feat                                 | ure          |                    | O Yes                                                                                                 | No                 |            |            |            |            |            |            |            |            |            |            |            |
|           |            |            |            |            | 0           | $\sim$                                           | $\bigcirc$   | $\bigtriangledown$ | $\bigtriangledown$                                                                                    | $\bigtriangledown$ | $\diamond$ | $\diamond$ | Save       | $\bigcirc$ | Cancel     |            |            |            |            |            |            |
|           |            |            |            |            |             |                                                  |              |                    |                                                                                                    |                    |            |            |            |            |            |            |            | $\diamond$ | $\diamond$ | $\diamond$ |            |
|           |            |            |            |            |             |                                                  |              |                    |                                                                                                    |                    |            |            |            |            |            |            | $\diamond$ | $\diamond$ | $\diamond$ | $\diamond$ | $\diamond$ |
| $\supset$ | $\diamond$ | $\diamond$ | $\diamond$ | $\diamond$ | $\diamond$  | $\diamond$                                       | $\diamond$   | $\diamond$         | $\diamond$                                                                                            | $\diamond$         | $\diamond$ | $\diamond$ | $\diamond$ | $\diamond$ | $\diamond$ | $\diamond$ | $\diamond$ |            |            |            | $\diamond$ |
| >         | $\diamond$ | $\diamond$ | $\diamond$ | $\diamond$ | $\diamond$  | $\diamond$                                       | $\diamond$   | $\diamond$         | $\diamond$                                                                                            | $\diamond$         | $\diamond$ | $\diamond$ | $\diamond$ | $\diamond$ | $\diamond$ | $\diamond$ |            |            | 14         |            |            |

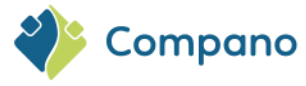

### 3.3.1 Style

The following types of user-defined fields have Style options:

| Field Type      | Max<br>length | Number<br>notation | Suffix | Parent field | Unit | Imperial unit | Unit<br>results |
|-----------------|---------------|--------------------|--------|--------------|------|---------------|-----------------|
| Text            | Х             | -                  |        | -            | -    | -             | -               |
| Integer         |               | -                  | Х      | -            | -    | -             | -               |
| Decimal         |               | Х                  | Х      | -            | Х    | Х             | -               |
| Single choice   |               | -                  | Х      | Х            | Х    | -             | -               |
| Multiple choice |               | -                  | Х      | Х            | Х    | -             | -               |
| Multi-line text | Х             | -                  |        | -            | -    | -             | -               |
| Range           |               | -                  | Х      | -            | Х    | Х             | -               |
| Table value     |               | Х                  | Х      | -            | Х    | -             | -               |
| Matrix          |               | -                  | Х      | -            | Х    | -             | Х               |

### Max length

The *Max length* option is used to set the maximum number of characters that can be entered into a UDF of type Text and Multi-line text.

#### Number notation

The options for Number notation indicate how the decimal number should be entered / displayed:

- Standard
- No decimal place (0)
- 1 Decimal (0.0)
- 2 Decimals (0.00)
- Three decimal places (0.000)
- Four decimal places (0.0000)

#### **Parent field**

Selection lists (*Single choice* and *Multiple choice*) can be nested, where a choice at one level determines which choices are available on a next (sub)level. Use the Parent field option to indicate on which parent field this user-defined field is dependent.

### Example:

| Options for<br>COLOUR<br>(parent) | Options for<br>COLOUR_DETAIL<br>(child) |
|-----------------------------------|-----------------------------------------|
| White                             |                                         |
| Grey                              | Light grey                              |
|                                   | Dark grey                               |
| Black                             |                                         |
| RAL code                          | 9001                                    |
|                                   | 9002                                    |
|                                   | 9003                                    |
|                                   | 9004                                    |
|                                   | 9005                                    |

For more details on nested selection lists, see <u>Appendix B: Nested single choice</u> lists.Appendix B:

### Suffix

A suffix can be used in combination with a Unit.

#### Unit

Select a *Unit* from the standard units of measurement which are available in the system. Non-standard units can be added manually, through *Menu > Configuration > Units*. Units are, for example, length in centimetres, weight in grams, etc.).

#### Imperial unit

Select a Unit of the Imperial system, for example, pounds, gallons, square feet, etc. <u>Note</u>: This is an optional feature.

15

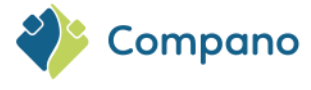

#### **Unit results**

For the user-defined field type Matrix, the type of *Unit result* must be specified. A matrix is used to record, for example, data points of a graph, or 3-dimensional coordinates. *Unit* and *Unit result* then indicate the unit of the X-, Y- and (optionally) Z-axis.

| Style        |                |   |
|--------------|----------------|---|
| Suffix       |                |   |
| Unit         | CMT Centimeter |   |
| Unit results | MTR Meter      | ▼ |

### 3.3.2 Special

Under the heading Special you will find several optional settings for the user-defined field:

| Special             |            |      |        |
|---------------------|------------|------|--------|
| Default value       |            |      |        |
| Required            | 🔿 Yes 🖲 No |      |        |
| In quick filter     | 🔿 Yes 🔍 No |      |        |
| translatable        | 🔿 Yes 🔍 No |      |        |
| Calculated          | 🔿 Yes 🔍 No |      |        |
| HTML                | 🔿 Yes 🔍 No |      |        |
| Sommable            | 🔿 Yes 🔍 No |      |        |
| Copy Along          | Yes O No   |      |        |
| Mobile interface    | 🔿 Yes 🔍 No |      |        |
| Application Feature |            |      |        |
|                     |            |      | •      |
|                     |            | Save | Cancel |

Not every field has the same options; depending upon the type of field, the following general options may be available. More specialized options are explained in <u>APPENDIX A: TYPES OF USER-DEFINED FIELDS</u>.

- **Default value**: Optionally enter a default value for the field; if no value is entered for the field, the default value is used.
- **Required** (Yes/No): Indicate whether this is a required field.
- In quick filter (Yes/No): Indicate whether this field should be a filter option in the Quick Filter.
- **Translatable** (Yes/No): When set to Yes, the field will be available on the Translations tab:

| Edit - 108F2140040190 108F2140040190  | FLATLINE 21-400x0400                                         |                 |
|---------------------------------------|--------------------------------------------------------------|-----------------|
| Product Classification Model          | Commercial description 🔪 Technical description 🔪 Other 🔪 UDF | Translations    |
| Translations English (United Kingdom) |                                                              |                 |
| Brand                                 |                                                              | Automatic       |
| Commercial description                |                                                              |                 |
|                                       |                                                              |                 |
|                                       |                                                              |                 |
|                                       |                                                              | /               |
| Description                           | 108F2140040190 FLATLINE 21-400x0400                          | Automatic       |
| Series                                | I FLATLINE 33 - 8 - HOR                                      | Automatic       |
| Short description                     | 108F2140040190 FLATLINE 21-400x0400                          | Automatic       |
| Technical description                 |                                                              |                 |
|                                       |                                                              |                 |
|                                       |                                                              |                 |
|                                       |                                                              |                 |
| Туре                                  | U FLATLINE 33 type 21                                        | Automatic       |
| Additional description                | 1                                                            | ranslatable UDF |

• **Calculated** (Yes/No): Setting this option to Yes adds an *Expression* tab to the pop-up window. Use this tab to enter a mathematical or other expression, to calculate the value of this field. Expressions can make use of other Compano database fields and/or specific functions such as CONCAT, IF, etc. For more information on Expressions, see the *Manual Expressions*.

16

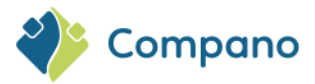

| User defined field Expression Tooltip Memo Translations                                 |
|-----------------------------------------------------------------------------------------|
| 🔁 🐡 Ω •   ¾ 🗠 🤊 • 🔍 • 🕼 🖗 🗞 🗞                                                           |
| B I 및 abe 副書 圖 圖 🗴 × 🦛 🏷 法 律 詳 汪 汪 🔯 象 🛞 Arial, Helveti ▼ 24px ▼ A ▼ 🗞 ▼ Apply CSS Cl ▼ |
| 📓 🖀 🗟 ⊘ 💿 💌 Insert field 🔮 💷 🖷 🕮 🐺 🎽 💷 🕼 👘 🎽 🖉                                          |
| (32+(1.8*[ProductRecord.MaxMediumTemp/]))                                               |
|                                                                                         |
| Operators COS data field                                                                |

HTML (Yes/No): Set to Yes to indicate whether HTML-code in a text field should be translated to the correct formatting, for example the HTML-expression <strong>bold</strong> translates to bold. This option is often used in combination with a (calculated) text field:

| ſ | 108F2140040190 108F2140040190 FLA | ATLINE 21-400 | 0x0400   |                     | -                         |
|---|-----------------------------------|---------------|----------|---------------------|---------------------------|
|   | Product Classification Other      | Items         | UDF      | Translations        |                           |
|   | Additional description            | This          | is an ad | ditional descriptio | on with <b>bold</b> text. |

- **Summable** (Yes/No): This option applies to fields of the type *Price*. Set this option to Yes if in a Quotation or Estimate the UDF should be included in calculations of Totals or Subtotals. <u>Note</u>: This option will only be available once the optionCalculated is set to Yes.
- Is copy allowed (Yes/No): Set to Yes if the value of the UDF should be copied through when copying the Entity. For example: When copying a quotation with UDFs, then the values of these UDFs are copied through into the newly created quotation.
   <u>Note</u>: When set to No the value of the UDF of the copied Entity is left blank or filled out with the set default value.
- Mobile interface (Yes/No): Set to Yes if the UDF should show in Compano's mobile (web)interface.
- **Show members** (Yes/No): Set to Yes if the UDF should also show in any underlying<sup>1</sup> COSenvironments. For example, when information on a product in the main environment is transferred to an underlying sub-environment, the UDF information is also transferred.
- **Application feature** : Use this option for filtering of data by third party applications. For example, a web shop could use the value in this field to filter products based on customer role: 'C' for Consumer and 'I' for Installation Technician.

# 3.4 Units

For user-defined fields of the type *Integer*, *Decimal* and *Range*, a *unit* can be selected (millimetre, kilo, kilowatt-hour, etc.).

### 3.4.1 Default units

Available default Units are listed under *Menu* > *System* > *Configuration* > *Units*. Any missing units can be added using either the +Units metric or +Units Imperial button:

|            |            | <sup>1</sup> COS- | enviro     | nment      | s can b    | e nest     | ed, wit    | h a ma     | ain 'mo    | other' e   | enviror    | ment       | and ur     | derlyii    | ng 'dau    | ughter'    | and        | $\diamond$ | $\diamond$ | $\diamond$ |
|------------|------------|-------------------|------------|------------|------------|------------|------------|------------|------------|------------|------------|------------|------------|------------|------------|------------|------------|------------|------------|------------|
|            |            | ʻgrand            | daugh      | ter' en    | vironn     | nents.     |            |            |            |            |            |            |            |            |            |            | $\diamond$ | $\diamond$ | $\diamond$ | $\diamond$ |
| $\diamond$ | $\diamond$ | $\diamond$        | $\diamond$ | $\diamond$ | $\diamond$ | $\diamond$ | $\diamond$ | $\diamond$ | $\diamond$ | $\diamond$ | $\diamond$ | $\diamond$ | $\diamond$ | $\diamond$ | $\diamond$ | $\diamond$ | $\diamond$ |            |            |            |
| $\diamond$ | $\diamond$ | $\diamond$        | $\diamond$ | $\diamond$ | $\diamond$ | $\diamond$ | $\diamond$ | $\diamond$ | $\diamond$ | $\diamond$ | $\diamond$ | $\diamond$ | $\diamond$ | $\diamond$ | $\diamond$ | $\diamond$ |            |            | 17         |            |

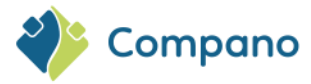

| Units Menu View E | nits Menu View Edit Functions Import / Export |            |                       |  |  |  |  |  |  |  |
|-------------------|-----------------------------------------------|------------|-----------------------|--|--|--|--|--|--|--|
| ≫.                | -                                             |            | 1                     |  |  |  |  |  |  |  |
| Filter            |                                               | Search All | Details Manage screen |  |  |  |  |  |  |  |
| Navigation        | $\otimes$                                     | ▲ Code     | Туре                  |  |  |  |  |  |  |  |
|                   |                                               | BAR        | Pressure              |  |  |  |  |  |  |  |
|                   |                                               | CEL        | Temperature           |  |  |  |  |  |  |  |
| Edit              | $\otimes$                                     | СМК        | Surface               |  |  |  |  |  |  |  |
| Junits metric     |                                               | CMT        | Length                |  |  |  |  |  |  |  |
|                   |                                               | DAY        | Time                  |  |  |  |  |  |  |  |
| Imperial          |                                               | DECIBELA   | Other                 |  |  |  |  |  |  |  |
| Add               |                                               | DEG        | Other                 |  |  |  |  |  |  |  |
|                   |                                               | DMT        | Length                |  |  |  |  |  |  |  |
| Modify            |                                               |            |                       |  |  |  |  |  |  |  |

Note: Only the most commonly used metric or imperial units will be added this way.

### Adding less common units

Less common units can be added using the +Add button:

- 1. Through the Menu, go to *Configuration > Units*.
- 2. Click, under Navigation, on +Add to add a less common unit:

| Units Menu View | Edit | Functions 1 | Import / Export       |
|-----------------|------|-------------|-----------------------|
| ▶.              | •    | - 🔍 📃       | 1                     |
| Filter          |      | Search All  | Details Manage screen |
| Navigation      | ۲    | ▲ Code      | Туре                  |
| Configuration   |      | BAR         | Pressure              |
| Configuration   |      | CEL         | Temperature           |
| Edit            | ۲    | СМК         | Surface               |
|                 |      | CMT         | Length                |
|                 |      | DAY         | Time                  |
| Imperial        |      | DECIBELA    | Other                 |
| Add             |      | DEG         | Other                 |
|                 |      | DMT         | Length                |

3. In the pop-up window:

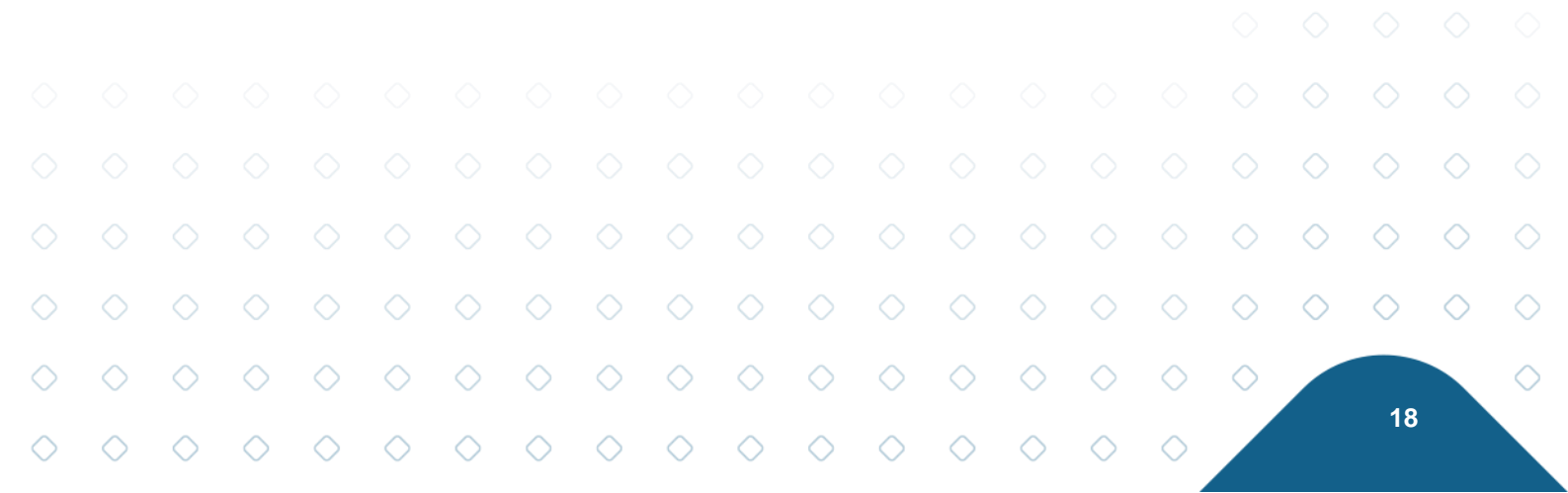

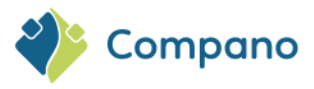

| Unit Translations  |                                    |        |
|--------------------|------------------------------------|--------|
| Гуре               | Other 🗸                            |        |
| System             | Metric 🗸                           |        |
| Code               | (1) YIELD                          |        |
| Abbreviation       | Yield                              |        |
| Description        | Solar panel yield per surface area |        |
| Plural description | Solar panel yield per surface area |        |
| ICS Unit           | Watt per square metre              | - 🗙    |
| Factors            |                                    |        |
| Factor             | 10.763910400000000                 |        |
|                    |                                    |        |
|                    |                                    |        |
|                    | Add next record Save record        | Cancel |

- a. **Type**: Select a type of Unit, for instance Time, Length, Weight or Other.
- b. System: Select a measurement system, Metric or Imperial.
- c. Code: Type a code for the Unit. The Unit Code may consist of letters and/or numerals.
- d. Abbreviation: Type an abbreviation for the Unit.
- e. Description: Type a description for the Unit (single).
- f. Plural description: Type description for the Unit (plural).
- g. ICS Unit: Select the correct unit from the ICS-system.
- 4. Save the record.

### 3.4.2 Metric/Imperial units<sup>2</sup>

For the user-defined field types *Decimal* and *Range*, an optional *Imperial Unit* can be selected to convert the field value to a *Imperial System* measurement. Conversion of values is done automatically by default, but can be disabled to allow for manual conversion of values.

To use Imperial units, simply select a unit value for both the Metric and Imperial unit of the UDF:

| 📄 Edit - Bore               |                                                                            |   |
|-----------------------------|----------------------------------------------------------------------------|---|
| User def field Tooltip      | lemo Translations                                                          |   |
| Name                        | Bore                                                                       | 1 |
| Normalized name<br>Sequence | Bore                                                                       |   |
| Туре                        | Decimal                                                                    |   |
| Label                       | Bore                                                                       |   |
| Header                      | Bore Automatic                                                             |   |
| Field chapter               | 03. valve options                                                          | Į |
| Number notation             | Standard                                                                   |   |
| Unit                        | MMT Millimeter 👻                                                           |   |
| Imperial                    | INH Inch 👻                                                                 |   |
| Special                     |                                                                            |   |
| Default value               |                                                                            | - |
|                             | Edit the previous on Edit the next one Check expression Save record Cancel |   |
|                             |                                                                            |   |

Conversion from metric to imperial values and vice-versa is 'automatic'. For instance:

|            |            |                    |            |            | Bor<br>Bor | e<br>e (imper | ial)       |            |            |            | (1) 30.<br>(1) 1.18 | 00<br>B    |            | Millin<br>Inch | neter<br>✓ Auton | natic      |            |            |            |            |
|------------|------------|--------------------|------------|------------|------------|---------------|------------|------------|------------|------------|---------------------|------------|------------|----------------|------------------|------------|------------|------------|------------|------------|
|            |            | <sup>2</sup> The o | ption I    | Metric     | /Imper     | ial uni       | ts is no   | ot avai    | lable b    | y defa     | <i>ult;</i> if r    | needec     |            | e requ         | est this         | s optio    | n by cc    | ntacti     | ng         | $\diamond$ |
|            |            | <u>sales@</u>      | compa      | ano.co     | <u>m</u> . |               |            |            |            |            |                     |            |            |                |                  |            | $\diamond$ | $\diamond$ | $\diamond$ | $\diamond$ |
| $\diamond$ | $\diamond$ | $\diamond$         | $\diamond$ | $\diamond$ | $\diamond$ | $\diamond$    | $\diamond$ | $\diamond$ | $\diamond$ | $\diamond$ | $\diamond$          | $\diamond$ | $\diamond$ | $\diamond$     | $\diamond$       | $\diamond$ | $\diamond$ |            |            |            |
| $\diamond$ | $\diamond$ | $\diamond$         | $\diamond$ | $\diamond$ | $\diamond$ | $\diamond$    | $\diamond$ | $\diamond$ | $\diamond$ | $\diamond$ | $\diamond$          | $\diamond$ | $\diamond$ | $\diamond$     | $\diamond$       | $\diamond$ |            |            | 19         |            |

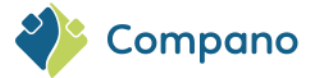

Unchecking the Automatic tick box will allow you to set a different value:

| Bore            | i | 30.00 | Millimeter 🗌 Automatic |
|-----------------|---|-------|------------------------|
| Bore (imperial) | i | 1.20  | Inch 🗌 Automatic       |

<u>Note</u>: Conversion factors are managed for each unit, under *System* > *Configuration* > *Unit*.

| eter               | vierkante centimeter |                     | cino              | Square centime | ster          |
|--------------------|----------------------|---------------------|-------------------|----------------|---------------|
| Edit - FOT Foot    |                      |                     |                   |                |               |
| Unit Translat      | tions                |                     |                   |                |               |
| Туре               |                      | Length              | ~                 |                |               |
| System             |                      | Imperial            | ~                 |                |               |
| Code               | (                    | FOT                 |                   |                |               |
| Abbreviation       |                      | ft                  |                   |                |               |
| Description        |                      | Foot                |                   |                |               |
| Plural description |                      | Feet                |                   |                |               |
| ICS Unit           |                      | Foot                |                   |                | - <b>X+</b> / |
| Factors            |                      |                     |                   |                |               |
| Factor             |                      | 0.304800000000000   | 00 meter          |                |               |
|                    |                      |                     |                   |                | •             |
|                    | E                    | dit the previous on | Edit the next one | Save record    | Cancel        |
|                    | Vilamatar            |                     | loss              | Vilamatar      |               |

# 3.5 Tooltip

On the tab *Tooltip* a description/explanation of the user-defined field can be entered:

| TES OF NO           | TH COULOU DOX                                                         |   |
|---------------------|-----------------------------------------------------------------------|---|
| 📄 Edit - In control | box                                                                   |   |
| User def field      | Tooltip (en) Memo Translations                                        |   |
| 🔁 🦃 Ω - 🐰           |                                                                       |   |
| BI uabe             | 副書 〓 ■ 麗   🗙 🔺 🚝 🎋 🅻 律 譚 証 汪 🔝 😣 😣 Arial, Helveti 🔹 13px 🔹 A          | 👌 |
| 🛛 😭 🔜 🥥 (           | 🗩 💽 Insert field 📲 💷 💼 🗮 🐨 💷 💷 🎼 👔 💷 💷 🔛 🌁 🗭 🗹                        |   |
| Indicate whether th | is product is part of the control box.                                |   |
|                     |                                                                       |   |
|                     |                                                                       |   |
|                     |                                                                       |   |
| Edit                | the previous on Edit the next one Check expression Save record Cancel |   |
| [                   |                                                                       |   |

20

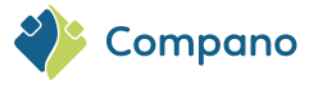

This tooltip will show next to the user-defined field on the user-defined fields tab of the Entity when the  ${f I}$  -

| Edit - 140043898 LED E T5 BATTEN                                                                                | 600 9W 800LM 3000K CT ( | langer) Opple 069567     | 12666215             |        |  |  |  |  |
|----------------------------------------------------------------------------------------------------|-------------------------|--------------------------|----------------------|--------|--|--|--|--|
| 💽 ion 👗 Model 👗 Commercial description (product) (en) 👗 Technical description (product) (en) 👗 Additional 🕺 Use |                         |                          |                      |        |  |  |  |  |
| UDF_Novel                                                                                                    | ◯ Yes ◯ No              | Unknown                  |                      |        |  |  |  |  |
| Bottle content                                                                                                  | 3                       | Liter                    |                      |        |  |  |  |  |
| Solar yield                                                                                                    |                         | Solar panel y            | eld per surface area |        |  |  |  |  |
| UDF_imperial_metric_integer                                                                                     | 12                      | Meter                    |                      |        |  |  |  |  |
| Colour white RAL variants                                                                                       |                         | ~                        |                      |        |  |  |  |  |
| Additional product information                                                                                  |                         |                          |                      |        |  |  |  |  |
| In control box                                                                                                  | i                       |                          | *                    |        |  |  |  |  |
| Length                                                                                                    | Indicate whether t      | his product is part of t | he control           |        |  |  |  |  |
| Length (imperial)                                                                                               | 4/2.44                  | Inch 🔽 Auton             | natic                |        |  |  |  |  |
| Surface area (calculated)                                                                                       | 1000 Square m           | leter                    |                      |        |  |  |  |  |
|                                                                                                    |                         |                          |                      |        |  |  |  |  |
|                                                                                                    |                         | -                        |                      |        |  |  |  |  |
|                                                                                                    | Edit the previous on    | Edit the next one        | Save record          | Cancel |  |  |  |  |
|                                                                                                    | 21W-4000-WH-CI          |                          |                      |        |  |  |  |  |

icon is clicked:

### 3.6 Memo

The Memo-tab can be used to enter a note for internal use, for instance:

| Edit - In control box                                                         |      |
|-------------------------------------------------------------------------------|------|
| User def field Tooltip (en) Memo Translations                                 |      |
| 💝 $\Omega$ = 🖨 🔁   🔏 🗈 😩 🥙 = 🔍 🗐 🥵 🥵 🏪 🔐 Insert Code Snippet = 💌 Insert field |      |
| B I 및 abe   三 三 三 三 二 🕺 🖈 🐂 🧍 🏠 谭 詳 三 三 🧕 🛞   Arial, Helveti ▼ 13pz           | х т. |
| his UDF is only used for the product ranges VX12, VX15 and ABX.               |      |
|                                                                               |      |
|                                                                               |      |
|                                                                               |      |
|                                                                               |      |
|                                                                               |      |
|                                                                               |      |
| Edit the previous on Edit the next one Check expression Save record Cancel    |      |

### 3.7 Translations

Translations can be entered on the Translations-tab for the fields:

- Header
- Label
- Suffix
- Tooltip

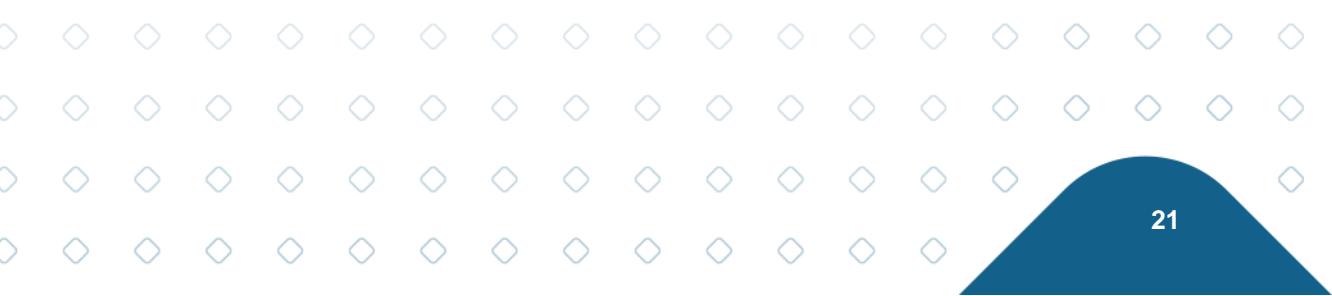

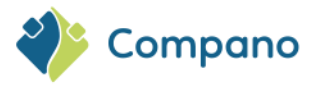

| User def field       Tooltip (en)       Memo       Translations         Translations Dutch (Standard)       Monsterkast       Automatic         Label       Monsterkast       Automatic         Suffix       Geef aan of dit product deel uit maakt van de monsterkast.       Image: Comparison of the comparison of the comparison of the control box.         Translations German       Pronsterkast       Automatic         Header       Monsterkast       Automatic         Label       Monsterkast       Automatic         Suffix       Geef aan of dit product deel uit maakt van de monsterkast.       Automatic         Translations English       Geef aan of dit product deel uit maakt van de monsterkast.       Image: Comparison of the control box         Suffix       Tooltip       In control Box       Automatic         Label       Indicate whether this product is part of the control box.       Automatic         Suffix       Indicate whether this product is part of the control box.       Image: Control Box       Image: Control Box                                                                                                    | Edit - In control box                |                                                                 |                               |        |
|----------------------------------------------------------------------------------------------------|--------------------------------------|-----------------------------------------------------------------|-------------------------------|--------|
| Translations Dutch (Standard)   Header   Label   Suffix   Tooltip   Geef aan of dit product deel uit maakt van de monsterkast.   Automatic   Suffix   Tooltip   Geef aan of dit product deel uit maakt van de monsterkast.   Automatic   Translations English   Header   Label   Suffix   Tooltip   Geef aan of dit product deel uit maakt van de monsterkast.   Automatic   Automatic   Translations English   Header   Label   Suffix   Tooltip   Gentrol Box   Label   Suffix   Tooltip   In control box   Automatic   In control box   Automatic   In control box   Automatic   Label   Suffix   Tooltip                                                                                                    | User def field 🔪 Tooltip (en) 🔪 Memo | Translations                                                    |                               |        |
| Header Monsterkast   Label   Suffix   Tooltip   Ceef aan of dit product deel uit maakt van de monsterkast.     Translations German   Header   Label   Suffix   Tooltip     Geef aan of dit product deel uit maakt van de monsterkast.     Automatic     Translations English   Header   Label   Suffix   Tooltip     Geef aan of dit product deel uit maakt van de monsterkast.     Image: Control Box   Label   Suffix   Tooltip     In control Box   Label   Suffix   Tooltip     In control box   Automatic     Label   Suffix   Tooltip     Indicate whether this product is part of the control box.     Automatic                                                                                                    | Translations Dutch (Standard)        |                                                                 |                               |        |
| Label   Suffix   Tooltip   Geef aan of dit product deel uit maakt van de monsterkast.   Tanslations German   Header   Label   Suffix   Tooltip   Geef aan of dit product deel uit maakt van de monsterkast.   Image: Control Box   Label   Suffix   Tanslations English   Header   Label   Suffix   Tooltip     Image: Control Box   In control Box   Label   Suffix   Tooltip     In control box   Indicate whether this product is part of the control box.                                                                                                    | Header                               | Monsterkast                                                     | 🗹 Automatic                   |        |
| Suffix Tooltip  Translations German Header Label Suffix Tooltip  Translations English Header Label Suffix Tooltip  Translations English Header Label Suffix Tooltip  Translations English Header Label Suffix Tooltip  Translations English Header Label Suffix Tooltip  Translations English Header Label Suffix Tooltip  Translations English Header Label Suffix Tooltip  Translations English Header Label Suffix Tooltip  Translations English Header Label Suffix Tooltip  Translations English Header Label Suffix Tooltip  Translations English Header Label Suffix Tooltip  Translations Translations | Label                                | Monsterkast                                                     |                               |        |
| Tooltip Geef aan of dit product deel uit maakt van de monsterkast.  Translations German Header Label Suffix Tooltip Geef aan of dit product deel uit maakt van de monsterkast.  Automatic  Translations English Header Label Suffix Tooltip Indicate whether this product is part of the control box.  Automatic Indicate whether this product is part of the control box.  Automatic                                                                                                    | Suffix                               |                                                                 |                               |        |
| Translations German   Header   Label   Suffix   Tooltip     Geef aan of dit product deel uit maakt van de monsterkast.   Image: Control Box   Label   Label   Suffix   Translations English   Header   Label   Suffix   Tooltip     In control Box   Label   Suffix   Tooltip     Indicate whether this product is part of the control box.                                                                                                    | Tooltip                              | Geef aan of dit product deel uit maakt van de monsterkast.      |                               |        |
| Translations German   Header   Label   Suffix   Tooltip     Automatic   Automatic   Automatic     In control Box   Label   Suffix   Tooltip     In control Box   In control Box   In control Box   In control Box   In control Box   In control Box   In control box   In control box   Indicate whether this product is part of the control box.                                                                                                    |                                      |                                                                 |                               |        |
| Translations German   Header   Label   Suffix   Tooltip     Geef aan of dit product deel uit maakt van de monsterkast.     Image: Control Box   Label   Suffix   Translations English   Header   Label   Suffix   Tooltip     In control Box   In control box   Suffix   Tooltip     Indicate whether this product is part of the control box.                                                                                                    |                                      |                                                                 |                               | 1      |
| Translations German   Header   Label   Suffix   Tooltip                                                                                                    |                                      |                                                                 |                               |        |
| Header Monsterkast Automatic<br>Label Automatic<br>Suffix<br>Tooltip Geef aan of dit product deel uit maakt van de monsterkast.                                                                                                    | Translations German                  | 2                                                               |                               |        |
| Label   Suffix   Tooltip     Geef aan of dit product deel uit maakt van de monsterkast.     Automatic     Translations English   Header   Label   Suffix   Tooltip     Suffix   Tooltip     In control Box   In control box   Suffix   Tooltip     Indicate whether this product is part of the control box.                                                                                                    | Header                               | Nonsterkast                                                     | Automatic                     |        |
| Suffix Tooltip Geef aan of dit product deel uit maakt van de monsterkast.  Automatic Label Suffix Tooltip Tooltip Tool | Label                                | Monsterkast                                                     | <ul> <li>Automatic</li> </ul> |        |
| Translations English   Header   Label   Suffix   Tooltip                                                                                                    | Suffix                               | Confirme of dit and wet deal with specific uses do expected wat |                               |        |
| Translations English   Header   Label   Suffix   Tooltip                                                                                                    | Tooltip                              | Geer aan of dit product deer uit maakt van de monsterkast.      |                               |        |
| Translations English   Header   Label   Suffix   Tooltip                                                                                                    |                                      |                                                                 |                               |        |
| Translations English     3       Header                                                                                                    |                                      | V Automatic                                                     |                               | 11     |
| Header     3     Control Box     Automatic       Label     In control box     Automatic       Suffix     Indicate whether this product is part of the control box.       Tooltip     Indicate whether this product is part of the control box.                                                                                                    | Translations English                 | Automatic                                                       |                               |        |
| Label In control box Automatic Suffix Tooltip Indicate whether this product is part of the control box.                                                                                                    | Header                               | 3<br>Control Box                                                | Automatic                     |        |
| Suffix<br>Tooltip Indicate whether this product is part of the control box.                                                                                                    | Label                                | In control box                                                  | Automatic                     |        |
| Tooltip Indicate whether this product is part of the control box.                                                                                                    | Suffix                               |                                                                 | 1                             |        |
| Automatic                                                                                                    | Tooltip                              | Indicate whether this product is part of the control box.       |                               |        |
| Automatic                                                                                                    |                                      |                                                                 |                               |        |
| Automatic                                                                                                    |                                      |                                                                 |                               |        |
|                                                                                                    |                                      | Automatic                                                       |                               |        |
| Edit the previous on Edit the next one Check expression Save record Cancel                                                                                                    | Edit the pre                         | vious on Edit the next one Check expression Save                | e record                      | Cancel |

### Automatic fallback

The option Automatic can be used to direct the fallback of values/translations. In the example above:

- 1. The value of *Header* falls back to the value entered at *Label*.
- 2. The values of *Header, Label, Suffix* and *Tooltip* all fall back to the values entered at their Dutch counterparts.
- 3. The values of *Header, Label, Suffix* and *Tooltip* have been entered as English translations and do **not** fall back.

# 4 Collection tab

Subsets of user-defined fields can be collected on one or more collection tabs. Collection tabs need to be defined per Entity:

1. Through the Menu, go to System > Layouts:

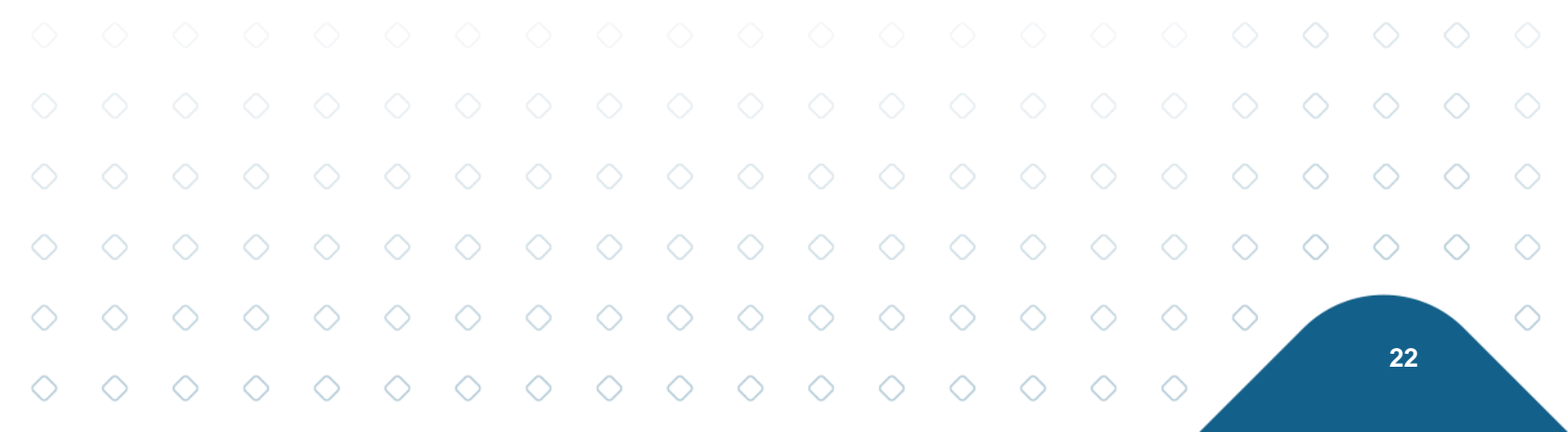

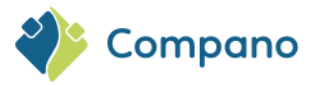

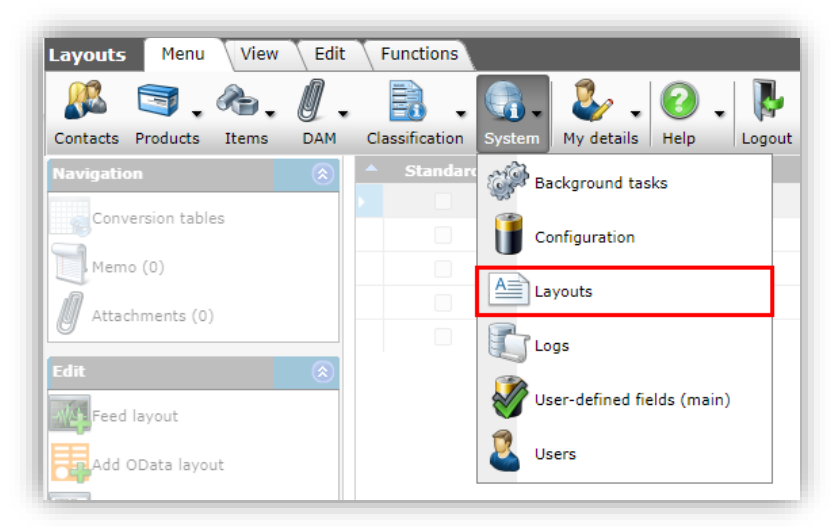

2. Under Edit, click on +*Free Form*:

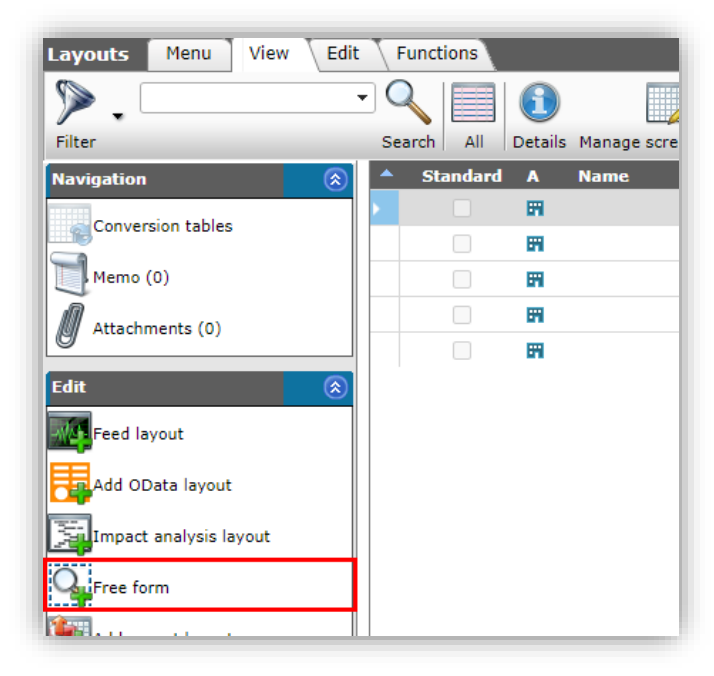

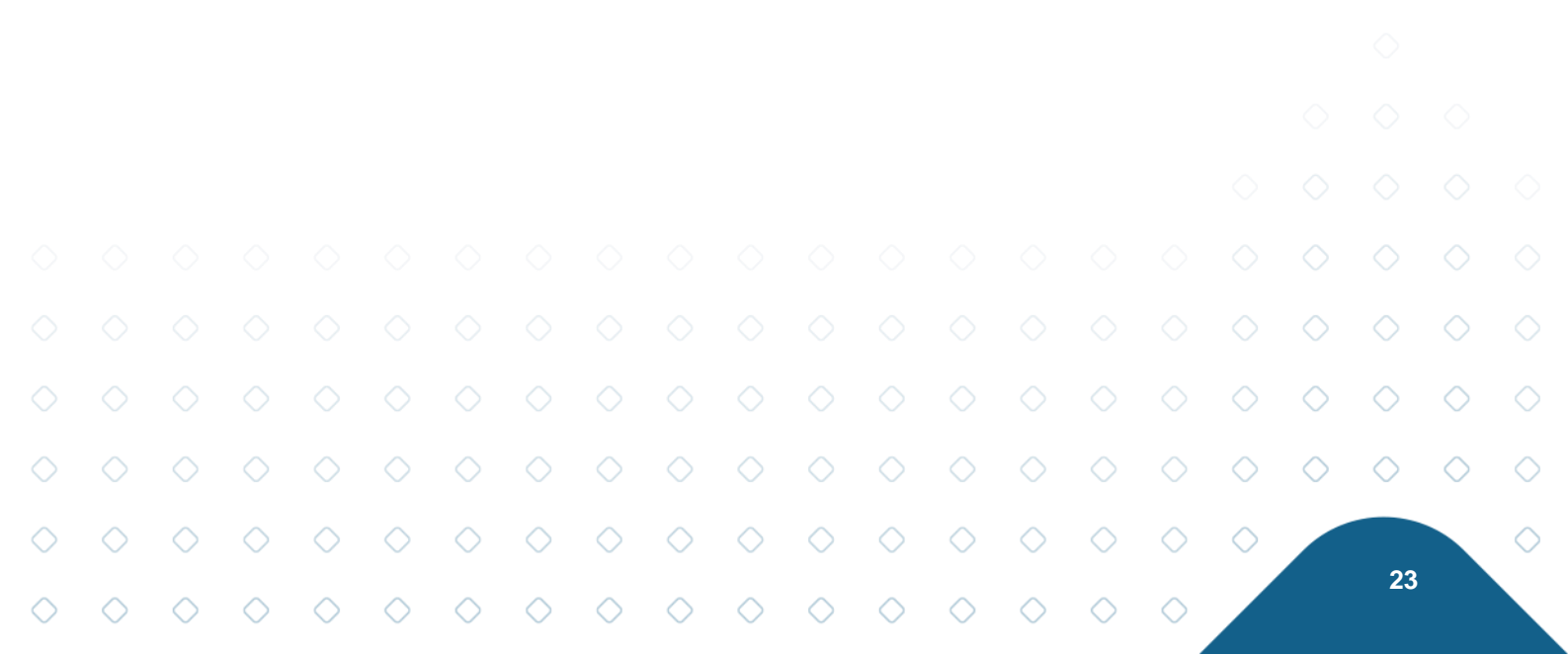

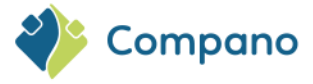

3. In the pop-up window:

### Layout tab

| HQ.            | Item                | Items               |                 |             | Alle talen       |
|----------------|---------------------|---------------------|-----------------|-------------|------------------|
| 📕 Add - New la | iyout               |                     |                 |             |                  |
| Layout         | ields Memo          |                     |                 |             |                  |
| Туре           |                     | Free form           | $\sim$          |             |                  |
| Name           |                     | Technical specific  | ation           |             |                  |
| Application    |                     | 🔘 🎞 Within the co   | ompany          | Ser user    |                  |
|                |                     |                     |                 |             |                  |
|                |                     |                     |                 |             |                  |
|                |                     |                     |                 |             |                  |
|                |                     |                     |                 |             |                  |
|                |                     |                     |                 |             |                  |
|                |                     |                     | Add next record | Save record | Cancel           |
|                | Product accessories | Product accessories |                 |             | Example import o |

- a. **Name**: Enter a name for the Collection tab.
- b. **Application**: Set to Within the company.
- 4. Next, go to the Fields tab and select which user-defined fields are to be shown in this Collection:

Fields tab

| Layout Fields Memo        |   |                   |                   |        |
|---------------------------|---|-------------------|-------------------|--------|
| Available fields          |   | - Selected fields |                   |        |
|                           |   | Field             | Header            |        |
| H. lexte                  |   | Length            | Length            |        |
| Ime of day                |   | Length (imperial) | Length (imperial) |        |
| 1 Iranslations            |   | In control box    | Control Box       |        |
| ler" User-defined fields  |   |                   |                   |        |
| Bottle content            | < |                   |                   |        |
| Colour white RAL variants |   |                   |                   |        |
| In control box            |   |                   |                   |        |
| ····· Length              |   |                   |                   | ina    |
| ····· Length (imperial)   |   |                   |                   | pn:    |
| ····· Solar yield         |   |                   |                   | pn     |
| Surface area (calculated) | • |                   |                   | luc    |
| roperties                 |   |                   |                   |        |
|                           |   |                   |                   |        |
|                           |   |                   |                   |        |
|                           |   |                   |                   |        |
|                           |   |                   |                   |        |
|                           |   | Add payt record   | Save record       | Cancol |

- a. Available fields: Select user-defined fields from the correct category and move them to the Selected Fields column with the >-button.
- 5. Save the record.

The Collection Tab will show as the first tab in the View/Edit window of the Entity for which is was created, for instance on Product:

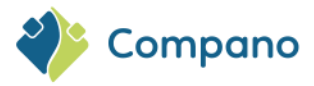

| Edit - 140043898 LED E T5 BAT | TEN 600 9W 800LM 30  | 000K CT (langer) Opple | 069567126662 🗆     |
|-------------------------------|----------------------|------------------------|--------------------|
| Technical specification       | Product 🔪 Classifica | ation Model Co         | mmercial descripti |
| Length                        | 12.00                | Meter                  | r 🔤                |
| Length (imperial)             | 472.44               | Inch                   | 🗸 Automatic        |
| In control box                | (1) 🔾 Ye             | s 🖲 No                 |                    |
|                               |                      |                        |                    |
|                               |                      |                        |                    |
|                               |                      |                        |                    |
| Edit the previous on          | Edit the next one    | Save record            | Cancel             |
| 140042070 00050221042427      | reupanenceg s        | 4290-11W               |                    |

# 4.1 Multiple collections

Multiple collections of user-defined fields can be made by adding more Free From layouts for the same entity. Collections can be selected through a drop-down menu on the Collection Tab:

| Opple                       | 140043898 06956712666215 DOOL # 2000 # 2000 # 2000 # ED                                  | E T5     |
|-----------------------------|------------------------------------------------------------------------------------------|----------|
| Edit - 140043898 LED E T5 B | 3ATTEN 600 9W 800LM 3000K CT (langer) Opple 06956712666215                               |          |
| Technical specification     | Product Classification Model Commercial description (product) (en) Technical description | (pr()    |
| Show fields                 | Technical specification<br>Technical specification                                       | <b>~</b> |
| Length (imperial)           | Colour<br>472,44 Inch 🗹 Automatic                                                        |          |
| In control box              | (1) O Yes O No                                                                           |          |
|                             |                                                                                          |          |
|                             |                                                                                          |          |
| -                           | Edit the previous on Edit the next one Save record Cancel                                |          |
| <u> </u>                    | 3000-wn-ct                                                                               |          |

# 5 Mapping user-defined fields

The values of user-defined fields can be mapped to ETIM values. This is a good solution for scenarios where a customer needs to add more technical product information to COS than the current ETIM standard can handle, or prefers to import technical data directly from his ERP and map this to the corresponding ETIM Feature Values.

### Example

A product is available in the colours Light Grey and Dark Grey, however for the corresponding ETIM feature Material Colour only the option Grey is available.

A user-defined field Colour is created with both colour values Light Grey and Dark Grey. Both values are then mapped to the ETIM feature Material Colour value Grey.

Both colours are now 'correctly' mapped to ETIM and will be uploaded as Grey to a data pool, while a data feed to the customer's product website can still distinguish between Light Grey and Dark Grey products.

More information about mapping user-defined fields can be found in the *Manual Mapping User-defined Fields*, which is available on the <u>Compano Help-website</u>.

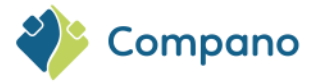

# 6 Removing user-defined fields

To remove a user-defined field:

1. Through the Menu, go to System > User-defined fields (main):

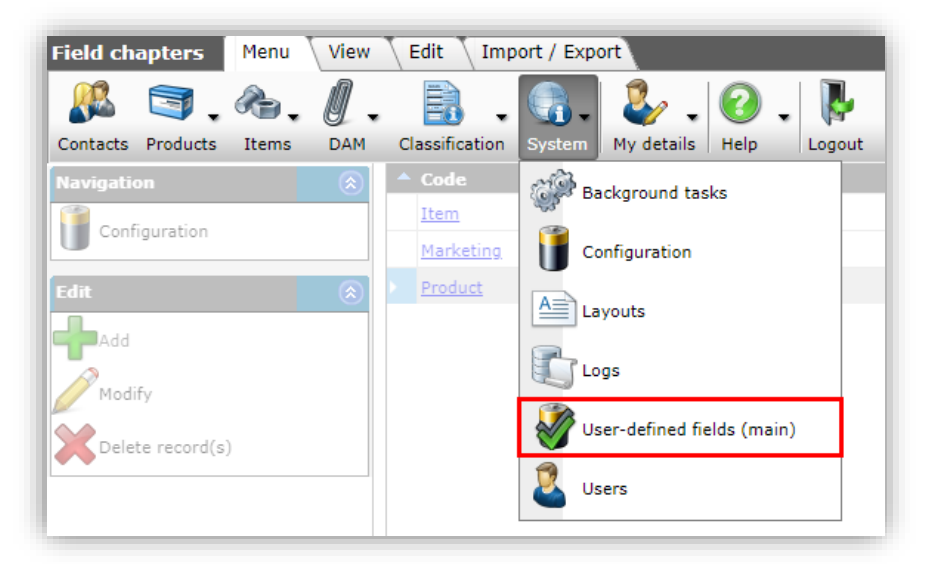

2. Select the Entity where you need to remove a user-defined field, and click on *User-defined fields* under Navigation:

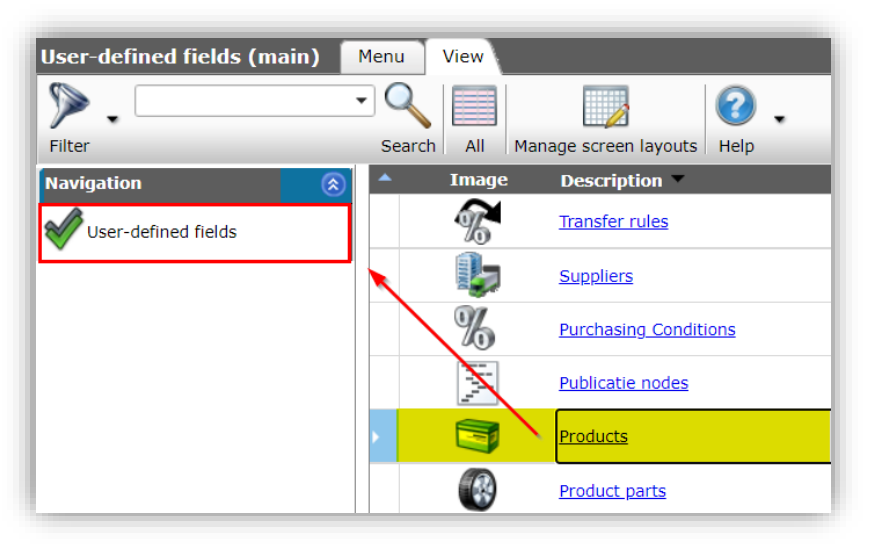

3. On the next screen, select the user-defined field that needs to be removed and, under Edit, click on *Delete record(s)*:

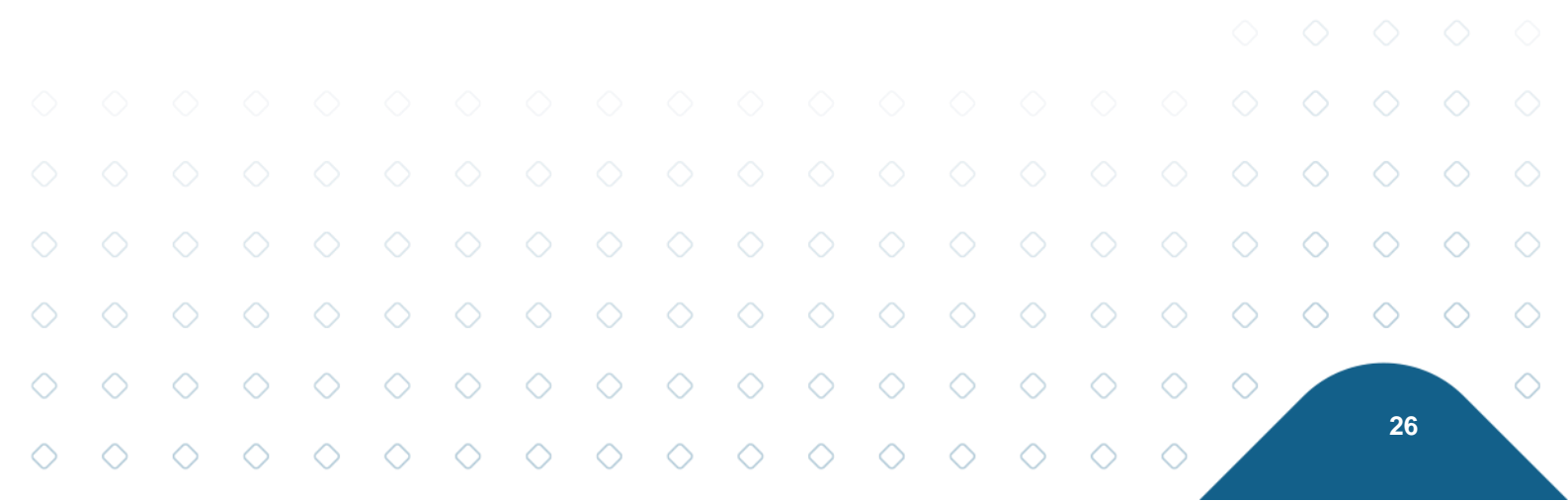

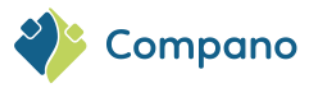

| 🔦 User-defined fields (sub) | Menu View Edit Functions Impor | t / Export »User-defined fields type | :Products                     |
|-----------------------------|--------------------------------|--------------------------------------|-------------------------------|
| · · · ·                     |                                |                                      |                               |
| Filter                      | Search All Details Help        |                                      |                               |
| Navigation 📀                | X V Entity                     | Name                                 | Header                        |
| Eield options (93)          | 8                              | Solutions                            | segments                      |
|                             | 9                              | Applications                         | applications                  |
| Field values (54820)        | 10                             | Approvals                            | approvals                     |
| Product Class Features (70) | 14                             | Materials                            | materials                     |
| User-defined fields t       | 16                             | Lead-Free                            | Lead-Free                     |
| Edit                        | 16                             | MaterialQuality                      | Material quality              |
| Autofill                    | 17                             | Material connection 1                | Material connection 1         |
| Modify                      | 18                             | Material quality connection 1        | Material quality connection 1 |
| Delete record(s)            | 19                             | Material connection 2                | Material connection 2         |
| Сору                        | 20                             | Material quality connection 2        | Material quality connection 2 |

4. Click on OK; the user-defined field will first be archived:

| =     |                                                   |  |
|-------|---------------------------------------------------|--|
| Are y | ou sure you want to archive 1 user-defined field? |  |
| 0     | Cancel                                            |  |
|       |                                                   |  |
|       |                                                   |  |
|       |                                                   |  |
|       |                                                   |  |
|       |                                                   |  |

5. Next, filter on Including archive:

| 🔦 User-defined fields (sub) 📔 | Menu View Edit Functions Im | port / Export 🔷 » U |
|-------------------------------|-----------------------------|---------------------|
| Filter                        | Search All Details          | ,                   |
| S Eilter                      | X V Entity                  | Name                |
|                               | 8                           | Solutions           |
| Including archive             | 9                           | Applicati           |
|                               | 10                          | Approval            |
| 99 calculated yes             | 14                          | Materials           |
| single of mutiple choice      | 16                          | Lead-Fre            |
| Manage filters                | 16                          | Material            |

6. Again, select the archived user-defined field and, under Edit, click on *Delete record(s)*:

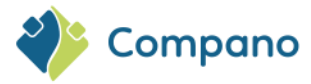

| i  | Are you sure you want to <mark>delete</mark> 1 user-defined field? |  |
|----|--------------------------------------------------------------------|--|
| D  | OK Cancel                                                          |  |
| ic |                                                                    |  |
| DI |                                                                    |  |
|    |                                                                    |  |
| ic |                                                                    |  |

7. Click on *OK* to permanently delete the user-defined field.

Important: User-defined fields that have been mapped to (ETIM) classification features can only be deleted after their mapping has been *removed*.

# 7 Appendix A: Types of user-defined fields

When creating user-defined fields, the following types of field can be selected:

| Integer         | ~   |
|-----------------|-----|
| Text            |     |
| Integer         |     |
| Yes or No       |     |
| Price           | 1   |
| Decimal         | H   |
| Single choice   |     |
| Multiple choice | 1   |
| Multi-line text | E I |
| Image           |     |
| Date            |     |
| Time of day     | H   |
| Range           |     |
| GTIN            |     |
| Percentage      |     |
| Table value     |     |
| Matrix          |     |
| Selection list  |     |
| GUID            |     |
|                 |     |

## 7.1 Text

**Use**: The Text UDF can be used for unformatted text values. **Data types allowed**: 256 alpha-numeric characters

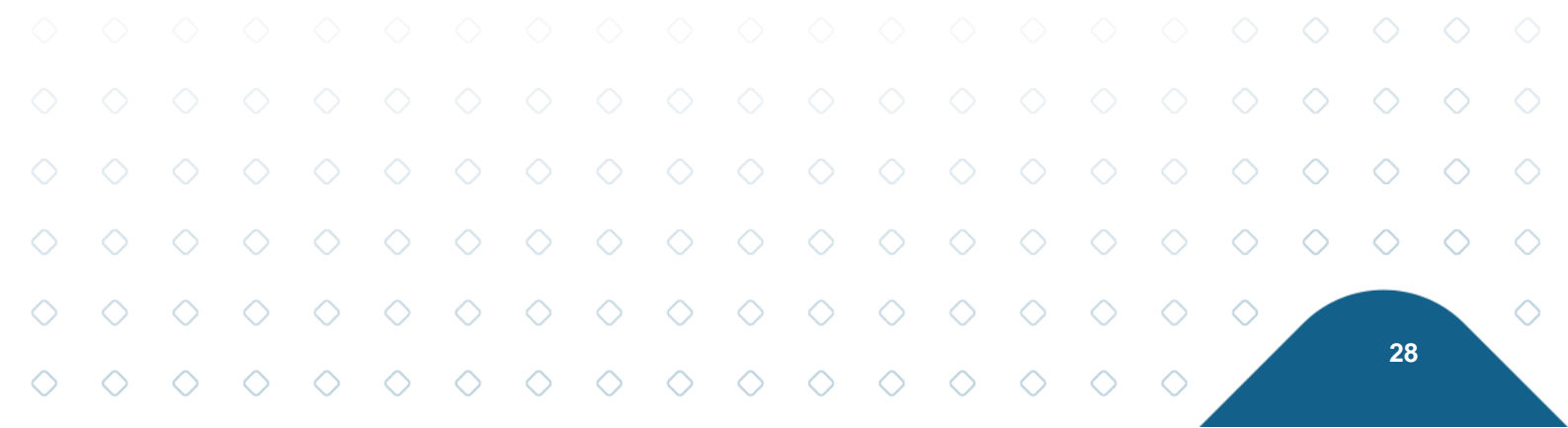

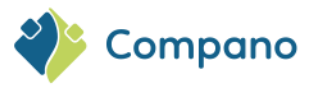

| Wijzigen                |                                    |                    |
|-------------------------|------------------------------------|--------------------|
| User def field Expressi | on Tooltip (en) Memo Translations  |                    |
| Name                    |                                    |                    |
| Sequence                |                                    |                    |
| Туре                    | Text 🗸                             |                    |
| Label                   |                                    |                    |
| Header                  |                                    |                    |
| Field chapter           |                                    | - 🗙                |
| Style                   |                                    |                    |
| Max length              | 500                                |                    |
| Suffix                  |                                    |                    |
| Special                 |                                    |                    |
| Default value           |                                    |                    |
| Required                | ◯ Yes ● No                         |                    |
| In quick filter         | 🔿 Yes 💿 No                         |                    |
| Translatable            | 🔿 Yes 💽 No                         |                    |
| Calculated              | ● Yes ○ No                         |                    |
| Summable                | O Yes 🔍 No                         |                    |
| Is copy allowed         | ● Yes ◯ No                         |                    |
| Mobile interface        | 🔾 Yes 💿 No                         |                    |
| ShowMembers             | 🔾 Yes 💿 No                         |                    |
| Application feature     |                                    |                    |
|                         |                                    |                    |
|                         | Add next record Check expression S | Save record Cancel |

### 7.1.1 Max length

The default length of a user-defined field of type *Text* is 256 characters. By entering a value for Max Length, the number of characters can be expanded.

### 7.1.2 Calculated: Combining texts

The user-defined field of type Text can be used to combine multiple text values into one long text:

1. Create a new UDF of type *Text* and set the option *Calculated* to Yes; a new tab Expression will appear:

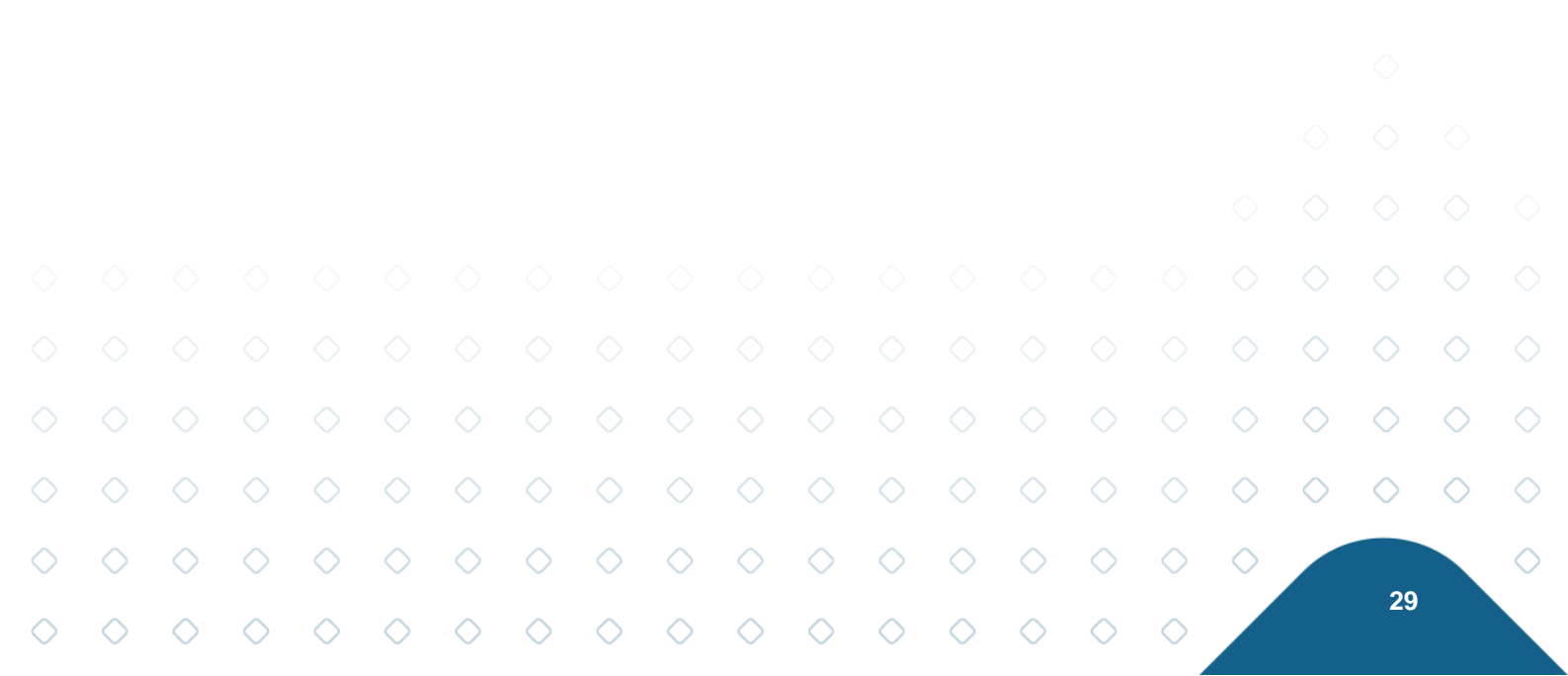

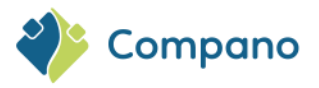

| Yes or No        | In control box        |                                                    |   |
|------------------|-----------------------|----------------------------------------------------|---|
| User def field   | Expression Tooltip (e | n) Memo Translations                               |   |
| Name             | •                     | UDF_Combined_Texts                                 |   |
| Normalized name  | \                     | UDF_Combined_Texts                                 |   |
| Sequence         | 1                     |                                                    |   |
| Туре             | \                     | Text V                                             |   |
| Label            | \                     |                                                    |   |
| Header           | \                     |                                                    |   |
| Field chapter    | \                     | ▼ 🕷                                                |   |
| Style            | \                     |                                                    |   |
| Max length       | \                     |                                                    |   |
| Suffix           | \                     |                                                    |   |
| Special          | \                     |                                                    | _ |
| Default value    | \                     |                                                    |   |
| Required         | \                     | 🔿 Yes 🖲 No                                         |   |
| In quick filter  |                       | ⊖ Yes ● No                                         |   |
| Translatable     |                       | ⊖ Yes ● No                                         |   |
| Calculated       |                       | es O No                                            |   |
| Summable         |                       | 🔾 Yes 🖲 No                                         |   |
| Is copy allowed  |                       | ● Yes ○ No                                         |   |
| Mobile interface |                       | O Yes 🖲 No                                         | - |
|                  |                       | Add next record Check expression Save record Cance |   |

2. On the Expression tab, create a formula using the CONCAT function to combine texts, for instance:

| Tes or NO III COULOD DOX                                                                |     |
|-----------------------------------------------------------------------------------------|-----|
| 📄 Wijzigen                                                                              |     |
| User def field Expression Tooltip (en) Memo Translations                                |     |
| 🔁 🐡 Ω - 🐇 🖻 🕙 - 🗠 - 🖏 🥵 🛍 🧶                                                             |     |
| - B I 型 abs   臣 吾 言 ■ ■   x <sup>2</sup> X    = 🏡 ৈ 律 詳 註 註 🔯 😣 🚷 ("Myriad Pro",▼ 1     | Зрх |
| 📓 🖀 🖉 Θ 💌 Insert field 📲 💷 🗄 🚆 🚟 🔠 📑 📋 💷 🗄 🗚 🗹                                          |     |
| CONCAT([ItemRecord.Description/]," is in assortment ",[ItemRecord.ItemSetDescription/]) |     |
|                                                                                         |     |
|                                                                                         |     |
|                                                                                         |     |
|                                                                                         |     |
|                                                                                         | _   |
| Add next record Check expression Save record Cancel                                     |     |
|                                                                                         |     |

3. The resulting text value for a record will be:

|           | OPPLE Li                    | ghting 14             | 0043899 L | EDPanelRc-G | Sq598-3 | 86W-3000-WH-C               | т          |                               | LEC        | ) E T5 ba  | tten 1200                     |                         |              |                                                                                                    | ι.                                   |                               |                                                                                                    |             |
|-----------|-----------------------------|-----------------------|-----------|-------------|---------|-----------------------------|------------|-------------------------------|------------|------------|-------------------------------|-------------------------|--------------|----------------------------------------------------------------------------------------------------|--------------------------------------|-------------------------------|----------------------------------------------------------------------------------------------------|-------------|
|           | Drawing                     | ) Alter               | matives   | Accessorie  | s \ O   | rder informatio             | ı T P      | Price history                 | Surch      | arge       | Attachment                    | s User-                 | -defined fie | Ids 💽 1                                                                                                    | ι.                                   |                               |                                                                                                    |             |
|           | UDF_Combi                   | ned_Texts             |           |             | LEI     | OPanelRc-G Sq59             | 8-36W      | -3000-WH-CT                   | is in asso | ortment C  | OPPLE Lighting                |                         |              | 1                                                                                                    | ι.                                   |                               |                                                                                                    |             |
|           | Product<br>In control b     | ox                    |           |             | (I) No  |                             |            |                               |            |            |                               |                         |              | 1                                                                                                    | L.                                   |                               |                                                                                                    |             |
|           | Length                      |                       |           |             | 2 1     | leter                       |            |                               |            |            |                               |                         |              | 1                                                                                                    | L.                                   |                               |                                                                                                    |             |
|           | Length (imp<br>Surface are: | erial)<br>a (calculat | ed)       |             | 78.     | .74 Inch<br>113 Square mete | r          |                               |            |            |                               |                         |              | 1                                                                                                    | L.<br>                               |                               |                                                                                                    |             |
| Ш         |                             |                       |           |             |         |                             |            |                               |            |            |                               |                         |              |                                                                                                    | $\diamond$                           |                               |                                                                                                    |             |
| on:       | catena<br>t <b>ax</b>       | te (co                | mbine     | e) two o    | r mo    | ore text st                 | ring       | ls.                           |            |            |                               |                         |              |                                                                                                    |                                      |                               |                                                                                                    |             |
| С         | ONCAT                       | (ctri                 | ·· ~1     |             | _       |                             |            |                               |            |            |                               |                         |              |                                                                                                    |                                      |                               |                                                                                                    |             |
|           |                             |                       | ngı,      | strin       | g2,     | etc)                        |            |                               |            |            |                               |                         |              |                                                                                                    |                                      |                               |                                                                                                    |             |
| )<br>Para | meter                       | s<br>s                | .ng⊥,     | strin       | g2,     | etc)                        |            |                               |            |            |                               |                         |              |                                                                                                    | $\diamond$                           | $\diamond$                    | $\diamond$                                                                                                    |             |
| )<br>Para | imeter                      | s                     | .ng⊥,     |             | g2,     | etc)                        |            |                               |            |            |                               |                         |              | <ul><li>○</li><li>○</li></ul>                                                                                                    | <ul><li>○</li><li>○</li></ul>        | <ul><li>○</li><li>○</li></ul> | 0<br>0                                                                                                    | 0<br>0      |
| ⊃ara<br>⊃ | imeter                      | s<br>o                | .ngı,     |             | g2,     | etc)                        | $\diamond$ | <ul><li>○</li><li>○</li></ul> | $\diamond$ | $\diamond$ | <ul><li>○</li><li>○</li></ul> | $\circ$ $\circ$ $\circ$ | $\diamond$   | <ul> <li></li> <li></li> &lt;</ul> | <ul><li></li><li></li><li></li></ul> | <ul><li>○</li><li>○</li></ul> | <ul> <li></li> <li></li> &lt;</ul> | 0<br>0<br>0 |

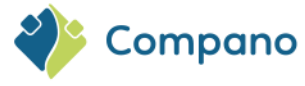

String#

Data fields; must be a text (string) field, or a manually entered text enclosed in double quotes

### Example

Display in which Assortment the Item is present:

```
CONCAT([ItemRecord.Description/]," is in assortment
",[ItemRecord.ItemSetDescription/]) → "Brass Fitting F12 is in assortment VHX
Netherlands"
```

# 7.2 Yes or No

**Use**: The Yes or No UDF can be used for Logical data. **Data types allowed**: 0, 1, Yes, No, Ja, Nee, Nein, Y, N, J, <empty>

| Wijzigen         User def field       Tooltip (en)       Memo       Translations         Name       UDF_Yes_or_No       Image: Sequence       Image: Sequence <td< th=""><th>Yes or No In control box</th><th></th><th></th></td<>                                                                                                    | Yes or No In control box         |                                        |     |
|----------------------------------------------------------------------------------------------------|----------------------------------|----------------------------------------|-----|
| User def field       Tooltip (en)       Memo       Translations         Name       UDF_Yes_or_No       Image: Sequence       Image: Sequence       Image: Seque                                                                                                    | Wijzigen                         |                                        |     |
| Name       UDF_Yes_or_No         Sequence                                                                                                    | User def field Tooltip (en) Memo | Translations                           |     |
| Sequence   Type   Type   Yes or No   Label   Header   Field chapter   Style   Style   Suffix   Special   Default value   Required   Yes ● No   Summable   Style ③ Yes ● No   Is copy allowed   Mobile interface                                                                                                    | Name                             | UDF_Yes_or_No                          | ר כ |
| Type     Yes or No       Label       Header       Field chapter       Style       Style       Special       Default value       Required       O Yes ● No       Summable       Style ③ No       Is copy allowed       Mobile interface                                                                                                    | Sequence                         |                                        |     |
| Label  Header  Field chapter  Style  Style  Special  Required  In quick filter  Summable  C Yes  No  Is copy allowed  Mobile interface  Yes  No                                                                                                    | Туре                             | Yes or No 🗸                            |     |
| Header Field chapter Field chapter Style Suffix Special Default value Required In quick filter Summable Is copy allowed Mobile interface Yes  No                                                                                                    | Label                            |                                        |     |
| Field chapter   Style   Suffix   Special   Default value   Required   In quick filter   Summable   Cyse © No   Is copy allowed   Ø Yes © No   Mobile interface   O Yes © No                                                                                                    | Header                           |                                        |     |
| Style       Suffix       Special       Default value       Required       Yes       No       In quick filter       Summable       Is copy allowed       Ø Yes       No       Mobile interface                                                                                                    | Field chapter                    |                                        |     |
| Suffix Special Sefunction of the set of the set of the | Style                            |                                        |     |
| Special       Default value       Required       In quick filter       Yes INO       Summable       Yes No       Is copy allowed       Is Yes No       Mobile interface                                                                                                    | Suffix                           |                                        |     |
| Default value Required QYes  No In quick filter Yes  No Summable Yes  No Is copy allowed Yes  No Mobile interface Yes  No                                                                                                    | Special                          |                                        |     |
| Required     Yes ® No       In quick filter     Yes ® No       Summable     Yes ® No       Is copy allowed     @ Yes © No       Mobile interface     Yes ® No                                                                                                    | Default value                    |                                        |     |
| In quick filter     Yes <ul> <li>Yes              <li>No</li> </li></ul> Summable     Yes <ul> <li>Yes              <li>Yes              <li>No</li> </li></li></ul> Is copy allowed <li>Yes              <li>No</li>         Mobile interface     Yes       No</li>                                                                                                    | Required                         | ⊖ Yes ● No                             |     |
| Summable     Yes INO       Is copy allowed     Yes No       Mobile interface     Yes INO                                                                                                    | In quick filter                  | 🔾 Yes 🖲 No                             |     |
| Is copy allowed         ● Yes ○ No           Mobile interface         ○ Yes ● No                                                                                                    | Summable                         | ○ Yes 		 No                            |     |
| Mobile interface O Yes O No                                                                                                    | Is copy allowed                  | ● Yes ○ No                             |     |
|                                                                                                    | Mobile interface                 | ○ Yes 		 No                            |     |
| ShowMembers O Yes O No                                                                                                    | ShowMembers                      | ○ Yes <sup>●</sup> No                  |     |
| Application feature                                                                                                    | Application feature              |                                        |     |
| Add next record Check expression Save record Cancel                                                                                                    | Add next reco                    | rd Check expression Save record Cancel |     |

The Yes or No data field can be left unspecified (empty) on import. This will result in an ETIM value of Unknown.

### 7.3 Price

**Use**: The Price UDF is used for any type of price; gross price, net price, etc. **Data types allowed**: Numeric (currency)

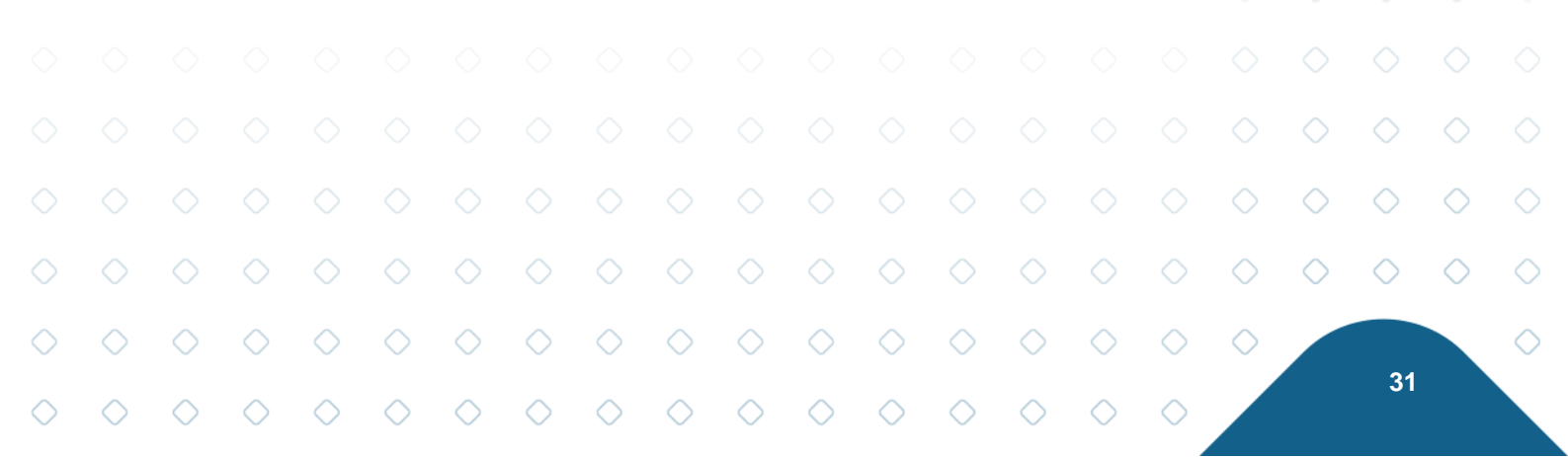

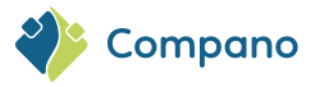

| Wijzigen                 | .D. CONTOL DOX                               |        |
|--------------------------|----------------------------------------------|--------|
| User def field Tooltip ( | en) Memo Translations                        |        |
| Name                     |                                              |        |
| Sequence                 |                                              |        |
| Туре                     | Price 🗸                                      |        |
| Label                    |                                              | 7      |
| Header                   |                                              |        |
| Field chapter            | •                                            | • 💥    |
| Style                    |                                              | _      |
| Suffix                   |                                              |        |
| Special                  |                                              |        |
| Default value            |                                              |        |
| Required                 | 🔿 Yes 🖲 No                                   |        |
| In quick filter          | ○ Yes ● No                                   |        |
| Calculated               | ○ Yes ● No                                   |        |
| Summable                 | ○ Yes ● No                                   |        |
| Is copy allowed          | ● Yes ○ No                                   |        |
| Mobile interface         | 🔿 Yes 🖲 No                                   |        |
| ShowMembers              | 🔿 Yes 🖲 No                                   |        |
| Application feature      |                                              |        |
|                          |                                              |        |
|                          | Add next record Check expression Save record | Cancel |

# 7.4 Decimal

**Use**: The Decimal UDF can be used for any decimal number. **Data types allowed**: Numeric (decimal)

Note: The decimal UDF can be used with metric and imperial units.

|            |            |            |            |            | E Wi           | izigen                |            | In control | hox        |            |            |            |            |            |            |            |            |            |            |            |            |
|------------|------------|------------|------------|------------|----------------|-----------------------|------------|------------|------------|------------|------------|------------|------------|------------|------------|------------|------------|------------|------------|------------|------------|
|            |            |            |            |            | Us             | er def field          | Tooltip    | (en) Me    | emo 🔪 Tra  | nslations  |            |            |            |            |            |            |            |            |            |            |            |
|            |            |            |            |            | Name           |                       |            |            | U          | )F_Decimal |            |            |            |            |            |            |            |            |            |            |            |
|            |            |            |            |            | Norma          | alized name           |            |            | UD         | F_Decimal  |            |            |            |            |            |            |            |            |            |            |            |
|            |            |            |            |            | Seque          | ence                  |            |            |            |            |            |            |            |            |            |            |            |            |            |            |            |
|            |            |            |            |            | Туре           |                       |            |            | D          | ecimal     |            | ~          |            |            | _          |            |            |            |            |            |            |
|            |            |            |            |            | Label          |                       |            |            |            |            |            |            |            |            |            |            |            |            |            |            |            |
|            |            |            |            |            | Field          | er<br>Shanter         |            |            |            |            |            |            |            |            |            |            |            |            |            |            |            |
|            |            |            |            |            | Chulo          | liapter               |            |            |            |            |            |            |            |            | •••        |            |            |            |            |            |            |
|            |            |            |            |            | Numb           | er notation           |            |            | St         | andard     |            |            |            |            | ~          |            |            |            |            |            |            |
|            |            |            |            |            | Suffix         |                       |            |            |            |            |            |            |            |            |            |            |            |            |            |            |            |
|            |            |            |            |            | Unit           |                       |            |            | M          | TR Meter   |            |            |            | •          | - 🗶        |            |            |            |            |            |            |
|            |            |            |            |            | Imper          | ial                   |            |            | FC         | IT Foot    |            |            |            |            | - 🗶        |            |            |            |            |            |            |
|            |            |            |            |            | Speci<br>Defau | <b>al</b><br>It value |            |            |            |            |            |            |            |            |            |            |            |            |            |            |            |
|            |            |            |            |            | Requi          | red                   |            |            | C          | Yes 🖲 No   |            |            |            |            |            |            |            |            |            |            |            |
|            |            |            |            |            | In qui         | ck filter             |            |            | C          | Yes 🔍 No   |            |            |            |            |            |            |            |            |            |            |            |
|            |            |            |            |            | Calcul         | ated                  |            |            | 0          | Yes 🔍 No   |            |            |            |            |            |            |            |            |            |            |            |
|            |            |            |            |            | Sumn           | nable<br>w.allowed    |            |            | 0          | Yes No     |            |            |            |            |            |            |            |            |            |            |            |
|            |            |            |            |            | Mobile         | e interface           |            |            | C          | Yes O No   |            |            |            |            |            |            |            |            |            |            |            |
|            |            |            |            |            | Show           | Members               |            |            | С          | Yes 🖲 No   |            |            |            |            |            |            |            |            |            |            |            |
|            |            |            |            |            | Applic         | ation feature         | 2          |            |            |            |            |            |            |            |            | Ţ          |            |            |            |            |            |
|            |            |            |            |            |                |                       |            |            | Add next r | ecord C    | heck expre | ssion      | Save reco  | rd         | Cancel     |            |            | $\diamond$ | $\diamond$ | $\diamond$ |            |
|            |            |            |            |            |                |                       |            |            |            |            |            |            |            |            |            |            | $\diamond$ | $\diamond$ | $\diamond$ | $\diamond$ | $\diamond$ |
|            |            |            |            |            |                |                       |            |            |            |            |            |            |            |            |            |            |            |            |            |            |            |
| $\bigcirc$ | $\diamond$ | $\diamond$ | $\diamond$ | $\diamond$ | $\diamond$     | $\diamond$            | $\diamond$ | $\diamond$ | $\diamond$ | $\diamond$ | $\diamond$ | $\diamond$ | $\diamond$ | $\diamond$ | $\diamond$ | $\diamond$ | $\diamond$ |            |            |            | $\diamond$ |
| $\diamond$ | $\diamond$ | $\diamond$ | $\diamond$ | $\diamond$ | $\diamond$     | $\diamond$            | $\diamond$ | $\diamond$ | $\diamond$ | $\diamond$ | $\diamond$ | $\diamond$ | $\diamond$ | $\diamond$ | $\diamond$ | $\diamond$ |            |            | - 32       |            |            |

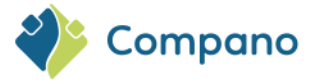

# 7.5 Single choice

**Use**: The Single choice UDF can be used to create a single choice drop-down list. **Data types allowed**: Alphanumeric

Note: The field options (choices) for a single choice UDF need to be created separately.

| 📄 Wijzigen                  |                                                      |          |
|-----------------------------|------------------------------------------------------|----------|
| User def field Tooltip (en) | Memo Translations                                    |          |
| Name                        | UDF_Single_Choice                                    |          |
| Normalized name             | UDF_Single_Choice                                    |          |
| Sequence                    |                                                      | - 1      |
| Туре                        | Single choice V                                      | - 1      |
| Label                       |                                                      | - 1      |
| Header                      |                                                      | - 1      |
| Field chapter               |                                                      | - 1      |
| Style                       |                                                      | - 1      |
| Parent field                | - ×+                                                 | - 1      |
| Suffix                      |                                                      | - 1      |
| Unit                        |                                                      | - 1      |
| Special                     |                                                      | - 1      |
| Default value               |                                                      |          |
| Required                    | ○ Yes ● No                                           |          |
| In quick filter             | ○ Yes <sup>●</sup> No                                | - 1      |
| Summable                    | ○ Yes ● No                                           |          |
| Is copy allowed             | ● Yes ○ No                                           | - 1      |
| Mobile interface            | ○ Yes ● No                                           |          |
| ShowMembers                 | ○ Yes ● No                                           | - 1      |
| Application feature         |                                                      |          |
|                             | Add payt record Chack expression Source record Conta | <b>▼</b> |
|                             | Add next record Check expression Save record Cance   | el       |

### 7.5.1 Field options

Field options must be created for the following types of user-defined fields:

- Single choice
- Multiple choice

<u>Note</u>: For the user-defined field type *Selection list*, you do **not** need to create field options. However, the options for the Selection list filter tab, need to be created for a user-defined field of the type *Multiple Choice*. See paragraph **7.15 SELECTION LIST** for more details.

To add field options for a single or multiple choice user-defined field:

1. After creating a single or multiple choice UDF, under Navigation, click on *Field options*:

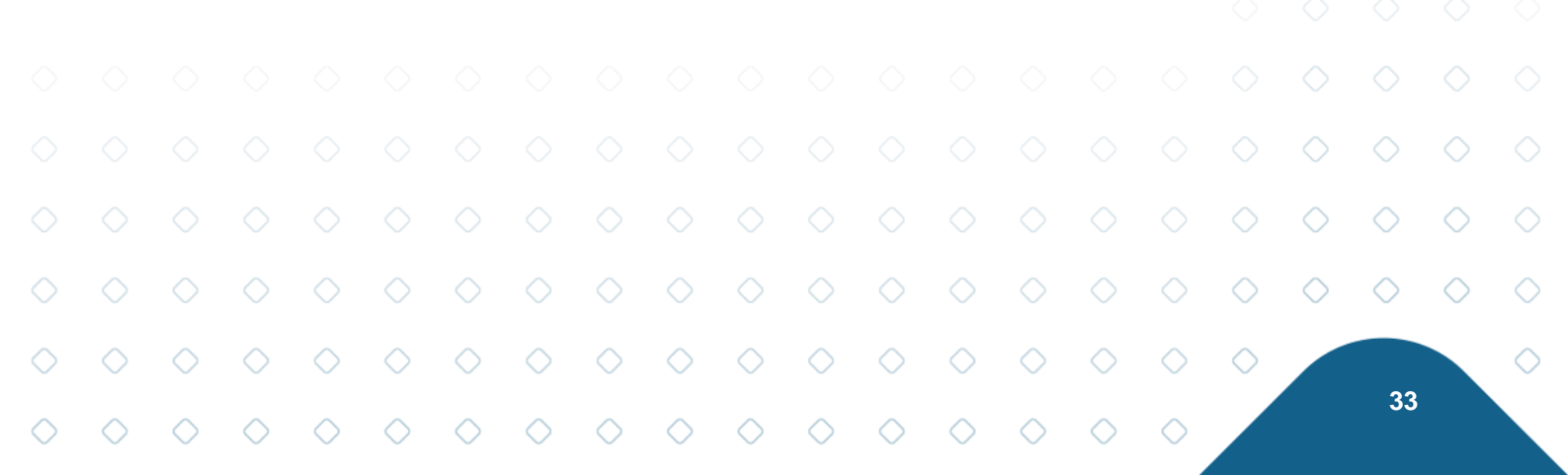

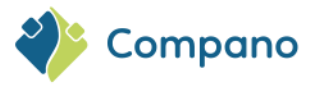

| 🔦 User-defined fields (sub) | Menu View  | Edit Functions Import / E          | xport > User def fields | type:Products               |
|-----------------------------|------------|------------------------------------|-------------------------|-----------------------------|
| Filter                      | Search All | Details Manage screen layouts Help | •                       |                             |
| Navigation                  | Archived   | Name                               | т                       | Label                       |
| - Field Onlines (0)         |            | UDF_Bottle_Volume                  | Integer                 | Bottle content              |
| - Field Options (0)         |            | UDF_Colour_White                   | Single choice           | Colour white RAL variants   |
| Field Values (0)            |            | UDF_In_Control_Box                 | Yes or No               | In control box              |
| Wuser def fields type:      |            | UDF_Length                         | Decimal                 | Length                      |
|                             |            | UDF_Single_Choice                  | Single choice           | Single choice               |
| Edit                        |            | UDF_Solar_Yield                    | Decimal                 | Solar yield                 |
| Add                         |            | UDF_Surface_Area                   | Decimal                 | Surface area (calculated)   |
| Modify                      |            | UDF_imperial_metric_integer        | Integer                 | UDF_imperial_metric_integer |
| Delete record(s)            |            | UDF_Novel                          | Yes or No               | UDF_Novel                   |

2. On the next screen, click on +Add to add the first option (choice):

| Field Options Menu View       | W Edit Functions Import / Export » User def fields type:Produ |
|-------------------------------|---------------------------------------------------------------|
| 2.                            |                                                               |
| Including archive             | Search All Details Manage screen layouts Help                 |
| Navigation 🛞                  | Archived Index Label                                          |
| Field Values                  |                                                               |
| User def field:Single         |                                                               |
| User def fields type:Products |                                                               |
| Edit 🛞                        |                                                               |
| Add                           |                                                               |
| Modify                        |                                                               |

3. In the pop-up window:

| Option field Tooltip (en) | Translations                |        |
|---------------------------|-----------------------------|--------|
| index                     | 1                           |        |
| orting                    | 1                           |        |
| abel                      | Choice option 1             |        |
| Value                     | Cotton white                |        |
| Numeric value             |                             |        |
| Image                     | ]                           |        |
| External code             |                             |        |
| Links                     |                             |        |
| Site URL                  |                             |        |
| Video URL                 |                             |        |
|                           |                             |        |
|                           |                             |        |
|                           | Add next record Save record | Cancel |

- a. **Index**: The index number is automatically increased and uniquely identifies the field option. It is recommended to use the generated index.
- b. Sorting: Field options are sorted in the drop-down list box according to this sorting order.
  c. Label: Enter a label for the field option; the option will appear under this name in the drop-down list box.

34

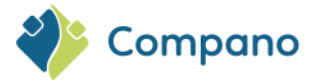

- d. **Value**: Enter an alphanumerical value for the field option. Note: the value of a field option can be different from the label.
- e. Numeric value: Enter a numeric value for the field option.
- f. **Image**: Link an image to the field option. The link to the image can be used to display, for instance, an icon with each choice on the website. <u>Note</u>: the image will *not* show in the COS interface.
- 4. Click on *Add next record* to enter a second, third, etc. option.
- 5. Click on *Save record* to save the (last) option.

<u>Note</u>: The option Field values, under Navigation, will show all records for which this option is in use, i.e. is filled out:

| 🔦 User-defined fields (sub) | ) Menu View Edit Functions In          | nport / Export > User def f | ields type:Products       |
|-----------------------------|----------------------------------------|-----------------------------|---------------------------|
| ▶.                          |                                        | <li>⊘ .</li>                |                           |
| Filter                      | Search All Details Manage screen layou | its Help                    |                           |
| Navigation                  | Archived Name                          | т                           | Label                     |
| - Field Options             | UDF_Bottle_Volume                      | Integer                     | Bottle content            |
| - rield Options             | UDF_Colour_White                       | Single choice               | Colour white RAL variants |
| Field Values (6)            | UDF_In_Control_Box                     | Yes or No                   | In control box            |
| User def fields type:       | UDF_Length                             | Decimal                     | Length                    |
|                             | UDE Single Chaice                      | Single choice               | Single chaice             |

Figure 2. UDF\_Length has been filled out for 6 products

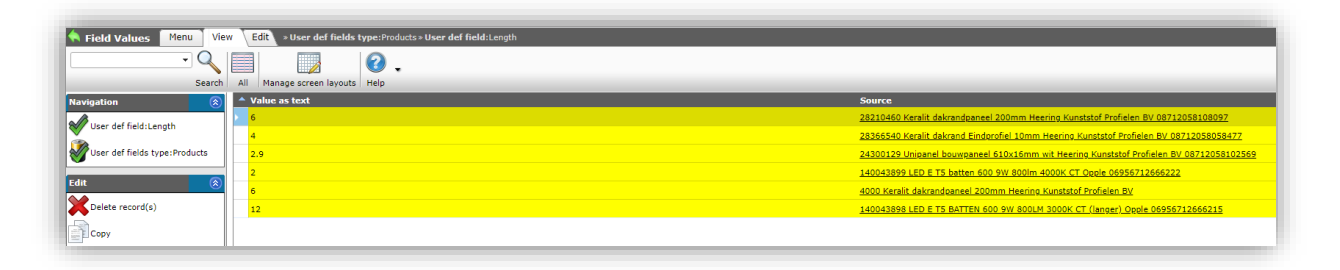

Figure 3. The 6 products for which UDF\_Length has been filled out.

### 7.6 Multiple choice

**Use**: The Multiple choice UDF can be used to create a multiple choice drop-down list. **Data types allowed**: Alphanumeric

<u>Note</u>: The field options (choices) for a Multiple choice UDF need to be created separately, see paragraph **7.5.1** FIELD OPTIONS.

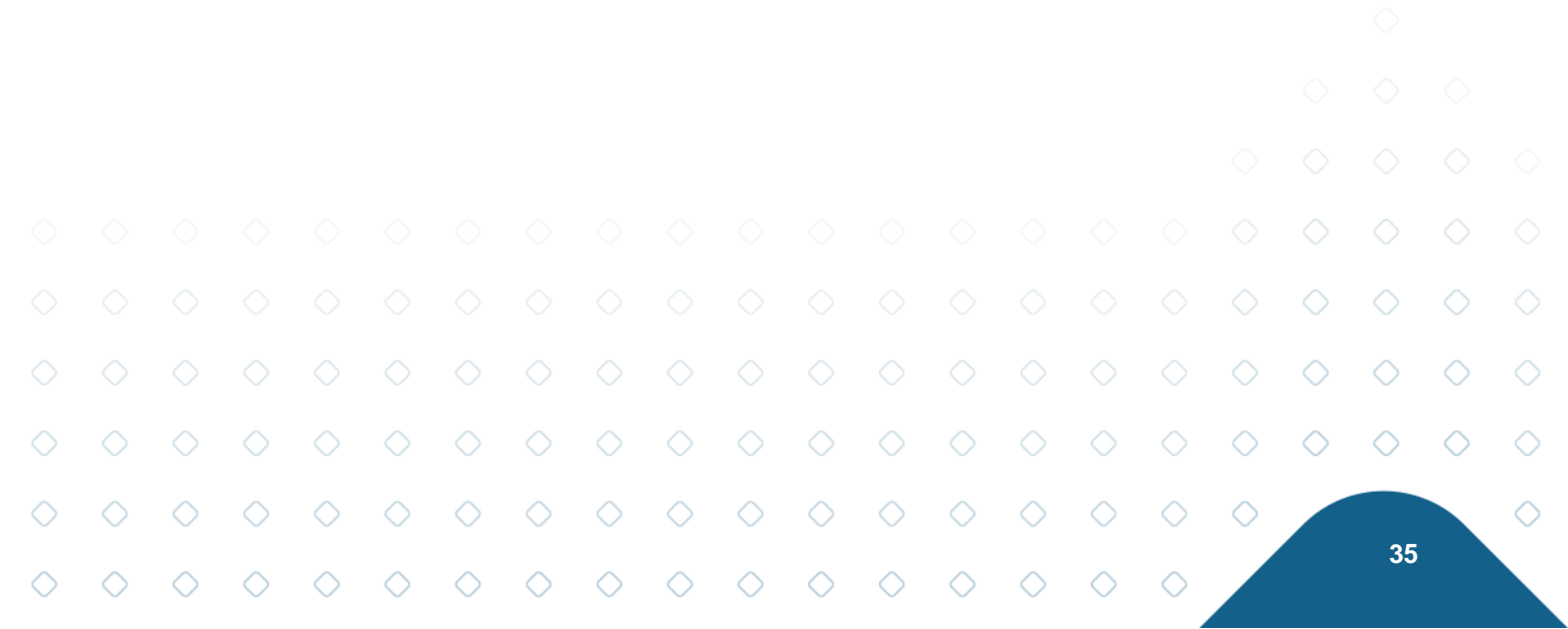

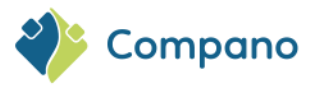

| User def field Tooltip (er | ) Memo Translations                          |        |   |
|----------------------------|----------------------------------------------|--------|---|
| Name                       | UDF_Multiple_Choice                          |        | 2 |
| Normalized name            | UDF                                          |        |   |
| Sequence                   |                                              |        |   |
| Туре                       | Multiple choice                              |        |   |
| Label                      |                                              |        |   |
| Header                     |                                              |        |   |
| Field chapter              |                                              | - 💥    |   |
| Style                      |                                              |        |   |
| Parent field               |                                              | - *+   |   |
| Suffix                     |                                              |        |   |
| Unit                       |                                              | - 💥    |   |
| Special                    |                                              |        |   |
| Default value              |                                              |        |   |
| Required                   | ○ Yes ● No                                   |        |   |
| In quick filter            | ○ Yes 		No                                   |        |   |
| Summable                   | 🔿 Yes 🖲 No                                   |        |   |
| Is copy allowed            | ● Yes ○ No                                   |        |   |
| Mobile interface           | ○ Yes ● No                                   |        |   |
| ShowMembers                | ○ Yes ● No                                   |        |   |
| Application feature        |                                              |        |   |
|                            | Add payt record Chack expression Save record | Canaal |   |

### 7.7 Multi-line text

**Use**: The Multi-line text UDF can be used for either formatted (HTML) or unformatted text. **Data types allowed**: Alphanumeric

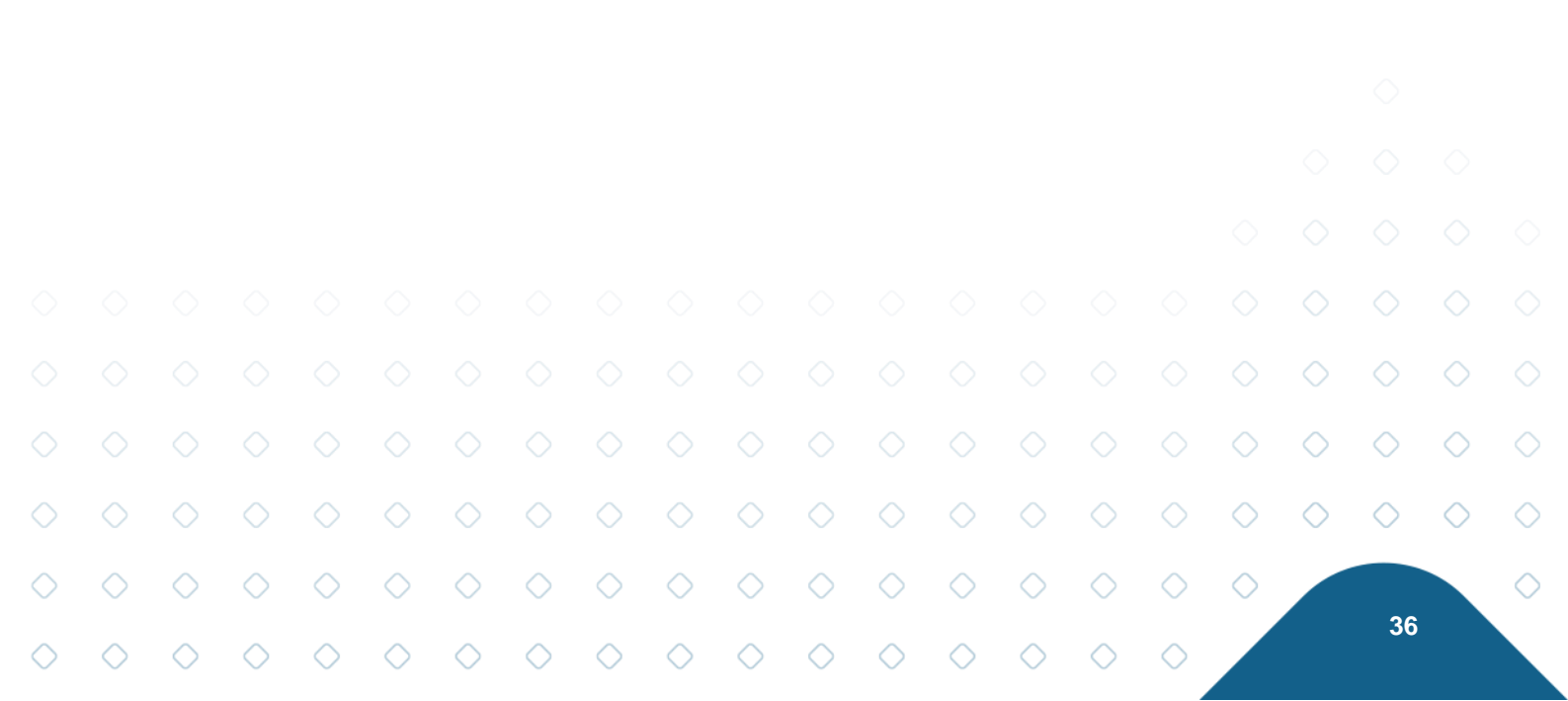

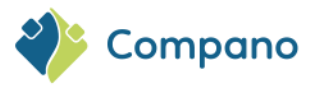

| User def field Tooltip (en) | Memo Translations   |                |          |
|-----------------------------|---------------------|----------------|----------|
| Name                        | UDF_Multi-line_text |                | <b>^</b> |
| Sequence                    |                     |                |          |
| Туре                        | Multi-line text     | <mark>~</mark> |          |
| Label                       |                     |                |          |
| Header                      |                     |                |          |
| Field chapter               |                     |                | - 🗙      |
| Style                       |                     |                | _        |
| Max length                  | 4000                |                |          |
| Suffix                      |                     |                |          |
| Special                     |                     |                |          |
| Default value               |                     |                |          |
|                             |                     |                |          |
| Required                    | ⊖ Yes ♥ No          |                |          |
| In quick filter             | ⊖ Yes ♥ No          |                |          |
| Translatable                | O Yes ♥ No          |                |          |
| Calculated                  |                     |                |          |
|                             |                     |                |          |
| Summable                    |                     |                |          |
| is copy allowed             |                     |                |          |
| Mobile interface            |                     |                |          |
| Application foature         | U Yes VNO           |                |          |
| Application reature         |                     |                |          |

### 7.7.1 Max length

This UDF is limited to 2000 characters when used for *unformatted* text. By entering a value for *Max Length*, the number of characters can be expanded.

### 7.7.2 HTML

When the option *HTML* is set to Yes, the text may contain HTML-tags, such as <b>, , , , etc. Also, the number of characters that the field can contain is no longer limited.

# 7.8 Image

**Use**: The Image UDF adds an image selector to the entity, with which an image can be added. **Data types allowed**: Any type of image file.

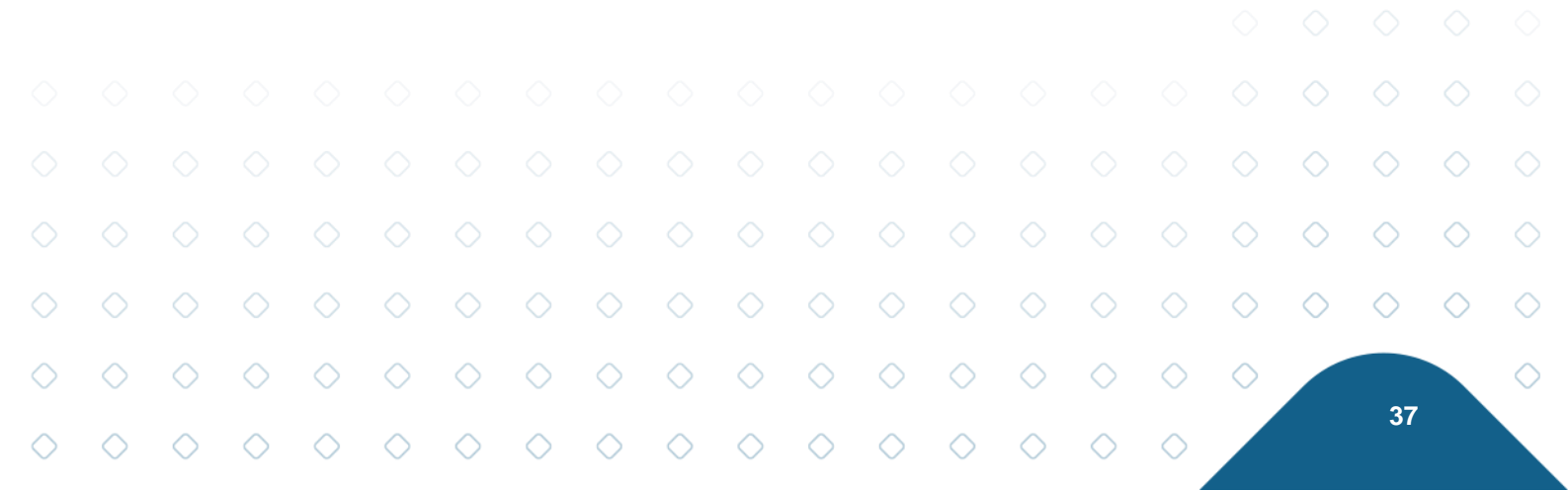

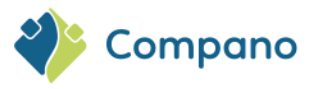

| User def field Tooltip (en) | Memo Translations                      |             |          |
|-----------------------------|----------------------------------------|-------------|----------|
| Name                        | UDF_Image                              |             | <b>^</b> |
| Normalized name             | LIDE Image                             |             |          |
| Sequence                    |                                        |             |          |
| Туре                        | Image                                  | <b>~</b>    |          |
| Label                       |                                        |             |          |
| Header                      |                                        |             |          |
| Field chapter               |                                        | - \$        | 8        |
| Style                       |                                        |             |          |
| Suffix                      |                                        |             |          |
| Special                     |                                        |             |          |
| Default value               |                                        |             |          |
| Required                    | 🔿 Yes 🖲 No                             |             |          |
| In quick filter             | 🔿 Yes 🖲 No                             |             |          |
| Summable                    | 🔿 Yes 🖲 No                             |             |          |
| Is copy allowed             | ● Yes ○ No                             |             |          |
| Mobile interface            | 🔿 Yes 🖲 No                             |             |          |
| ShowMembers                 | 🔿 Yes 🖲 No                             |             |          |
| Application feature         |                                        |             |          |
|                             |                                        |             | -        |
| Edit the previous           | one Edit the next one Check expression | Save record | ancel    |

Note: At the entity to which this UDF Is added, an image can be upload/selected:

|             | Edit - 140                                                                                                    | 043898 LEI                                          | D E T5 BAT       | TEN 600 9   | W 800LM    | 3000К СТ (                            | (langer) Op                 | ople 06956                       | 712666215              | 5           |            |            |            |            | •          |            |            |   |
|-------------|----------------------------------------------------------------------------------------------------|-----------------------------------------------------|------------------|-------------|------------|---------------------------------------|-----------------------------|----------------------------------|------------------------|-------------|------------|------------|------------|------------|------------|------------|------------|---|
|             | Ion ↓ N                                                                                                    | 1odel 🔪 C                                           | Commerci         | al descript | ion (prod  | uct) (en)                             | Techni                      | cal descrip                      | otion (pro             | duct) (en)  | Additi     | onal l     | Jser-defin | ed fields  |            |            |            |   |
| U<br>S<br>U | JDF_imperia<br>Solar yield<br>Single choice<br>JDF_Image                                                       | l_metric_ir                                         | nteger           |             | 12         |                                       | ×                           | leter<br>iolar panel             | yield per s            | urface area | 3          |            |            |            |            |            |            |   |
|             | JDF_Date<br>Bottle conter<br>JDF_Novel<br>Colour white<br>Aanvullend<br>n control bo<br>.ength<br>.ength (impe | it<br>RAL varian<br><b>e product</b><br>x<br>erial) | nts<br>informati | e           |            | /Data/Er<br>Yes O No 1<br>Yes O No 10 | Vironmeni<br>UL L<br>Unknow | ts/000003/<br>iter<br>m<br>Meter | <mark>Attachmer</mark> | nt/Bijlage/ | 98159.jpg  |            |            |            |            |            |            |   |
| S           | Surface area                                                                                                   | (calculated                                         | d)               |             | 472.       | .44<br>0 Square n                     | neter                       | ich 💶 Auto                       | matic                  |             |            |            |            |            | ▼ F>       |            |            |   |
|             |                                                                                                    |                                                     |                  |             |            | Edit                                  | the previ                   | ous one                          | Edit the ne            | ext one     | Save r     | record     | 0          | ancel      | F F        |            |            |   |
| ()          | $\sim$                                                                                                    | $\overline{}$                                       | $\sim$           |             |            | $\overline{}$                         | $\overline{}$               | I ENBanell                       | Dr.C \$450             | 8-          | $\sim$     | $\sim$     |            | $\sim$     | -3         |            |            |   |
|             |                                                                                                    |                                                     |                  | Figui       | re 4. Im   | age dai                               | tafield v                   | vhich is                         | added                  | to the      | entity     |            |            |            |            |            |            |   |
|             |                                                                                                    |                                                     |                  |             |            |                                       |                             |                                  |                        |             |            |            |            |            | $\diamond$ | $\diamond$ | $\diamond$ |   |
|             |                                                                                                    |                                                     |                  |             |            |                                       |                             |                                  |                        |             |            |            |            | $\diamond$ | $\diamond$ | $\diamond$ | $\diamond$ | ( |
| $\diamond$  | $\diamond$                                                                                                    | $\diamond$                                          | $\diamond$       | $\diamond$  | $\diamond$ | $\diamond$                            | $\diamond$                  | $\diamond$                       | $\diamond$             | $\diamond$  | $\diamond$ | $\diamond$ | $\diamond$ | $\diamond$ |            |            |            | ( |
| $\sim$      | $\sim$                                                                                                    | $\sim$                                              | $\sim$           | $\sim$      | $\sim$     | $\sim$                                | $\sim$                      | $\sim$                           | $\sim$                 | $\sim$      | $\sim$     | $\sim$     | $\sim$     |            |            | 38         |            |   |

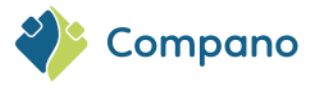

# 7.9 Date

**Use**: The Date UDF adds a date selector to the entity, with which a date can be added. **Data types allowed**: Date

| Edit - UDF_Date             |                                         | C      |
|-----------------------------|-----------------------------------------|--------|
| User def field Tooltip (en) | Memo Translations                       |        |
| Name                        | UDF_Date                                |        |
| Normalized name             | UDF Date                                |        |
| Sequence                    |                                         |        |
| Туре                        | Date 🗸                                  |        |
| Label                       |                                         |        |
| Header                      |                                         |        |
| Field chapter               |                                         | - 🗙    |
| Style                       |                                         |        |
| Suffix                      |                                         |        |
| Special                     |                                         |        |
| Default value               |                                         |        |
| Required                    | ◯ Yes ● No                              |        |
| In quick filter             | ○ Yes 		 No                             |        |
| Summable                    | 🔿 Yes 🖲 No                              |        |
| Is copy allowed             | ● Yes ○ No                              |        |
| Mobile interface            | 🔿 Yes 💿 No                              |        |
| ShowMembers                 | ○ Yes 		 No                             |        |
| Application feature         |                                         |        |
|                             |                                         |        |
| Edit the previous o         | Here Here Here Here Here Here Here Here | Cancel |

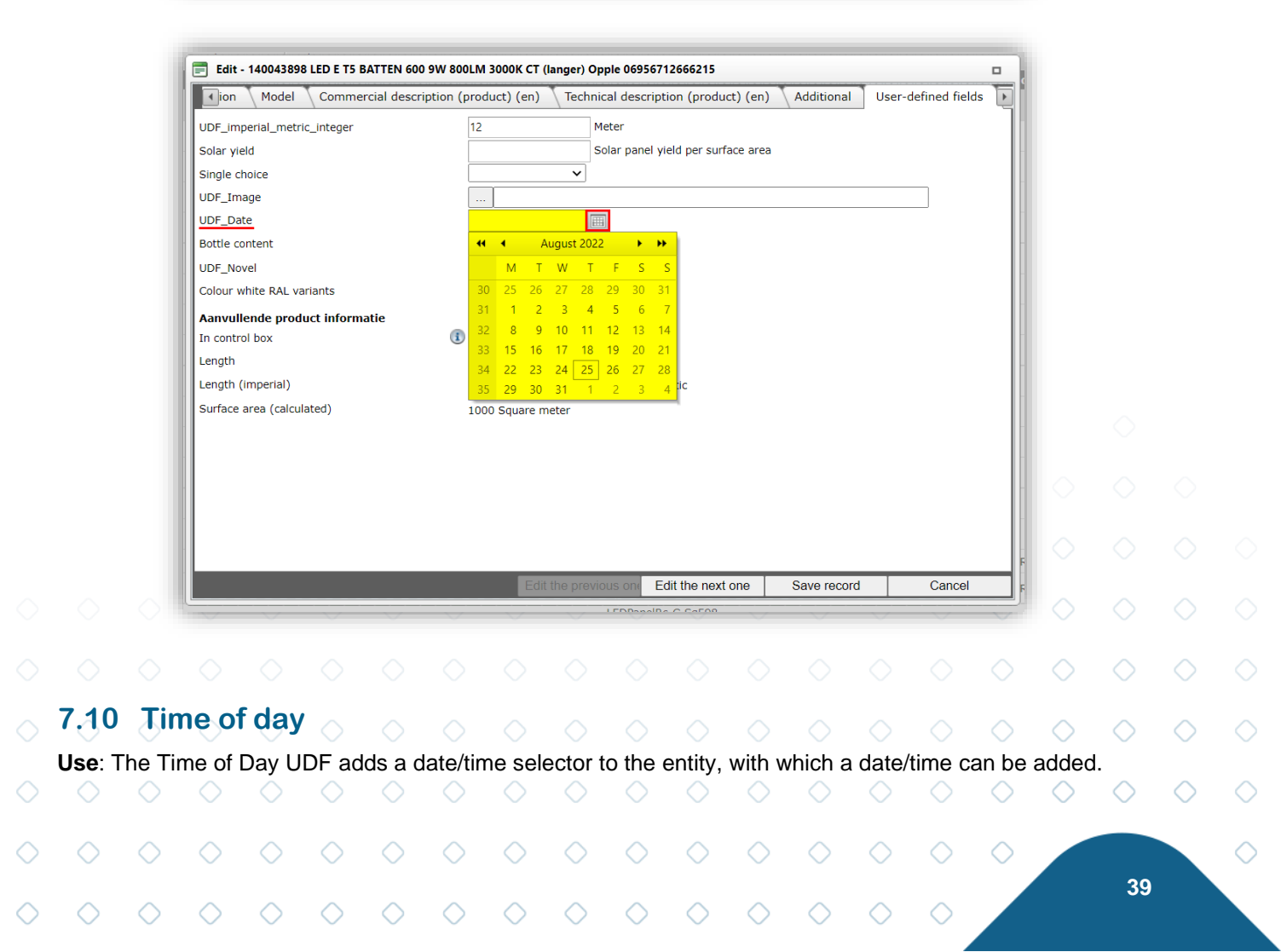

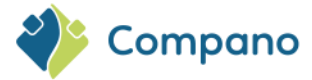

### Data types allowed: Date/time

| Integer Dotte               | e content                                           |     |
|-----------------------------|-----------------------------------------------------|-----|
| 📄 Wijzigen                  |                                                     |     |
| User def field Tooltip (en) | Memo Translations                                   |     |
| Name                        | UDF_Time_of_day                                     |     |
| Sequence                    |                                                     |     |
| Туре                        | Time of day                                         |     |
| Label                       |                                                     |     |
| Header                      |                                                     |     |
| Field chapter               | ▼ X                                                 |     |
| Style                       |                                                     |     |
| Suffix                      |                                                     |     |
| Special                     |                                                     |     |
| Default value               |                                                     | - 1 |
| Required                    | ○ Yes ● No                                          |     |
| In quick filter             | ○ Yes ● No                                          |     |
| Summable                    | ○ Yes 		No                                          |     |
| Is copy allowed             | ● Yes ○ No                                          |     |
| Mobile interface            | 🔾 Yes 🖲 No                                          |     |
| ShowMembers                 | ○ Yes ● No                                          |     |
| Application feature         |                                                     |     |
|                             | Add next record Check expression Save record Cancel |     |
|                             |                                                     |     |

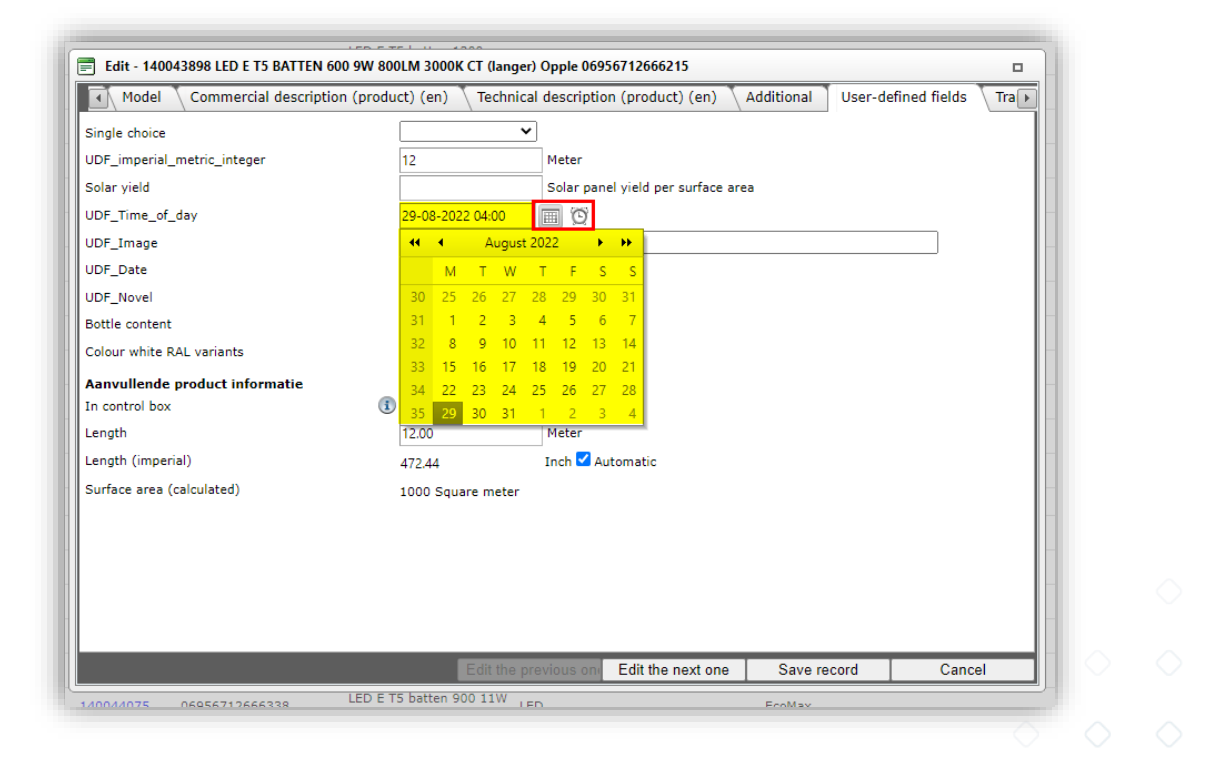

| 7.11 | Range |
|------|-------|
|------|-------|

|            | Use: 1<br>Data t | The Ra<br><b>ypes</b> | ange L<br>allowe | JDF ca<br>ed: Nu | an be i<br>imeric | used fo<br>(decir | or any<br>nal) | range         | of de      | cimal ı      | numbe      | ers.       |            |            |            |            |  |
|------------|------------------|-----------------------|------------------|------------------|-------------------|-------------------|----------------|---------------|------------|--------------|------------|------------|------------|------------|------------|------------|--|
|            | Note:            | O<br>The ra           | ange L           | O<br>IDF ca      | n be u            | o<br>used w       | /ith me        | o<br>etric ar | nd imp     | o<br>erial u | onits.     |            |            |            |            |            |  |
|            |                  |                       |                  |                  |                   |                   |                |               |            |              |            |            |            |            |            | $\diamond$ |  |
| $\bigcirc$ | $\bigcirc$       | $\bigcirc$            | $\bigcirc$       | $\bigcirc$       | $\bigcirc$        | $\circ$           | $\circ$        | $\bigcirc$    | $\bigcirc$ | $\circ$      | $\bigcirc$ | $\bigcirc$ | $\bigcirc$ | $\bigcirc$ | $\bigcirc$ | $\bigcirc$ |  |

40

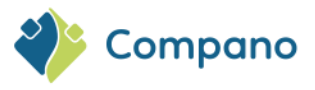

| 📄 Edit - UDF_Range               |                                         |        |
|----------------------------------|-----------------------------------------|--------|
| User def field Tooltip (en) Memo | Translations                            |        |
| Name                             | UDF_Range                               | ^      |
| Normalized name                  | UDF_Range                               |        |
| Sequence                         |                                         |        |
| Туре                             | Range 🖌                                 |        |
| Label                            |                                         |        |
| Header                           |                                         |        |
| Field chapter                    | <b></b>                                 | *      |
| Style                            |                                         |        |
| Suffix                           | This is a suffix                        |        |
| Unit                             | MTQ Cubic meter                         | *      |
| Imperial                         | FTQ Cubic foot                          | *      |
| Special                          |                                         |        |
| Default value                    | 500                                     |        |
| Required                         | ○ Yes ● No                              |        |
| In quick filter                  | 🔾 Yes 🖲 No                              |        |
| Summable                         | 🔾 Yes 🖲 No                              |        |
| Is copy allowed                  | ● Yes ○ No                              |        |
| Mobile interface                 | 🔾 Yes 🖲 No                              |        |
| ShowMembers                      | 🔾 Yes 🖲 No                              |        |
| Application feature              |                                         | •      |
| Edit the previous on Edit the    | e next one Check expression Save record | Cancel |

## 7.12 GTIN

**Use**: The GTIN UDF can be used to add a GTIN number. **Data types allowed**: GTIN number

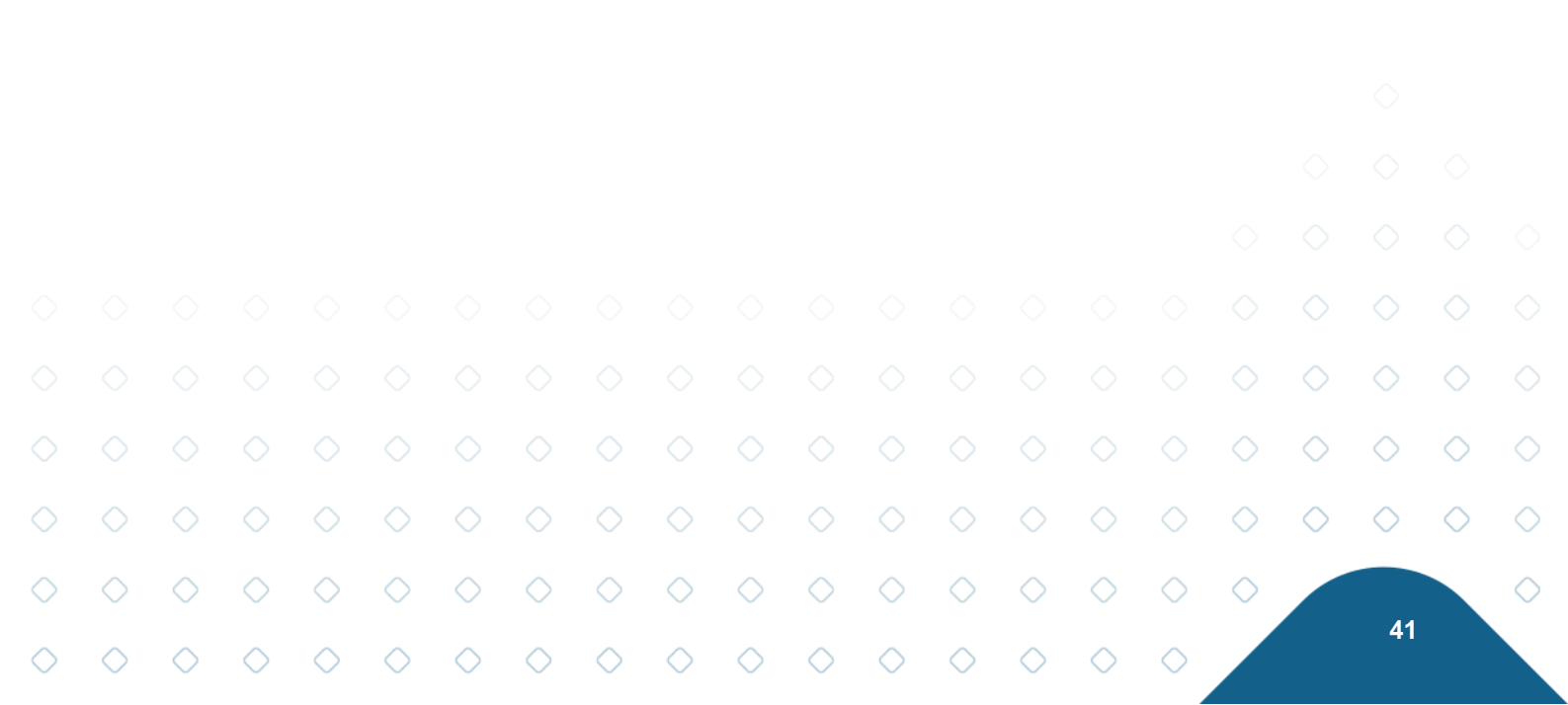

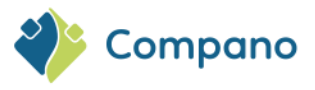

| Name UDF_GTIN Normalized name UDF_GTIN Sequence  IType GTIN Label Label Label Label Leader Field chapter Style Style Sty | User def field Tooltip (e | n) Memo Translations                         |                                       |
|----------------------------------------------------------------------------------------------------|---------------------------|----------------------------------------------|---------------------------------------|
| Normalized name UDF_GTIN   Sequence                                                                                                    | Name                      | UDF_GTIN                                     | i i i i i i i i i i i i i i i i i i i |
| Sequence   Type   GTIN   Label   Label   Header   Field chapter   Field chapter   Style   Suffix   Suffix   Special   Default value   Required   No   In quick filter   Summable   Stopy allowed   Mobile interface   ShowMembers   Application feature                                                                                                    | Normalized name           | UDF_GTIN                                     |                                       |
| Type       GTIN       ✓         Label       ✓       ✓         Header       ✓       ✓         Field chapter       ✓       ✓         Style       ✓       ✓         Style       ✓       ✓         Suffix       ✓       ✓         Special       ✓       ✓         Default value       ✓       ✓         Required       ✓ Yes ● No       ✓         In quick filter       ✓ Yes ● No       ✓         Summable       ✓ Yes ● No       ✓         Is copy allowed       ④ Yes ● No       ✓         Mobile interface       ✓ Yes ● No       ✓         ShowMembers       ✓ Yes ● No       ✓         Application feature       ✓       ✓                                                                                                    | Sequence                  |                                              |                                       |
| Label   Header   Field chapter   Style   Suffix   Special   Default value   Required   Yes ● No   In quick filter   Summable   Is copy allowed   ● Yes ● No   ShowMembers   Ores ● No   ShowMembers   Ores ● No                                                                                                    | Туре                      | GTIN                                         |                                       |
| Header   Field chapter   Style   Suffix   Special   Default value   Required   Yes ● No   In quick filter   Summable   Is copy allowed   Ø Yes ● No   ShowMembers   Application feature                                                                                                    | Label                     |                                              |                                       |
| Field chapter   Style   Suffix   Special   Default value   Required   Yes ● No   In quick filter   Yes ● No   Summable   Is copy allowed   Mobile interface   Yes ● No   ShowMembers   Application feature                                                                                                    | Header                    |                                              |                                       |
| Style       Suffix       Special       Default value       Required       No       In quick filter       Yes  No       Summable       Is copy allowed       Mobile interface       ShowMembers       Application feature                                                                                                    | Field chapter             |                                              | - 🗙                                   |
| Suffix       Special       Default value       Required       1 quick filter       Summable       2 copy allowed       Mobile interface       ShowMembers       Application feature                                                                                                    | Style                     |                                              |                                       |
| Special         Default value         Required       Yes  No         In quick filter       Yes  No         Summable       Yes  No         Is copy allowed       Yes  No         Mobile interface       Yes  No         ShowMembers       Yes  No         Application feature       Yes  No                                                                                                    | Suffix                    |                                              |                                       |
| Default value       Required       In quick filter       Yes          No       Summable       Is copy allowed       Mobile interface       Yes          No       ShowMembers       Application feature                                                                                                    | Special                   |                                              |                                       |
| Required       Yes <ul> <li>Yes        <li>No</li> <li>Summable</li> <li>Yes        <li>No</li> <li>Is copy allowed</li> <li>Yes        <ul> <li>Yes              <li>No</li> </li></ul>            Mobile interface         Yes              <ul> <li>Yes              <li>No</li> </li></ul>            ShowMembers         Yes              <ul> <li>Yes              <li>No</li> </li></ul>            Application feature         Image: No         Image: No</li></li></li></ul>                                                                                                    | Default value             |                                              |                                       |
| In quick filter     Yes <ul> <li>Yes              <li>No</li> </li></ul> <li>Summable</li> <li>Yes              <li>No</li> <li>Is copy allowed</li> <li>Yes              <li>Yes              <ul> <li>Yes              <li>No</li> </li></ul> </li> <li>Mobile interface</li> <li>Yes              <ul> <li>Yes              <li>No</li> </li></ul> </li> <li>ShowMembers</li> <li>Yes              <li>No</li> </li> <li>Application feature</li> </li></li>                                                                                                    | Required                  | 🔿 Yes 🖲 No                                   |                                       |
| Summable     Yes  No       Is copy allowed     Yes No       Mobile interface     Yes  No       ShowMembers     Yes  No       Application feature     Image: Show Show Show Show Show Show Show Show                                                                                                    | In quick filter           | 🔾 Yes 🖲 No                                   |                                       |
| Is copy allowed        Is copy allowed        • Yes        • No         Mobile interface        · Yes        • No         ShowMembers        · Yes        • No         Application feature                                                                                                    | Summable                  | 🔿 Yes 🖲 No                                   |                                       |
| Mobile interface     O Yes <ul> <li>No</li> <li>ShowMembers</li> <li>O Yes              <li>No</li> </li></ul> Application feature     Image: Comparison of the second second                                                                                                    | Is copy allowed           | ● Yes ○ No                                   |                                       |
| ShowMembers O Yes  No Application feature                                                                                                    | Mobile interface          | 🔿 Yes 🖲 No                                   |                                       |
| Application feature                                                                                                    | ShowMembers               | 🔿 Yes 🖲 No                                   |                                       |
|                                                                                                    | Application feature       |                                              |                                       |
|                                                                                                    |                           | Add next record Check expression Save record | Cancel                                |

Note: The GTIN data field will be checked for proper formatting/value:

|   |                  |                      |                   |                          | Error            | savin             | 9                     |                   | _                 |                        |                    |            |            | ×          |            |            |            |            |            |            |
|---|------------------|----------------------|-------------------|--------------------------|------------------|-------------------|-----------------------|-------------------|-------------------|------------------------|--------------------|------------|------------|------------|------------|------------|------------|------------|------------|------------|
|   |                  |                      |                   |                          |                  | Entr<br>digi      | y for fi<br>t) of '12 | eld 'UE<br>234567 | 0F_GTIN<br>890123 | l' is wro<br>3' has ti | ong. Th<br>o be 8. | e chec     | k digit    | (last      | ut         |            |            |            |            |            |
|   |                  |                      |                   |                          |                  | C                 | )K                    |                   |                   |                        |                    |            |            |            |            |            |            |            |            |            |
|   |                  |                      |                   |                          |                  | ~                 | ~                     | ~                 | ~                 |                        |                    | ~          | ~          | ~          |            |            |            |            |            |            |
|   |                  |                      |                   |                          |                  |                   |                       |                   |                   |                        |                    |            |            |            |            |            |            |            |            |            |
|   | 7.13             | Pe                   | rcen              | tage                     | $\diamond$       |                   |                       |                   |                   |                        |                    |            |            |            |            |            |            |            |            |            |
|   | Use: T<br>Data t | he Pe<br><b>ypes</b> | ercenta<br>allowe | age UI<br><b>ed</b> : Pe | DF cai<br>rcenta | n be u<br>age (de | sed to<br>ecimal      | add a<br>l)       | perce             | entage                 | $\diamond$         |            |            |            |            |            | $\diamond$ | $\diamond$ | $\diamond$ |            |
|   |                  |                      |                   |                          |                  |                   |                       |                   |                   |                        |                    |            |            |            |            | $\diamond$ | $\diamond$ | $\diamond$ | $\diamond$ | $\diamond$ |
| > | $\diamond$       | $\diamond$           | $\diamond$        | $\diamond$               | $\diamond$       | $\diamond$        | $\diamond$            | $\diamond$        | $\diamond$        | $\diamond$             | $\diamond$         | $\diamond$ | $\diamond$ | $\diamond$ | $\diamond$ | $\diamond$ |            |            |            | $\diamond$ |
| > | $\diamond$       | $\diamond$           | $\diamond$        | $\diamond$               | $\diamond$       | $\diamond$        | $\diamond$            | $\diamond$        | $\diamond$        | $\diamond$             | $\diamond$         | $\diamond$ | $\diamond$ | $\diamond$ | $\diamond$ |            |            | 42         |            |            |

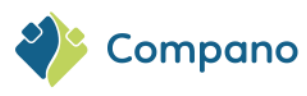

| FlowCharacteristic  | FIOW           | unaracterístic        | Single choice      | 18 5           | 057      |
|---------------------|----------------|-----------------------|--------------------|----------------|----------|
| 📄 Wijzigen          |                |                       |                    |                |          |
| User-defined field  | Tooltip Memo T | Translations          |                    |                |          |
| Name                |                | UDF_Percentage        |                    |                | <b>^</b> |
| Sequence            |                |                       |                    |                |          |
| Туре                |                | Percentage            | ~                  |                |          |
| Label               |                |                       |                    |                |          |
| Header              |                |                       |                    |                |          |
| Field chapter       |                |                       |                    |                | - *      |
| Additional          |                |                       |                    |                |          |
| Default value       |                |                       |                    |                |          |
| Number notation     |                | Standard              |                    | ~              |          |
| Application feature |                | Standard              |                    |                |          |
|                     |                | No decimal places (0) |                    |                |          |
| Required            |                | 1 Decimal (0.0)       |                    |                |          |
| In quick filter     |                | 2 Decimal (0.00)      |                    |                |          |
| Calculated          |                | Three decimal places  |                    |                |          |
| Summable            | (1)            | Ves Vo                |                    |                |          |
| Is copy allowed     |                | ● Yes ○ No            |                    |                |          |
| ShowMembers         |                | 🔾 Yes 🖲 No            |                    |                |          |
|                     |                | Save and ne           | w Check expression | Save and close | Cancel   |

**Number notation**: Set the number of decimals to be used for the percentage. <u>Note</u>: For screen layouts the number of decimals can be set at the properties of the field in the Field selector.

# 7.14 Table value

**Use**: The Table value UDF can be used to add a standard table value. **Data types allowed**: Numeric (decimal)

Some products are available in standardized sizes, where essential dimensions are defined according to a standard table of measurements. Thus, a *Table value UDF* can be used with a standard table to look up the corresponding OUT value based on a given IN value:

### Example

| Measure                                                   | j1 | t1                                                   | P1.                                                | s1                                                    |
|-----------------------------------------------------------|----|------------------------------------------------------|----------------------------------------------------|-------------------------------------------------------|
| 12                                                        | 0  | 6,2                                                  | 17                                                 | 1,5                                                   |
| 15                                                        | 0  | 7                                                    | 20                                                 | 1,5                                                   |
| 18                                                        | 0  | 7                                                    | 20                                                 | 1,5                                                   |
| 22                                                        | 0  | 8                                                    | 21                                                 | 1,5                                                   |
| 28                                                        | 0  | 8,2                                                  | 23                                                 | 1,5                                                   |
| 35                                                        | 0  | 8,2                                                  | 26                                                 | 1,5                                                   |
| 42                                                        | 0  | 9,8                                                  | 30                                                 | 1,5                                                   |
| 54                                                        | 0  | 9,7                                                  | 35                                                 | 1,5                                                   |
| 66,7                                                      | 0  | 13,6                                                 | 50                                                 | 1,8                                                   |
| 76,1                                                      | 0  | 14,8                                                 | 55                                                 | 2                                                     |
| 88,9 🔿                                                    | ၀  | 17                                                   | 63                                                 | ○ 2 ○                                                 |
| 108                                                       | 0  | 20,2                                                 | 77                                                 | 2                                                     |
| 22<br>28<br>35<br>42<br>54<br>66,7<br>76,1<br>88,9<br>108 |    | 8<br>8,2<br>9,8<br>9,7<br>13,6<br>14,8<br>17<br>20,2 | 21<br>23<br>26<br>30<br>35<br>50<br>55<br>63<br>77 | 1,5<br>1,5<br>1,5<br>1,5<br>1,5<br>1,8<br>2<br>2<br>2 |

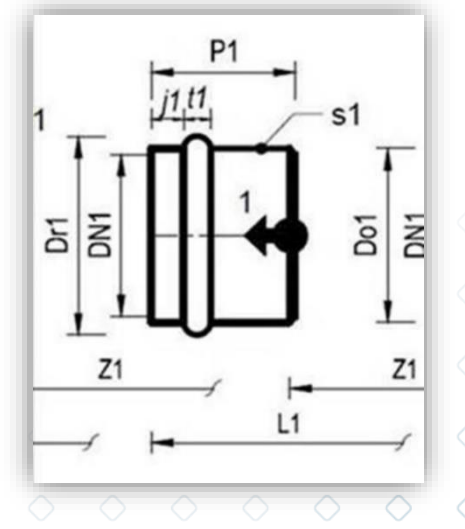

Given the input value: d1=28, the outgoing values j1 = 0, t1 = 8.2 etc. apply.

43

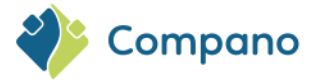

More information on Standard tables can be found in the *Manual Standard Tables*, which is available on the Compano Help website.

# 7.15 Selection list

**Use**: This type of user-defined field allows for selection of a specific role for a person from a pre-defined list of roles.

Data types allowed: Special, See example below.

Entities: The selection list field can only be used with the entities:

- Contact persons
- Units
- Packing forms

### Example

An installation project involves various parties, including a contractor, plumbing installer, tiler and more. In order to assign the right people to each project, the wholesaler can choose from a list of people who can fulfill this role.

### 7.15.1 Create (multiple) choice list

Before you can add a selection list, first a multiple choice list with roles needs to be created:

1. Through the Menu go System > User-defined fields (main):

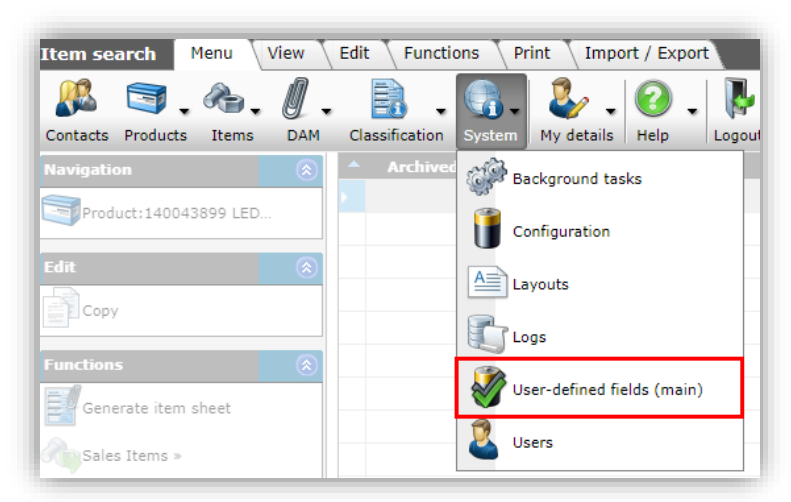

2. From the list, click on the link Contact persons:

![](_page_43_Figure_16.jpeg)

![](_page_44_Picture_0.jpeg)

| User-defined fields (main) | Menu View    |                           |
|----------------------------|--------------|---------------------------|
| · □ ·                      |              | 🗾 🔹                       |
| Filter                     | Search All M | anage screen layouts Help |
| Navigation 🛞               | Image        | Description               |
| User-defined fields        |              | <u>#CostCenter</u>        |
|                            |              | Assortments               |
|                            | B            | Attachment types          |
|                            | 0            | Attachments               |
|                            |              | Bonus specifications      |
|                            |              | Calculation Lines         |
|                            |              | Calculations              |
|                            |              | Contact persons           |
|                            |              | Contacts                  |

3. Under Edit, click on +Add:

![](_page_44_Picture_3.jpeg)

4. In the pop-up screen fill out the following fields:

![](_page_44_Figure_5.jpeg)

![](_page_45_Picture_0.jpeg)

| User def field Tooltip (er | n) Memo Translations                         |        |
|----------------------------|----------------------------------------------|--------|
| Name                       | UDF_Role                                     |        |
| Normalized name            | UDF Role                                     |        |
| Sequence                   |                                              |        |
| Туре                       | Multiple choice                              |        |
| Label                      | Roles                                        |        |
| Header                     | Roles                                        |        |
| Field chapter              | Automatic                                    | - *    |
| Style                      |                                              |        |
| Parent field               |                                              | - *+   |
| Suffix                     |                                              |        |
| Unit                       |                                              | - *    |
| Special                    |                                              |        |
| Default value              |                                              |        |
| Required                   | ○ Yes ● No                                   |        |
| In quick filter            | ○ Yes                                        |        |
|                            | Add next record Check expression Save record | Cancel |

- a. Name: Type a name for the user-defined field.
- b. Type: For a selection list, either use a *Multiple Choice* (choose from multiple roles), or *Single Choice* (choose one specific role) type. <u>Tip</u>: Use Multiple Choice, as the use of one user-defined field with multiple options suffices.
- c. Label: Type a label for the field.
- d. Header: Type a header for the field.

### 7.15.2 Add (multiple) choice list options

Create the list options:

1. Select the (multiple) choice list that you just made and, under Navigation, click on Field options:

![](_page_45_Picture_9.jpeg)

2. Under Edit, use the +Add button to add all list options:

![](_page_45_Picture_11.jpeg)

![](_page_46_Picture_0.jpeg)

| Add - New option field to user de | f field Roles   |             | •        |
|-----------------------------------|-----------------|-------------|----------|
| Option field Tooltip (en)         | Translations    |             |          |
| Index                             | 1               |             | <u>^</u> |
| Sorting                           | 1               |             |          |
| Label                             | Contractor      |             |          |
| Value                             | Contractor      |             |          |
| Numeric value                     | 1.00            |             |          |
| Image                             |                 |             |          |
| External code                     |                 |             |          |
| Links                             |                 |             |          |
| Site URL                          |                 |             |          |
| Video URL                         |                 |             |          |
|                                   | Add next record | Save record | Cancel   |

- 3. For each option, fill out the following data:
  - a. Index: This field is filled out automatically.
  - b. Sorting (optional): Indicate where you want to see this option in the drop-down list
  - c. Label: Type a name for the label. <u>Note</u>: The name for the label allows you to use spaces and/or punctuation marks. E.g.: at night
  - d. **Value**: Specify the value for this choice; in this example, the *role*. <u>Note</u>: When entering the value, *do not* use spaces and punctuation marks. E.g.: at\_night
  - Numeric value: In certain situations, an (alphanumeric) value cannot be handled properly. In that case, specify a *numeric value* here as well. <u>Note</u>: Choose a *unique* number for each option.

### 7.15.3 Set roles

You can now set the role(s) for each person:

1. Through the Menu, go to Menu > Contacts:

|            |            |            | Contac     | ts M       | 1enu       | View       | Edit       | Fun          | ctions      | Print                                    | Imp        | ort / Exp  | port       |            |            |            |            |            |            |
|------------|------------|------------|------------|------------|------------|------------|------------|--------------|-------------|------------------------------------------|------------|------------|------------|------------|------------|------------|------------|------------|------------|
|            |            |            | Contacts   | Produ      | cts If     | tems       | DAM-       | Classifi     | -<br>cation | System                                   | My det     | tails H    | 🧿 🖕        | Logout     |            |            |            |            |            |
|            |            |            | Navigat    | ion        |            |            | ۲          | ▲ A          | rchived     | ΙT                                       | Full nar   | me         |            |            |            |            |            |            |            |
|            |            |            | Cor        | tact per   | sons       |            |            |              |             | an an an an an an an an an an an an an a | Compan     | o BV       |            |            |            |            |            |            |            |
|            |            |            |            | reader per | 00110      |            | _          |              |             | . <del></del>                            | Duco Ve    | ntilation  | & Sun C    | ontrol     |            |            |            |            |            |
|            |            |            | Mer        | mo (0)     |            |            |            |              |             | r.                                       | Heering    | Kunststo   | of profiel | en BV      |            |            |            |            |            |
|            |            |            | Atta       | achment    | s (0)      |            |            |              |             | -m                                       | Ideal Tri  | don        |            |            | $\sim$     |            |            |            |            |
|            |            |            |            | anizatio   | n-Heeri    | na         |            |              |             | - m                                      | nits       |            |            |            |            |            |            |            |            |
|            |            |            |            | 101112000  |            |            |            |              |             | -m<br>-                                  | OPPLE L    | ighting    |            |            | $\circ$    |            |            |            |            |
|            |            |            | Edit       |            |            |            | ۲          | >            |             | ß                                        | Arie Buc   | her (Hee   | ering)     |            | $\diamond$ |            |            |            |            |
| ∕2.        | Sele       | ect a      | contact    | and, u     | Inder      | Edit, o    | click o    | n <i>Mod</i> | lify:       |                                          |            |            |            |            |            | $\diamond$ | $\diamond$ | $\diamond$ |            |
|            |            |            |            |            |            |            |            |              |             |                                          |            |            |            |            | $\diamond$ | $\diamond$ | $\diamond$ | $\diamond$ | $\diamond$ |
| $\diamond$ | $\diamond$ | $\diamond$ | $\diamond$ | $\diamond$ | $\diamond$ | $\diamond$ | $\diamond$ | $\diamond$   | $\diamond$  | $\diamond$                               | $\diamond$ | $\diamond$ | $\diamond$ | $\diamond$ | $\diamond$ |            |            |            | $\diamond$ |
| $\diamond$ | $\diamond$ | $\diamond$ | $\diamond$ | $\diamond$ | $\diamond$ | $\diamond$ | $\diamond$ | $\diamond$   | $\diamond$  | $\diamond$                               | $\diamond$ | $\diamond$ | $\diamond$ | $\diamond$ |            |            | 47         |            |            |

![](_page_47_Picture_0.jpeg)

| Contacts Menu View | Edi | t Fun  | ctions  | Print         | Import / Export               |      |
|--------------------|-----|--------|---------|---------------|-------------------------------|------|
| ▶.                 |     | - 🤇    |         | 1             |                               | ?.   |
| Filter             |     | Search | All     | Details       | Manage screen layouts         | Help |
| Navigation         | ۲   | ▲ A    | rchived | Т             | Full name 🔶                   |      |
|                    |     |        |         | <u></u>       | the state of the state of the |      |
| Edit               | ۲   |        |         | . <del></del> | Compano BV                    |      |
| Organization       |     |        |         | . <del></del> |                               |      |
| Contact person     |     | × .    |         | 12            |                               |      |
|                    |     |        |         | <b>.</b>      | and the second second         | - N  |
| Modify             |     |        |         | <b>.</b>      |                               |      |
| Delete record(s)   |     |        |         |               |                               |      |

3. Go to the User-defined fields tab and select one (or more) roles for this contact:

| Contact person | Organization Private Person | Location Depart   | tment Memo  | User-defined fields |  |  |  |  |  |  |  |  |
|----------------|-----------------------------|-------------------|-------------|---------------------|--|--|--|--|--|--|--|--|
| Contact        |                             |                   |             |                     |  |  |  |  |  |  |  |  |
| Roles          | Contractor Tiler            |                   |             |                     |  |  |  |  |  |  |  |  |
|                |                             | =1                |             | elopei              |  |  |  |  |  |  |  |  |
|                |                             |                   |             |                     |  |  |  |  |  |  |  |  |
|                | Edit the previous on        | Edit the next one | Save record | Cancel              |  |  |  |  |  |  |  |  |

- 4. Click on Save record.
- 5. Repeat this action for other contacts.

### 7.15.4 Create Selection list

To be able to assign roles, for each of the Roles a user-defined field of type *Selection list* needs to be created. In this example these UDFs need to be created on the entity Project:

1. Through the Menu, go to System > User-defined fields (main):

|            |            |            |            |            |            | Item se    | arch          | Menu 🔪     | View       | Edit       | Function   | ns Prin    | t \Imp     | ort / Exp  | ort        |            |            |            |            |            |            |
|------------|------------|------------|------------|------------|------------|------------|---------------|------------|------------|------------|------------|------------|------------|------------|------------|------------|------------|------------|------------|------------|------------|
|            |            |            |            |            |            | Contacts   | Products      | Items      | DAM.       | Classifi   | cation     | System     | 🥹 🖕        | Help       | Logou      |            |            |            |            |            |            |
|            |            |            |            |            |            | Navigati   | on            |            | ۲          | ^ A        | rchived    | 💮 Back     | ground ta  | isks       |            |            |            |            |            |            |            |
|            |            |            |            |            |            | Prod       | uct:14004     | 13899 LED. |            |            |            | Conf       | iguration  |            |            |            |            |            |            |            |            |
|            |            |            |            |            |            |            | ,<br>,        |            | ©          |            |            | A Layo     | outs       |            |            |            |            |            |            |            |            |
|            |            |            |            |            |            | Function   | 5             |            | ۲          |            | _          |            | ;          |            |            |            |            |            |            |            |            |
|            |            |            |            |            |            | Gen        | erate item    | sheet      |            |            |            | User       | -defined f | ields (mai | in)        |            |            |            |            |            |            |
|            |            |            |            |            |            | Sale       | s Items »     |            |            |            |            | User User  | 5          |            |            | $\circ$    |            |            |            |            |            |
|            |            | 2.         | In th      | ne list,   | click      | on the     | link <u>P</u> | rojects:   | $\diamond$ |            |            |            |            |            |            |            |            |            |            |            |            |
|            |            |            |            |            |            |            |               |            |            |            |            |            |            |            |            |            |            | $\diamond$ | $\diamond$ | $\diamond$ |            |
|            |            |            |            |            |            |            |               |            |            |            |            |            |            |            |            |            | $\diamond$ | $\diamond$ | $\diamond$ | $\diamond$ | $\diamond$ |
| $\diamond$ | $\diamond$ | $\diamond$ | $\diamond$ | $\diamond$ | $\diamond$ | $\diamond$ | $\diamond$    | $\diamond$ | $\diamond$ | $\diamond$ | $\diamond$ | $\diamond$ | $\diamond$ | $\diamond$ | $\diamond$ | $\diamond$ | $\diamond$ |            |            |            | $\diamond$ |
| $\diamond$ | $\diamond$ | $\diamond$ | $\diamond$ | $\diamond$ | $\diamond$ | $\diamond$ | $\diamond$    | $\diamond$ | $\diamond$ | $\diamond$ | $\diamond$ | $\diamond$ | $\diamond$ | $\diamond$ | $\diamond$ | $\diamond$ |            |            | - 48       |            |            |

![](_page_48_Picture_0.jpeg)

| User-defined fields (main) | Menu View                                                                                                    |                            |           |
|----------------------------|----------------------------------------------------------------------------------------------------|----------------------------|-----------|
| Filter                     | Search Al                                                                                                    | Manage screen layout       | s Help    |
| Navigation                 | A Ima                                                                                                    | ge Description<br>Products |           |
| User-defined fields        |                                                                                                    | Project monitori           | 19.       |
|                            | - AND - AND | Project specific r         | naterials |
|                            |                                                                                                    | <u>Projects</u>            |           |
|                            |                                                                                                    | Publicatio podes           |           |

3. Under Edit, click on +*Add*:

| 🔦 User-defined fields (sub) | Menu View Edit Functions  | Import / Export > |
|-----------------------------|---------------------------|-------------------|
| 2.                          |                           | . 🕜 .             |
| Including archive           | Search All Details Compan | o Help            |
| Navigation 🛞                | Archived V T              | Name              |
| <pre></pre>                 |                           |                   |
| Field Values                |                           |                   |
| User def fields type:       |                           |                   |
| Edit                        |                           |                   |
| Add                         |                           |                   |
| Modify                      |                           |                   |

4. In the pop-up window:

|   |            |            |            | 🗐 Edit -   | Contractor    |             |             |            |            |            |            |            |            |            | _          |            |            |            |            |            |
|---|------------|------------|------------|------------|---------------|-------------|-------------|------------|------------|------------|------------|------------|------------|------------|------------|------------|------------|------------|------------|------------|
|   |            |            |            | User       | def field     | Picklist    | Tooltip (er | ) Memo     | Transl     | ations     |            |            |            |            |            |            |            |            |            |            |
|   |            |            |            | Name       |               |             |             | UDF_       | Contractor |            |            |            |            |            | <b>^</b>   |            |            |            |            |            |
|   |            |            |            | Normaliz   | ed name       |             |             | UDF_C      | ontractor  |            |            |            |            |            |            |            |            |            |            |            |
|   |            |            |            | Sequence   | e             |             |             |            |            |            |            |            |            |            |            |            |            |            |            |            |
|   |            |            |            | Туре       |               |             |             | Selec      | tion list  |            | ~          |            |            |            |            |            |            |            |            |            |
|   |            |            |            | Label      |               |             |             | Contra     | actor      |            |            |            |            | _          |            |            |            |            |            |            |
|   |            |            |            | Header     |               |             |             | Contra     | actor      |            |            |            |            | Automati   | c          |            |            |            |            |            |
|   |            |            |            | Overview   | pter<br>,     |             |             | Canta      |            |            |            |            |            |            |            |            |            |            |            |            |
|   |            |            |            | Chala      |               |             |             | Conta      | ct person  |            |            |            |            |            |            |            |            |            |            |            |
|   |            |            |            | Suffix     |               |             |             |            |            |            |            |            |            |            |            |            |            |            |            |            |
|   |            |            |            | Special    |               |             |             |            |            |            |            |            |            |            |            |            |            |            |            |            |
|   |            |            |            | Default v  | alue          |             |             |            |            |            |            |            |            |            |            |            |            |            |            |            |
|   |            |            |            | Required   |               |             |             | Over       | s 🔘 No     |            |            |            |            |            |            | $\sim$     |            |            |            |            |
|   |            |            |            | In quick f | filter        |             |             | ⊖ Yes      | s 🔍 No     |            |            |            |            |            |            |            |            |            |            |            |
|   |            |            |            | Summab     | le            |             |             | ⊖ Yes      | s 🔘 No     |            |            |            |            |            |            |            |            |            |            |            |
|   |            |            |            | Is copy a  | llowed        |             |             | 🔘 Yes      | s O No     |            |            |            |            |            |            | $\bigcirc$ |            |            |            |            |
|   |            |            |            | Mobile in  | terface       |             |             | ⊖ Yes      | s 🔍 No     |            |            |            |            |            |            |            |            |            |            |            |
|   |            |            |            | ShowMer    | mbers         |             |             | ⊖ Yes      | s 🔍 No     |            |            |            |            |            | _ 11       | $\sim$     |            |            |            |            |
|   |            |            |            | Applicatio | on feature    |             |             |            |            |            |            |            |            |            |            | $\sim$     |            |            |            |            |
|   |            |            |            |            |               | Edit the pr | evious on   | Edit the n | ext one    | Check exp  | ression    | Save rec   | cord       | Cance      |            |            |            |            |            |            |
|   |            |            |            | $\sim$     | $\overline{}$ | $\sim$      | $\sim$      | $\sim$     | $\sim$     | $\sim$     | $\sim$     | $\sim$     | $\sim$     | $\sim$     | $\sim$     |            | $\diamond$ | $\diamond$ | $\diamond$ |            |
|   |            |            | User       | def fie    | eld tab       | $\sim$      |             |            |            |            |            |            |            |            |            | ~          | $\sim$     | ~          | ~          | ~          |
|   |            |            |            |            |               |             |             |            |            |            |            |            |            |            |            | $\bigcirc$ | $\bigcirc$ | $\bigcirc$ | $\bigcirc$ | $\bigcirc$ |
| 5 | $\circ$    | $\circ$    | $\bigcirc$ | $\bigcirc$ | $\bigcirc$    | $\circ$     | $\circ$     | $\sim$     | $\circ$    | $\circ$    | $\circ$    | $\bigcirc$ | $\sim$     | $\bigcirc$ | $\bigcirc$ | $\bigcirc$ |            |            |            | ~          |
|   | $\sim$     | $\sim$     | $\sim$     | $\sim$     | $\sim$        | $\sim$      | $\sim$      | $\sim$     | $\sim$     | $\sim$     | $\sim$     | $\sim$     | $\sim$     | $\sim$     | $\sim$     | $\sim$     |            | 40         |            | $\sim$     |
| > | $\diamond$ | $\diamond$ | $\diamond$ | $\diamond$ | $\diamond$    | $\diamond$  | $\diamond$  | $\diamond$ | $\diamond$ | $\diamond$ | $\diamond$ | $\diamond$ | $\diamond$ | $\diamond$ | $\diamond$ |            |            | 49         |            |            |
|   | ~          | -          | ~          | ~          | ~             | <u> </u>    | ~           | ~          | <u> </u>   | ~          | ~          | ~          | ~          | ~          | <u> </u>   |            |            |            |            |            |

![](_page_49_Picture_0.jpeg)

- a. Name: Type a name for the user-defined field.
- b. **Type**: Select the option Selection list.
- c. Label: Type a label name.d. Overview: Select the entity for which the multiple choice list was created; in this example Contact person.
- 5. Next, go to the *Picklist* tab and select the option(s) for this role:

| User def field | Picklist Tooltip (er | n) 🔪 Memo 🔪 Trans | slations         |                              |        |
|----------------|----------------------|-------------------|------------------|------------------------------|--------|
| Roles          | = value              | ✓ Contract        | or               | □Tiler<br>□Project developer |        |
|                | Edit the previous on | Edit the next one | Chack expression | Save record                  | Cancel |

- 6. Click on Save record.
- 7. Repeat this process for all other roles.

Tip: To easily see for which entity, which Selection list fields with which choice (role) have been created, it is useful to add the **Picklist** and **Entity** fields to a screen layout for the Overview User-defined fields:

| 🔦 User-defined fields (sub) | Menu View Edit | Functions Import / Export  | »User def fields type:Pr | ojects      |                        |             |
|-----------------------------|----------------|----------------------------|--------------------------|-------------|------------------------|-------------|
| 2.                          | - 🔍 🔲          | i . ? .                    |                          |             |                        |             |
| Including archive           | Search All E   | etails Selection list Help |                          |             |                        |             |
| Navigation 🛞                | Name           | т                          | Label                    | Application | Picklist               | Entity      |
|                             | UDF_Contractor | Selection list             | Contractor               |             | with roles: contractor | PRJ.Project |
| - Field Options             |                |                            |                          |             |                        |             |
| Field Values (0)            |                |                            |                          |             |                        |             |
|                             | 1              |                            |                          |             |                        |             |

### 7.15.5 Using a selection list

To see the resulting selection list:

1. Through the Menu, go to the overview of Entity where you added the selection list(s), in this example Projects:

|            |            |            |            |            |            |            | User-defined fields (sub)       Menu       View       Edit       Funct         Image: Contacts       Sales       Projects       Purchase       Products       Items       DAM       Sales         Navigation       Image: Contractor       Items       DAM       Sales       Projects       Projects       Projects       Items       DAM       Sales         Image: Field Options       Image: Projects       Projects       Image: Projects       Items       DAM       Sales         Image: Field Values (0)       Image: Projects       Image: Projects       Image: Pro |            |            |            |            |            |            |            |            |            |            |            |            |            |            |
|------------|------------|------------|------------|------------|------------|------------|----------------------------------------------------------------------------------------------------|------------|------------|------------|------------|------------|------------|------------|------------|------------|------------|------------|------------|------------|------------|
|            |            | 2.         | Мос        | dify (or   | Add)       | a (nev     | v) proj                                                                                                    | ect:       |            |            |            |            |            |            |            |            |            |            |            |            |            |
|            |            |            |            |            |            |            |                                                                                                    |            |            |            |            |            |            |            |            |            |            |            |            |            |            |
|            |            |            |            |            |            |            |                                                                                                    |            |            |            |            |            |            |            |            |            |            | $\diamond$ | $\diamond$ | $\diamond$ |            |
|            |            |            |            |            |            |            |                                                                                                    |            |            |            |            |            |            |            |            |            | $\diamond$ | $\diamond$ | $\diamond$ | $\diamond$ | $\diamond$ |
| $\diamond$ | $\diamond$ | $\diamond$ | $\diamond$ | $\diamond$ | $\diamond$ | $\diamond$ | $\diamond$                                                                                                    | $\diamond$ | $\diamond$ | $\diamond$ | $\diamond$ | $\diamond$ | $\diamond$ | $\diamond$ | $\diamond$ | $\diamond$ | $\diamond$ |            |            |            | $\diamond$ |
| $\diamond$ | $\diamond$ | $\diamond$ | $\diamond$ | $\diamond$ | $\diamond$ | $\diamond$ | $\diamond$                                                                                                    | $\diamond$ | $\diamond$ | $\diamond$ | $\diamond$ | $\diamond$ | $\diamond$ | $\diamond$ | $\diamond$ | $\diamond$ |            |            | 50         |            |            |

![](_page_50_Picture_0.jpeg)

| Projects Menu | View Edit | Functions  | Print                 |        |              |
|---------------|-----------|------------|-----------------------|--------|--------------|
| ▶.            | •         |            | <ol> <li>.</li> </ol> | ).     |              |
| Filter        |           | Search All | Details Demo Help     | 0      | _            |
| Navigation    | ۲         | ▲ No.      | Calculation type      | Status | Description  |
|               |           | PR22000001 | Fixed Price           | Open   | Test project |
| Edit          | ۲         |            |                       |        |              |
| Add           |           |            |                       |        |              |
| Modify        |           |            |                       |        |              |
|               |           |            |                       |        |              |

3. In the pop-up windows, on the tab User-defined fields, you can now select, for instance, a Contractor:

![](_page_50_Picture_3.jpeg)

### 7.16 GUID

**Use**: The GUID UDF can be used to add a Global Unique Identifier, which is commonly used with (SQL) databases.

Data types allowed: Unique alphanumeric string of 36 characters.

![](_page_50_Picture_7.jpeg)

![](_page_51_Picture_0.jpeg)

| User def field Tooltip (en) | Memo Translations     |          |
|-----------------------------|-----------------------|----------|
| Name                        | UDF_GUID              | <u> </u> |
| Normalized name             | UDF_GUID              | - 1      |
| Sequence                    |                       |          |
| Туре                        | GUID 🗸                |          |
| Label                       |                       |          |
| Header                      |                       |          |
| Field chapter               | •                     | K        |
| Style                       |                       |          |
| Suffix                      |                       |          |
| Special                     |                       |          |
| Default value               |                       |          |
| Required                    | ○ Yes <sup>●</sup> No |          |
| In quick filter             | 🔿 Yes 🖲 No            |          |
| Summable                    | 🔿 Yes 🖲 No            |          |
| Is copy allowed             | ● Yes ○ No            |          |
| Mobile interface            | ○ Yes 		No            |          |
| ShowMembers                 | ○ Yes                 |          |
| Application feature         |                       |          |
|                             |                       | -        |

<u>Note</u>: GUID UDF fields will *not* show with records of the entity to which they are added. As GUID will usually be generated by the database server. The GUID can then be imported into a GUID UDF in COS.

![](_page_51_Figure_3.jpeg)

![](_page_52_Picture_0.jpeg)

# 8 Appendix B: Nested single choice lists

The user-defined field of type Single Choice can be used to make nested choice list, where are—after a first choice—a second (or third, fourth, etc.) choice can be made.

### Example

A product is available in several variants of a main colour, for instance:

```
Material colour:

• White

• Cream white

• Ice white

• Gray

• Light gray

• Dark gray

• Black
```

To create a nested choice list:

1. First, create a single choice list for the *Main colour*.

| 📰 Wijzigen                          |                                  |                                       |
|-------------------------------------|----------------------------------|---------------------------------------|
| User def field Tooltip (en)         | Memo Translations                |                                       |
| Name                                | UDF_Main_colour                  | i i i i i i i i i i i i i i i i i i i |
| Normalized name<br>Sequence<br>Type | UDF_Main_colour                  |                                       |
| Label                               | Main colour                      |                                       |
| Header                              | Main colour                      | Automatic                             |
| Field chapter                       |                                  |                                       |
| <b>Style</b><br>Parent field        |                                  | - *+                                  |
| Suffix<br>Unit                      |                                  |                                       |
| Special                             |                                  |                                       |
|                                     | Add next record Check expression | Save record Cancel                    |

2. Next, create the main colour options:

|    |            | I          | Field      | <b>Option</b>             | s Me               | nu V       | iew E      | idit F<br>F | unctions   | Imp                      | pe               |            |            |            |            |            |            |            |            |
|----|------------|------------|------------|---------------------------|--------------------|------------|------------|-------------|------------|--------------------------|------------------|------------|------------|------------|------------|------------|------------|------------|------------|
|    |            |            | lavigatio  | <b>n</b><br>Values (0     | )                  | ۲          | ▲ /        | Archived    | l I        | ndex La<br>1 Wh<br>2 Gra | bel<br>ite<br>iy |            |            |            |            |            |            |            |            |
|    |            |            | User       | def field:I<br>def fields | Main c<br>type:Pro | ducts      |            |             |            | 3 Bla                    | ck               |            |            |            | 0          |            |            |            |            |
| 3. | Nov        | v, crea    | ate a n    | ew sir                    | igle ch            | ioice L    | JDF fo     | r the L     | Detail (   | Colour                   | $\diamond$       |            |            |            |            |            |            |            |            |
|    |            |            |            |                           |                    |            |            |             |            |                          |                  |            |            |            |            | $\diamond$ | $\diamond$ | $\diamond$ |            |
|    |            |            |            |                           |                    |            |            |             |            |                          |                  |            |            |            | $\diamond$ | $\diamond$ | $\diamond$ | $\diamond$ | $\bigcirc$ |
| >  | $\diamond$ | $\diamond$ | $\diamond$ | $\diamond$                | $\diamond$         | $\diamond$ | $\diamond$ | $\diamond$  | $\diamond$ | $\diamond$               | $\diamond$       | $\diamond$ | $\diamond$ | $\diamond$ | $\diamond$ |            |            |            | C          |
| ~  | $\sim$     | $\sim$     | $\sim$     | $\sim$                    | $\sim$             | $\sim$     | $\sim$     | $\sim$      | $\sim$     | $\sim$                   | $\sim$           | $\sim$     | $\sim$     | $\sim$     |            |            | 53         |            |            |

![](_page_53_Picture_0.jpeg)

| 📄 Wijzigen                     |                 |                  |             |             |   |
|--------------------------------|-----------------|------------------|-------------|-------------|---|
| User def field Tooltip (en) Me | mo Translations |                  |             |             |   |
| Name                           | Detail_colour   |                  |             | <b>^</b>    |   |
| Normalized name<br>Sequence    | Detail_colour   |                  |             |             |   |
| Туре                           | Single choice   | ~                |             | _           |   |
| Label                          | Colour detail   |                  |             |             |   |
| Header                         | Colour detail   |                  |             | 🗹 Automatic |   |
| Field chapter                  |                 |                  |             | - 🗙         |   |
| Style                          |                 |                  |             |             |   |
| Parent field                   | Main colour     |                  |             | ▼ ※+        |   |
| Suffix                         |                 |                  |             |             | H |
| Unit                           |                 |                  |             | - *         |   |
| Special                        |                 |                  |             |             |   |
| Default value                  |                 |                  |             | <b>,</b>    |   |
|                                | Add next record | Check expression | Save record | Cancel      |   |

- a. **Parent field**: Make sure to set the parent field to Main colour:
- 4. Next, create *all* the sub-options for Detail colour:

| Edit - 01 -                            |                                                           |          |
|----------------------------------------|-----------------------------------------------------------|----------|
| Option field Tooltip (en) Translations |                                                           |          |
| Index                                  | 1                                                         |          |
| Sorting                                | 1                                                         |          |
| Label                                  | Cream white                                               |          |
| /alue                                  | Cream white                                               |          |
| Numeric value                          |                                                           |          |
| Image                                  |                                                           |          |
| Parent field option                    | <mark>▼</mark> ※÷∕                                        |          |
| External code                          | 1 White                                                   |          |
| linke                                  | 2 Gray                                                    |          |
| Site URL                               | 3 Black                                                   |          |
|                                        |                                                           | $\equiv$ |
| Video URL                              |                                                           |          |
|                                        |                                                           |          |
|                                        |                                                           |          |
|                                        |                                                           |          |
|                                        |                                                           |          |
|                                        |                                                           |          |
|                                        |                                                           |          |
|                                        | Edit the previous on Edit the next one Save record Cancel | -        |

a. **Parent field**: Make sure to set the correct parent field (Main colour) for each of the suboptions.

![](_page_53_Picture_6.jpeg)

![](_page_54_Picture_0.jpeg)

| Field Options Menu View                                                                                                    | Edit Functions Import / Export > User def fields type:Products > User def field:Colour detail |
|----------------------------------------------------------------------------------------------------|-----------------------------------------------------------------------------------------------|
|                                                                                                    |                                                                                               |
| Including archive                                                                                                    | Search All Details Manage screen layouts Help                                                 |
| Navigation  🛞                                                                                                    | Archived Index Label                                                                          |
| Field Values (0)                                                                                                    | 1 Cream white                                                                                 |
|                                                                                                    | 2 Ice white                                                                                   |
| User def field:Colour                                                                                                    | 3 Light gray                                                                                  |
|                                                                                                    | 4 Dark gray                                                                                   |
| Solution of the state of the state of the st |                                                                                               |

Figure 5. All sub-options for Detail colour.

5. When filling out the Main colour at a Product record, the Colour detail drop-down will only show the sub-options for the chosen Main colour:

| 140043633                      | 00930/12000222                  | 800lm 4000K CT           |
|--------------------------------|---------------------------------|--------------------------|
| 📄 Edit - 140043898 LED E T5 B/ | ATTEN 600 9W 800LM 3000K CT     | (langer) Opple 069567126 |
| ion Model Commerce             | cial description (product) (en) | Technical descriptior    |
| UDF_Range                      | 12.00                           | 24.00                    |
| UDF_Range (imperial)           | 423.78                          | 847.55                   |
| UDF_GTIN                       |                                 |                          |
| UDF_Image                      |                                 |                          |
| UDF_Time_of_day                |                                 | III O                    |
| UDF_Percentage                 |                                 | %                        |
| Main colour                    | White                           | <b>~</b>                 |
| Colour detail                  |                                 | ~                        |
| UDF_Selection_List             | Croamwhite                      |                          |
| Bottle content                 | Ice white                       |                          |
| UDE Nevel                      |                                 |                          |

![](_page_54_Picture_5.jpeg)